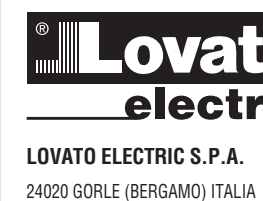

31100030

2

GB E 02 (

146

24020 GORLE (BERGAMO) ITALIA VIA DON E. MAZZA, 12 TEL. 035 4282111 TELEFAX (Nazionale): 035 4282200 TELEFAX (International): +39 035 4282400 E-mail info@LovatoElectric.com Web www.LovatoElectric.com

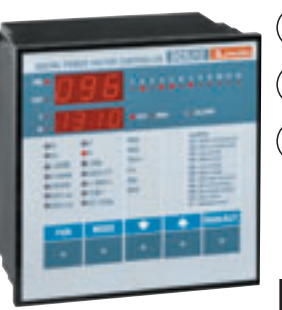

## I) REGOLATORI AUTOMATICI DEL FATTORE DI POTENZA

## **(GB)** DIGITAL POWER FACTOR CONTROLLERS

**E** REGULADORES AUTOMATICOS DE FACTOR DE POTENCIA

1 2 3 4 5

AUT MAN

MAX

ΜΔΥ

MAX

WEEK P.F. ++ CURR %

TEMP

SET COS

MODE

8 9 10 11 12

## DCRJ8 - DCRJ12

CAP

k 🕻

I HARM

EVENTS

STEP va

STEP ont

FUN

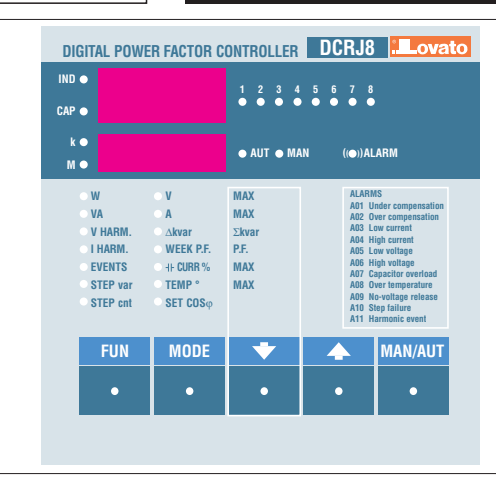

### DESCRIZIONE

- Regolatore automatico del fattore di potenza a microprocessore.
- Ingresso misura tensione trifase, separato dalla alimentazione
- 1 Display a LED, 3 cifre 7 segmenti.
- 1 Display a LED, 4 cifre 7 segmenti
- Tastiera a membrana 5 tasti.
- 2 interfacce seriali (1 porta RS232 e 1 porta RS485) per set-up, controllo remoto, supervisione e collaudo automatico mediante PC.
- Sensore di temperatura interno.
- Ingresso programmabile per sensore di temperatura esterno (NTC) oppure per ingresso digitale.
- Orologio datario con raccolta eventi.
   Funzioni avanzate (misura corrente sovraccarico condensatori, FFT su corrente e tensione fino a 31esima armonica, fattore di potenza medio settimanale, memorizzazione dei valori massimi, memorizzazione di eventi armonici).
- 2 relè programmabili come allarme e/o comando ventilazione.

### INSTALLAZIONE

- Installare l'apparecchio secondo gli schemi di connessione riportati nelle ultime pagine del manuale, facendo attenzione al collocamento del TA sulla fase corretta.
- L'apparecchio viene fornito predisposto per il riconoscimento del senso della corrente del TA. In caso di impianti di cogenerazione è necessario disabilitare questa funzione (vedere capitolo menù avanzato) e provvedere alla corretta connessione del TA.
- Il secondario del TA deve essere collegato a terra.

### MESSA IN TENSIONE

- Alla prima alimentazione, i display della DCRJ visualizzano --- ad indicare che l'impostazione dei parametri non è ancora stata effettuata.
- In questa condizione, è possibile effettuare una prova manuale dei gradini utile per la verifica delle connessioni.

### DESCRIPTION

- Digital microprocessor power factor controller
- 3-phase voltage measurement input,
- separate from the power supply - 1x 3 digit 7 segment LED display
- 1x 3 digit 7 segment LED display
   1x 4-digit, 7-segment LED display
- 5 membrane keys keypad
- 2 serial interfaces (1 RS232 and 1 RS485 ports) for set-up, remote control,
- supervision and automatic testing via PC. – Internal temperature sensor
- Programmable input for external
- temperature sensor (NTC) or for digital input
- Clock/calendar with event log
- Advanced functions (measurement of capacitor overload current, FFT on current and voltage up to 31st harmonic, average weekly power factor, saving of maximum values, saving of harmonic events).
- 2 relays programmable as alarm and/or fan control.

### INSTALLATION

- Install the controller according to the wiring diagrams provided at the end of the manual, taking care to connect the CT on the correct phase.
- The controller automatically recognizes the CT current flow. In case of cogeneration systems, disable this function (refer to advanced menu section) and connect the CT correctly.
- The CT secondary must be earthed/grounded.

### CONNECTIONS CONTROL

- At the first power up, the DCRJ displays view —— which means no parameter has been programmed yet.
- In these conditions, a manual test of the steps can be conducted to check the connections.
- By pressing the ↑ or ↓ key, the steps are connected or disconnected.

### DESCRIPCCION

- Controlador digital de factor de potencia basado en microprocesador.
- Entrada de medida de tensión trifásica con fuente de alimentación auxiliar
- independiente. - 1 Display a LED de 1x 3 dígitos, 7
- segmentos - 1 Display a LED de 1x 4 dígitos, 7
- segmentos - Teclado de membrana de 5 teclas.
- 2 puertos seriales (1 RS232 y 1 RS485) para set-up, control remoto, supervisión y prueba automática vía PC.
- Sensor de temperatura interno.
- Entrada programable para un sensor de temperatura externo (NTC) o para entrada digital.
- Reloj calendario con registro de eventos.
   Funciones avanzadas (medición de
- sobrecarga de condensadores, FFT en voltaje y corriente hasta el armónico 31º, factor de potencia promedio semanal, memorización de valores máximos, memorización de eventos armónicos.)
- 2 relés programables como alarma y/o comando de ventilador.

### INSTALACIÓN

- Instale el aparato de acuerdo a los esquemas de cableado provistos al final de esta manual, teniendo en cuenta que la instalación del TC sea en la fase correcta.
   El regulador automáticamente reconoce el
- El regulador automaticamente reconoce el sentido de flujo de la corriente en el TC.
   En el caso de una instalación de cogeneración, es necesario deshabilitar esta función (ver capitulo menú avanzado) y cerciorarse de la conexión del TC.
- El secundario del TC debe conectarse a tierra.

VERIFICACIÓN DE LAS CONEXIONES

- Antes de la primera puesta en tensión el DCRJ muestra en el Display --indicando que aún no se ha ejecutado la programación de parámetros.
- En esta condición, puede ejecutarse una prueba manual de las conexiones de los pasos.
- Pulsando la tecla ↑ o ↓, es posible conectar y desconectar los pasos.

 ATTENZIONE! In questa fase il controllo degli step è completamente manuale e l'apparecchio non effettua il controllo dei tempi di riconnessione per consentire la scarica dei condensatori.

#### CODICE DI ORDINAZIONE DCRJ8 contenitore 144x144mm, 8 gradini DCRJ12 contenitore 144x144mm, 12 oradini

#### ATTENZIONE!

Questi apparecchi devono essere installati da personale qualificato, nel rispetto delle vigenti normative impiantistiche, allo scopo di evitare danni a persone o cose. I prodotti descritti in questo documento sono suscettibili in qualsiasi momento di evoluzioni o modifiche. Le descrizioni ed i dati a catalogo non possono pertanto avere alcun valore contrattuale.

IMPOSTAZIONE DEI PARAMETRI Per impostare i parametri e rendere operativo l'apparecchio si possono seguire diversi metodi:

1. IMPOSTAZIONE MANUALE DA TASTIERA

- 2. IMPOSTAZIONE RAPIDA TRAMITE PC
- 3. IMPOSTAZIONE AUTOMATICA

### 1. IMPOSTAZIONE MANUALE DA TASTIERA

 WARNING! During this phase, the step control is totally manual and the unit does not control the reconnection time to consent the capacitor discharge.

### VERSIONS

DCRJ88 steps, 144x144mm housingDCRJ1212 steps, 144x144mm housing

### WARNING!

This equipment must be installed by trained personnel, complying to current standards, to avoid damages or safety hazards. Products illustrated herein are subject to alterations and changes without prior notice. Technical data and descriptions in the documentation are accurate to the best of our knowledge, but no liabilities for errors, omissions, or contingencies arising therefrom are accepted.

#### PARAMETER SET-UP

There are a number of ways to set up the parameters and commission the controller to operate properly, as follows: 1. MANUAL KEYPAD SET-UP

- 2. QUICK SET-UP VIA PC
- 3. AUTOMATIC SET-UP

### 1. MANUAL KEYPAD SET-UP

 ATENCION! Durante esta fase, el control total de los pasos es totalmente manual y el regulador no controla el tiempo de reconexión para descarga del condensador

### VERSIONES

DCRJ88 pasos, formato 144x144mmDCRJ1212 pasos, formato 144x144mm

### ATENCION!

Este equipo debe ser instalado por personal cualificado, cumpliendo con las normas vigentes, con el objeto de evitar daños a personas o equipos. El producto descrito en este documento es susceptible en cualquier momento de cambios o modificaciones. Las descripciones y datos de este manual técnico no tienen por lo tanto valor contractual.

### SET-UP DE PARAMETROS

Para realizar el set-up de parámetros y poner en marcha el regulador, se pueden seguir los siguientes métodos:

- 1. SET-UP MANUAL MEDIANTE TECLADO 2. SET-UP RAPIDO VIA PC
- 3. SET-UP RAPIDU VIA P

1. SET-UP MANUAL MEDIANTE TECLADO

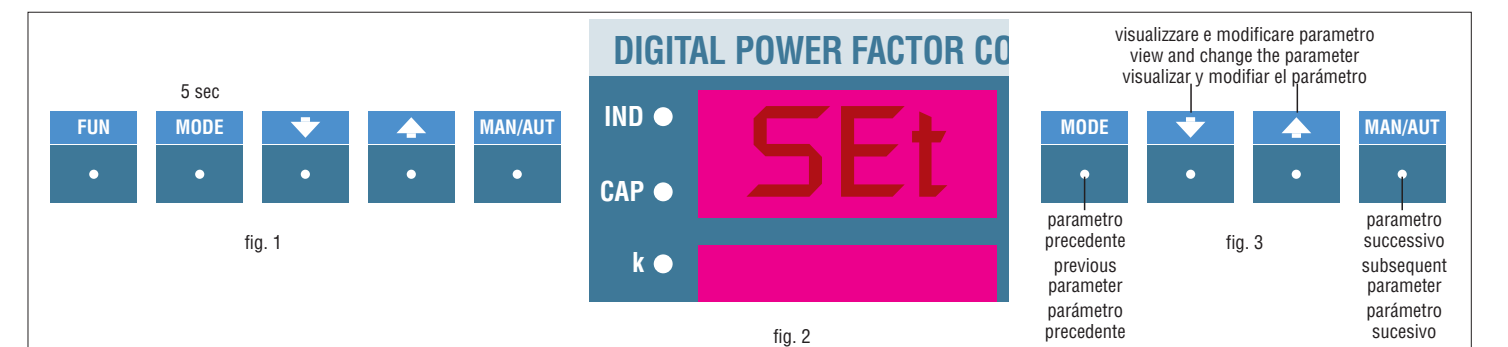

- Con l'apparecchio in modalità manuale, premere il tasto MODE per 5 secondi consecutivi (fig. 1).
- Sul display superiore comparirà la scritta SEt ad indicare l'accesso ai parametri del menù base (fig. 2).
- Premere il tasto MAN/AUT per accedere al parametro successivo (fig. 3).
- Premere il tasto MODE per tornare al parametro precedente (fig. 3).
- La sigla identificativa del parametro e' riportata sul display superiore, mentre l'impostazione attuale e' riportata sul display inferiore.
- Premere i tasti î e l per modificare l'impostazione del parametro selezionato (fig. 3).
- Per valori elevati vengono utilizzati i LED k ed M in abbinamento al display inferiore ad indicare rispettivamente x1000 o x 1milione.
- L'uscita dal setup avviene automaticamente una volta oltrepassato l'ultimo parametro, oppure tenendo premuto il tasto MAN/AUT per 2 sec. (fig. 3).

- Place the unit in manual mode and press the MODE key for 5 consecutive seconds (fig. 1).
- The wording SEt is viewed on the display to confirm access to the basic menu parameters (fig. 2).
- Press the MAN/AUT key to enter the subsequent parameter (fig. 3).
- Press the MODE key to return to the previous parameter (fig. 3).
- The identification code of the parameter is shown on the upper display while the present setting is shown on the lower display.
- Press the ↑ and ↓ keys to modify the setting of the parameter selected (fig. 3).
   For high values, the k and M LEDs are
- used combined with the lower display to indicate x1000 o x 1 million respectively. The setup exit is automatic once the last
- parameter is exceeded or by keeping pressed MAN/AUT for 2 seconds (fig. 3).

- Con el aparato en modalidad manual, presione y mantenga presionada la tecla MODE durante 5 segundos (fig. 1).
- El Display superior muestra SEt confirmando así el ingreso a los parámetros del menú base (fig. 2).
- Presione la tecla MAN/AUT para ir al parámetro siguiente (fig. 3).
- Presione la tecla MODE para regresar la parámetro precedente (fig. 3).
- El código de identificación del parámetro se muestra en el Display superior mientras que el ajuste actual se muestra en el Display inferior.
- Presione la tecla 1 y J para modificar el ajuste del parámetro seleccionado (fig. 3).
- Para valores máximos, se utilizan los LEDs k y M como multiplicadores x1000 o x 1 millón respectivamente.
- Automáticamente se produce la salida del set-up una vez se pasa el último parámetro o pulsando la tecla MAN/AUT durante 2 segundos (fig. 3).

| TABELLA DEI PARAM                                                                                                    | METRI DI SET-UP                                                                                                    | TABLE OF BASIC MENU PARAMETERS                                                                                                    | TABLA DE PARAMETROS MENÙ BASICO                                                                                                    |                                |                               |
|----------------------------------------------------------------------------------------------------|----------------------------------------------------------------------------------------------------|----------------------------------------------------------------------------------------------------|----------------------------------------------------------------------------------------------------|--------------------------------|-------------------------------|
| PARAMETRO<br>PARAMETER<br>PAR                                                                                                    |                                                                                                    | DESCRIZION<br>DESCRIPTIO<br>FUNCIÓN                                                                                                    | IE<br>N                                                                                                    | RANGE<br>RANGE<br>RANGO        | DEFAULT<br>DEFAULT<br>DEFAULT |
| P.01                                                                                                    | Corrente primario T.A<br>CT primary current.<br>Primario TC.                                                                                                    |                                                                                                    |                                                                                                    | OFF10.000                      | OFF                           |
| P.02                                                                                                    | kvar step più piccolo.<br>Smallest step kvar (lowes<br>kvar paso más pequeño.                                                                                                    | t common multiple).                                                                                                    |                                                                                                    | 0.10300                        | 1.00                          |
| P.03                                                                                                    | Tensione nominale conde<br>Rated capacitor voltage (\<br>Tensión nominal condens                                                                                                    | nsatori (V).<br>/).<br>vador (V).                                                                                                    |                                                                                                    | 80750V                         | 400                           |
| P.04                                                                                                    | Tempo di riconnessione (<br>Reconnection time (sec.).<br>Tiempo de reconexión (se                                                                                                    | sec.).<br>                                                                                                    |                                                                                                    | 5240 sec                       | 60                            |
| P.05                                                                                                    | Sensibilità (sec.).<br>Sensitivity (sec.).<br>Sensibilidad (sec.).                                                                                                    |                                                                                                    |                                                                                                    | 5600 sec                       | 60                            |
| P.06<br>LED 1                                                                                                    | Coefficiente dello step 1.<br>Step 1 coefficient.<br>Coeficiente paso 1.                                                                                                    |                                                                                                    |                                                                                                    | 016                            | 0                             |
| P.06<br>LED 2                                                                                                    | Coefficiente dello step 2.<br>Step 2 coefficient.<br>Coeficiente paso 2.                                                                                                    |                                                                                                    |                                                                                                    | 016                            | 0                             |
| La programmazione<br>Follow the same pro<br>La programación pa                                                                                                    | e dei rimanenti step, ad ecce<br>ogramming as above for the<br>ra el resto de los bancos exc                                                                                                    | zione degli ultimi 2, avviene come i precedenti st<br>first two steps except for the last two.<br>repto los ultimos 2, se realiza como los precedentes                                                                                                    | ep 1 e step 2.<br>s step 1 y step 2.                                                                                                    |                                | 1                             |
| P.06<br>LED                                                                                                    | Coefficiente penultimo sta<br>Second last step cefficent<br>Coeficente penúltimo step                                                                                                    | эр.<br><br>).                                                                                                    |                                                                                                    | 016<br>noA @<br>ncA @<br>FAn @ | 0                             |
| P.05<br>LED                                                                                                    | Coefficiente ultimo step.<br>Last step cefficent.<br>Coeficente último step.                                                                                                    |                                                                                                    |                                                                                                    | 016<br>noR @<br>ncR @          | 0                             |
| Impostazione del co<br>Setting of required<br>Set-point del coso o                                                                                                    | ∣<br>osφ desiderato (Ind). ❸<br>cosφ value (Ind). ❸<br>deseado (Ind). ❸                                                                                                    |                                                                                                    |                                                                                                    | 0.80Ind0.80Cap                 | 0.95                          |
| <ul> <li>n = Numero di step di</li> <li>noA = Contatto ap</li> <li>ncA = Contatto ch</li> <li>FAn = Contatto ch</li> <li>FAn = Comando vi</li> <li>Vedere a pagina 6 il<br/>misure e impostazion</li> </ul>                                               | dell'apparecchio.<br>erto in assenza di allarme.<br>iuso in assenza di allarme.<br>entilatore.<br>capitolo visualizzazione delle<br>ne del cosφ.                                                                    | <ul> <li>n = Number of controller steps</li> <li>noA = Normally open contact in no alarm conditions</li> <li>ncA = Normally closed contact in no alarm conditions.</li> <li>FAn = Fan control</li> <li>See Measurement and cosφ setting section on page 6.</li> </ul>                                                                                                    | <ul> <li>n = Numero de paso del regulador.</li> <li>noR = Contacto abierto en ausencia de alarma.</li> <li>ncR = Contacto cerrado en ausencia de alarma.</li> <li>FAn = Comando ventilador</li> <li>Ver sección medición y ajuste des cosφ en la página 6.</li> </ul>                                                                                                    |                                | 1                             |
| <b>P.01 - Corrente prin</b><br>Corrente primaria de                                                                                                    | <b>nario T.A.</b><br>I TA.                                                                                                    | P.01 - CT primary current<br>CT primary current.                                                                                                    | P.01 - Corriente primario TC<br>Corriente primaria del TC.                                                                                                    |                                |                               |
| <b>P.02 - kvar step più</b><br>Potenza nominale in<br>piccola installata.<br>Esempio: 10 kvar im                                                                                                    | <b>piccolo</b><br>kvar della batteria più<br>postare 10.00                                                                                                    | P.02 - Smallest kvar step<br>Rated power in kvar of the smallest installed<br>capacitor bank.<br>Example: For 10 kvar, set 10.00                                                                                                    | <b>P.02 - Kvar paso mas pequeño</b><br>Potencia nominal en Kvar del paso mas<br>pequeño instalado.<br>Ejemplo: Para 10 kvar, ajustar <b>10.00</b>                                                                                                    |                                |                               |
| <b>P.03 - Tensione non</b><br>Tensione nominale (r<br>condensatori.<br>Esempio: 440V impo                                                                                                    | ninale condensatori<br>di targa) dei<br>ostare 0440                                                                                                    | P.03 - Rated capacitor voltage<br>Rated voltage (nameplate) of the capacitors.<br>Example: For 440V, set <u>D440</u>                                                                                                    | P.03 - Tensión nominal de condensadores<br>Tensión nominal (de placa) de los<br>condensadores.<br>Ejemplo: Para 440V, ajustar: 0440                                                                                                    |                                |                               |
| <b>P.04 - Tempo di ric</b><br>Tempo minimo nece<br>scaricarsi e poter ess<br>Esempio: 60 sec imp                                                                                                    | onnessione<br>ssario alle batterie per<br>sere utilizzate di nuovo.<br>postare 0050                                                                                                    | <b>P.04 - Reconnection time</b><br>Minimum time needed for the capacitor to<br>discharge and be ready to used again.<br>Example: For 60 seconds, set 0060                                                                                                    | <b>P.04 - Tiempo de reconexión</b><br>Tiempo mínimo necesario para la descarga<br>del condensador y la reconexión del mismo.<br>Ejemplo: Para 60 segundos, ajustar 0060                                                                                                    |                                |                               |
| P.05 - Sensibilità<br>La sensibilità é un co<br>di regolare la velocità<br>regolatore. Con sens<br>regolazioni più veloc<br>inserzioni più elevato<br>alta la regolazione sa<br>risparmiate manovre<br>Il valore di sensibilità<br>che il regolatore atte | pefficiente che permette<br>à di intervento del<br>ibilità bassa si hanno<br>i ma un numero di<br>o, mentre con sensibilità<br>arà più lenta ma verranno<br>e.<br>à fappresenta il tempo<br>nde prima di reagire ad | <b>P.05 - Sensitivity</b><br>The sensitivity is a coefficient, which<br>consents to adjust the controller tripping<br>speed. A low sensitivity provides for faster<br>adjustments but with a greater number of<br>switchings. With high sensitivity, the<br>adjustment is slower but with fewer<br>switchings.<br>The sensitivity value corresponds to the time<br>in which the controller is delayed before | <ul> <li>P.05 - Sensibilidad</li> <li>La sensibilidad es un coeficiente que permite<br/>regular la velocidad de intervención del<br/>regulador. Con un valor de sensibilidad baja<br/>se logra una compensación rápida, pero con<br/>un mayor numero de conmutaciones. Con<br/>una sensibilidad alta la compensación es<br/>lenta, pero con pocas conmutaciones de<br/>pasos.</li> <li>El valor de la sensibilidad representa el</li> </ul> |                                |                               |

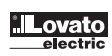

una richiesta di potenza reattiva equivalente allo step più piccolo. Con richieste di potenza più elevate il tempo sarà più rapido secondo un criterio inversamente proporzionale. Esempio: 60 s/step impostare **D60** In questo caso, con la batteria di potenza più piccola di 10kvar (**P.D2** = 10.0) e con un impianto che richiede 20 kVar per raggiungere il coso impostato ( $\Delta$ kvar = 20), l'apparecchio attenderà 60/2 = 30 s prima di dare inizio alla procedura di inserzione condensatori (segnalata dal lampeggio del LED AUT).

#### P.06 LED 1...n Coefficienti step

I coefficienti degli step rappresentano la potenza di ogni step rapportata alla batteria più piccola, il cui valore è stato impostato con P.O2. Se uno step ha una potenza uguale a quella dello step più piccolo, il suo coefficiente sarà 1, mentre se è doppia sarà 2 ecc. fino ad un massimo di 16. Impostando 0 lo step viene disabilitato e non verrà mai utilizzato dall'apparecchio. Gli ultimi due step possono essere programmati per lavorare come step normali oppure come relè di allarme oppure ancora come comando ventilatore.

Se il penultimo step è stato associato ad una funzione, non è possibile utilizzare l'ultimo step come normale gradino.

Per selezionare queste funzioni, premere ↓ finché sul display compaiono i seguenti codici :

- noA = Allarme Normalmente aperto (contatto aperto in assenza di allarme)
- ncA = Allarme Normalmente chiuso (contatto chiuso in assenza di allarme)
- FAn = Comando ventilatore
- N.B. Per gli allarmi vedere tabella a pagina 13. Per comando ventilatore vedere pagine 9 e 11

Esempio: Avendo una DCRJ8 installata su un quadro con 6 batterie rispettivamente di 5, 10, 20, 20, 20, 20 kVar a 440V nominali e volendo utilizzare l'ultimo gradino come allarme, si dovranno impostare i parametri come segue:

 P.02
 =
 05.00
 (Step più piccolo = 5kvar)

 P.03
 =
 0440
 (Tensione nominale 440V)

 P.06
 LED 1=
 0001
 (5 kvar = 1 volta P.02)

 P.06
 LED 2=
 0002
 (10 kvar = 2 volte P.02)

 P.06
 LED 3=
 0004
 (20 kvar = 4 volte P.02)

 P.06
 LED 4=
 0004
 (20 kvar = 4 volte P.02)

 P.06
 LED 5=
 0004
 (20 kvar = 4 volte P.02)

 P.06
 LED 6=
 0004
 (20 kvar = 4 volte P.02)

 P.06
 LED 7=
 0000
 (0 kvar, non utilizzato)

 P.06
 LED 8=
 noH
 (Allarme normalmente aperto)

### Nota:

Quando viene modificata la programmazione degli step tutti i contatori di manovre e i contatori del tempo di inserzione vengono azzerati. taking action to a reactive power demand equivalent to the smallest step. For higher power demands, the time will be quicker according to the criteria of inverse proportion

Example: For 60 s/step, set **D60** In this case with the smallest bank of 10kvar (**P.D2** = 10.0) and a system demanding 20kvar to achieve the set cosphi ( $\Delta$ kvar = 20), the controller will attend 60/2 = 30 seconds before beginning the capacitor connection procedure (indicated by the flashing AUT LED).

#### P.06 LED 1...n Step coefficients

The coefficients of the steps represent the power of each step in relation to the smallest capacitor bank, which value is programmed at **P.O2**. If a step has the same power rating of the smallest step, then its coefficient will be 1, while if it is double it will be 2 and so on up to a maximum of 16. By setting 0, the step will be disabled and will never be considered or used by the controller.

The last two steps can be programmed to operate as normal steps or as alarm relay or again as fan control. If the second last step is linked to a function then the last step cannot be used as a

normal step.

To select these functions, press ↓ until the following codes are viewed:

- FAn = Fan control

N.B. For the alarms, see table on page 13. For fan control, refer to pages 9 and 11.

Example: With a DCRJ8 installed in a control panel with 6 capacitor banks, respectively 5, 10, 20, 20, 20, 20 kvar at rated 440V and needing to use the last step as alarm, the parameters must be programmed as follows: P.O2 = 05.00 (Smallest step = 5kvar) P.O3 = 0440 (Rated voltage 440V) P.O5 LED 1 = 0001 (5 kvar = 1 times P.02) P.O5 LED 2 = 0002 (10 kvar = 2 times P.02) P.O5 LED 3 = 0004 (20 kvar = 4 times P.02) P.O5 LED 5 = 0004 (20 kvar = 4 times P.02) P.O5 LED 5 = 0004 (20 kvar = 4 times P.02) P.O5 LED 6 = 0004 (20 kvar = 4 times P.02) P.O5 LED 6 = 0004 (20 kvar = 4 times P.02) P.O5 LED 8 = noP (Normally open alarm)

### Note:

When programming of the steps is modified, all the operation counters and the activation time counters are cleared. tiempo de retraso que el regulador toma para atender una demanda de kvar equivalente al paso mas pequeño. Para demandas de potencia mayores, el tiempo será menor, de acuerdo al criterio de proporcionalidad inversa

Ejemplo: Para 60 s/paso, ajustar: D60 En este caso con el paso mas pequeño de 10 kvar ( P.02 = 10.0) y un sistema demandando 20 kvar para lograr el cosphi (Akvar = 20),el regulador tomará 60/2 = 30 segundos antes de iniciar el proceso de conexión de los condensadores requeridos. (señalados mediante el LED AUT intermitente).

#### P.06 LED 1...n Coeficientes de paso

Los coeficientes de cada paso representan la relación entre la potencia de cada paso y la potencia del paso mas pequeño, valor que se programa en el parámetro **P.O2**. Si un paso tiene la misma potencia que el paso mas pequeño, entonces el coeficiente a programar es 1, mientras que si es el doble de potencia es 2 y así sucesivamente hasta un máximo de 16. Programando el valor 0 el paso quedará inutilizado, y no será utilizado por el regulador.

Los últimos dos pasos pueden programarse para operar como pasos normales, o relés de alarma o comando de ventilador. Si el penúltimo paso se asocia a una función, no es posible utilizar el ultimo como paso normal.

- noA = Alarma normalmente abierto (contacto abierto en ausencia de alarma)
- ncA = Alarma normalmente cerrado (contacto cerrado en ausencia de alarma)
- FAn = Comando de ventilador
- N.B. Para descripción de las alarmas ver tabla en la pagina 11. Para comando de ventilador ver páginas 8 y 10.

Ejemplo: Con un DCRJ8 instalado en un cuadro con 6 pasos de condensadores de 5, 10, 20, 20, 20, 20 respectivamente con tensión nominal de 440V y proyectando utilizar el ultimo paso como alarma, los parámetros deben programarse como sigue: P.02 = 05.00 (Paso mas pequeño 5kvar) P.O3 = O440 (Tensión nominal 440V) P.06 LED 1= 0001 (5 kvar = 1 veces P.02) P.06 LED 2= 0002 (10 kvar = 2 veces P.02) P.06 LED 3= 0004 (20 kvar = 4 veces P.02) P.06 LED 4= 0004 (20 kvar = 4 veces P.02) P.06 LED 5= 0004 (20 kvar = 4 times P.02) P.06 LED 6= 0004 (20 kvar = 4 veces P.02) P.06 LED 7= 0000 (0 kvar = no utilizado) P.06 LED 8= noA (Alarma normalmente abierto)

#### Nota:

Cuando se ejecuta una programación de los pasos todos los contadores de maniobra y tiempo de conexión se llevan a valor cero.

- 2. IMPOSTAZIONE RAPIDA TRAMITE PC
- Per l'impostazione rapida tramite PC, è necessario utilizzare l'apposito kit codice DCRJSW che comprende il software ed il cavo di connessione (code 51 C2). A tale scopo la DCRJ dispone di una porta di comunicazione sul lato posteriore.
- Sul monitor del PC vengono visualizzati tutti i parametri. Le impostazioni possono essere trasmesse e memorizzate con pochi semplici click del mouse.
- Nel caso si debbano impostare diverse centraline con le stesse impostazioni, è possibile scaricare il setup su un file e successivamente riutilizzarlo impostando tutti i parametri con la massima rapidità e sicurezza.

- 2. QUICK SET-UP VIA PC
  - For quick set-up via PC, it is necessary to use the apposite setting kit code DCRJSW, that includes the PC software and the connection cable (code 51 C2). For this reason all the DCRJ models are provided with a communication port in the rear of the enclosure.
- All of the parameters are viewed on the PC monitor. The settings can be transmitted and stored with a few simple clicks of the mouse
- In case a number of controllers must be programmed with the same setting, the set-up can be downloaded to a file and then later reused by programming all of the parameters with maximum ease and security.

- 2. SET-UP RAPIDO VIA PC
- Para el set-up rápido vía PC es necesario utilizar el kit suministrado con el código DCRJSW, que incluye el software y el cable de conexión (código 51 C2). Por este motivo todos los modelos DCRJ disponen de un puerto de comunicación en la cara posterior.
- Todos los parámetros se visualizan en el monitor del PC. Los ajustes pueden transmitirse y almacenarse con unos cuantos clics de ratón.
- En el caso que deban programarse un numero de reguladores con los mismos parámetros el set-up puede descargarse en un archivo y ser reutilizado sucesivamente para programar los reguladores de una manera fácil y segura.

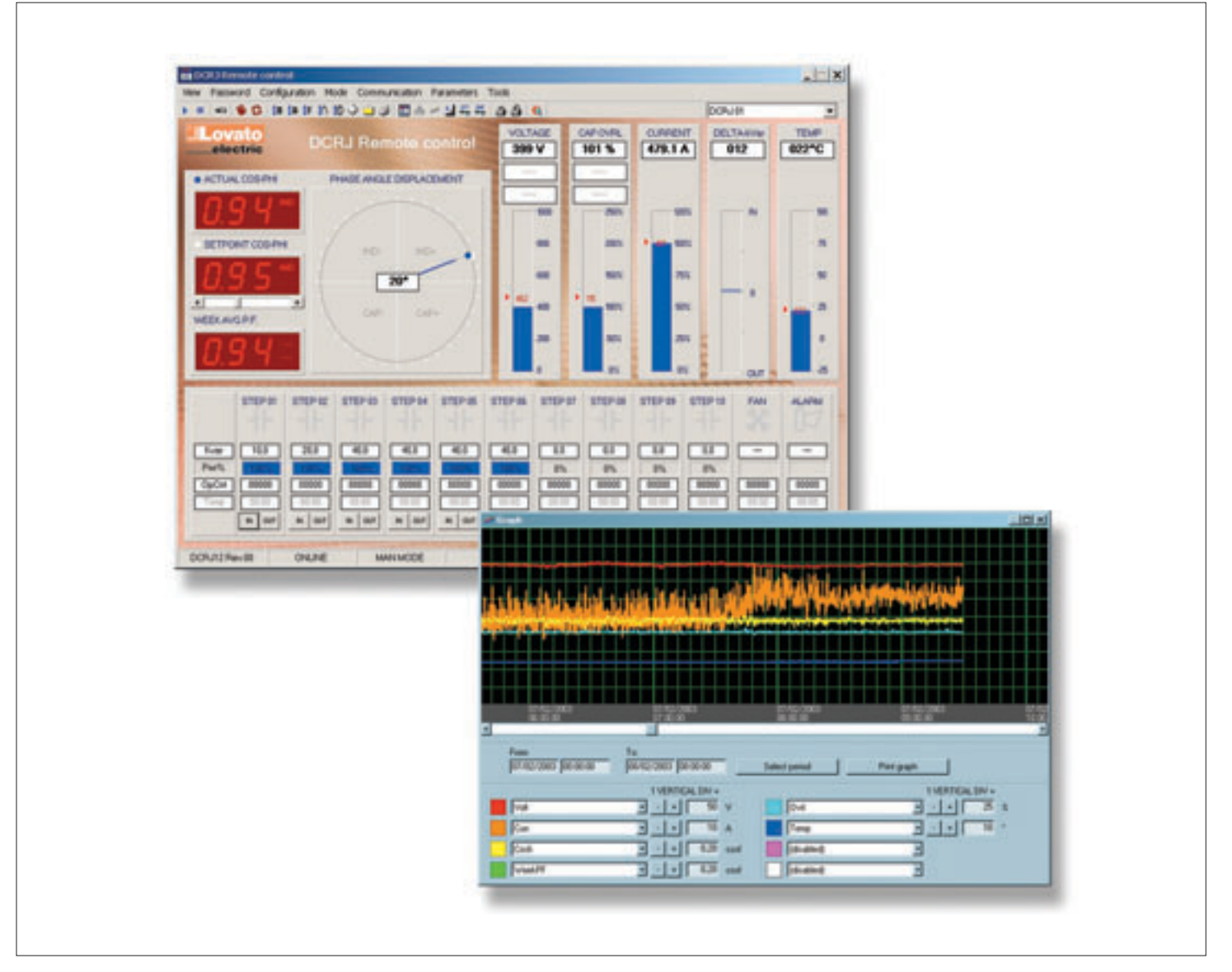

- Predisposizione impostazione rapida TA
- Nei casi in cui non è noto il TA che verrà utilizzato al momento dell'installazione, è possibile lasciare il parametro P.OI Primario TA impostato su OFF ed impostare tutti i rimanenti parametri.
- In questo caso, al momento dell'installazione dell'impianto, una volta alimentato l'apparecchio, il display visualizzerà Ct (Current Transformer) lampeggiante. Premendo ↑ e ↓ si imposterà, direttamente il valore del primario del TA.
- Ad impostazione avvenuta, premere MAN/AUT per confermare. L'apparecchio memorizza l'impostazione e riparte direttamente in modalità automatica.

### Rapid CT set-up

- In circumstances when the CT value is not known and only used at the moment of the installation, the P.OI parameter for CT primary can remain set at OFF while all the others can be programmed. In this case during the system installation and once the controller is powered up, the display will view a flashing Ct (Current Transformer). By pressing ↑ and ↓, the CT primary can be directly set.
- Once programmed, press MAN/AUT to confirm. The unit will store the setting and directly restart in automatic mode.

#### Ajuste rapido del TC

- En el caso de que el valor del TC no se conozca al momento de la instalación, el parámetro P.OI para el primario del TC puede ajustarse a DFF, mientras que todos los demás parámetros pueden programarse.
- En este caso durante la instalación del sistema y una vez el regulador es energizado, el display visualizará Ct (Current Transformer)de forma intermitente. Pulsando las teclas ↑ y ↓, el valor del primario del CT se ajusta directamente.
- Una vez programado, pulsar MAN/AUT para confirmar. El controlador memoriza el ajuste y reinicia en modo automático.

- 3. IMPOSTAZIONE AUTOMATICA
- L'impostazione automatica dei parametri permette di rendere operativo l'apparecchio senza la necessità di impostare alcun parametro.
- Per attivare l'impostazione automatica, premere i tasti MODE e MAN/AUT contemporaneamente per 5 secondi consecutivi (fig. 1).
- Sul display comparirà la scritta HSE (Automatic Setup) lampeggiante ad indicare l'esecuzione dell'impostazione automatica dei parametri (fig. 2).
- La procedura dura alcuni minuti, durante i quali l'apparecchio misura la potenza degli step collegati. Questa misura verrà poi continuamente aggiornata durante il normale funzionamento.
- Se il carico dell'impianto varia repentinamente, è possibile che si renda necessario misurare più volte lo stesso step. In questo caso la procedura può durare più a lungo.
- Al termine del setup automatico l'apparecchio si predispone per il funzionamento automatico.

- 3. AUTOMATIC SET-UP
  - The automatic set-up of parameters provides for the unit to be set working without programming any parameter.
- To activate the automatic set-up, simultaneously press the MODE and MAN/AUT keys for at least 5 seconds (fig. 1)
- The wording **BSE** (Automatic Setup flashes indicating the automatic setup of the parameters, has been implemented (fig. 2).
- The procedure will last a few minutes during which the controller measures the power rating of the connected steps. This measurement will then be continuously updated during the normal operation.
- If the load of the system varies frequently, the same step may have to be measured several times. In this case, the procedure may last longer.
- At the end of the automatic set-up, the controller is restored for automatic operation.

- 3. SET-UP AUTOMATICO
- El set-up de parámetros permite poner en funcionamiento la unidad sin la necesidad de ajustar algún parámetro.
- Para activar el set-up automático, pulsar simultáneamente las teclas MODE y MAN/AUT durante 5 segundos (fig. 1).
- El mensaje ASE (Automatic Setup) se muestra en el display de forma intermitente indicando la ejecución del set-up automático de parámetros (fig. 2).
- El procedimiento dura algunos minutos durante los cuales el controlador mide la potencia de los pasos conectados. Esta medición será continuamente actualizada durante la operación normal.
- Si la carga del sistema varía repentinamente, es posible que sea necesario ejecutar la medición de un paso mas de una vez. En este el procedimiento puede tardar un poco mas.
- Al finalizar el set-up automático el regulador se reinicia modo automático de funcionamiento.

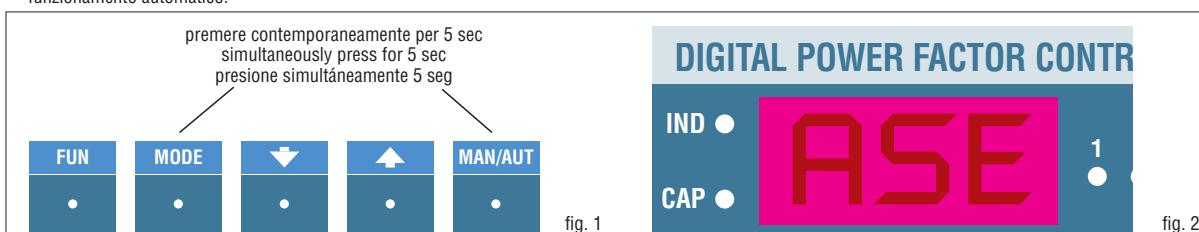

Importante!!

Si consiglia per quanto possibile di fare in modo che durante la fase di impostazione automatica la corrente non subisca variazioni significative. Con l'utilizzo dell'impostazione automatica, l'apparecchio non dispone forzatamente di alcune informazioni, pertanto avremo che:

- La corrente verrà visualizzata in percentuale anziché in Ampère.
- Non sara' possibile utilizzare dei TV sul segnale di tensione.
- Tutte le misure di potenza non saranno disponibili.
- Le misure e la protezione del sovraccarico dei condensatori non saranno disponibili.
- Tutti i relè sono considerati come normali batterie di condensatori. Quindi non si potrà disporre dei relè come allarme o comando ventilazione.
- Lo schema di collegamento dovrà rispettare l'inserzione tipo "A" (vedere schemi di collegamento alla fine del manuale)
- I condensatori installati dovranno essere di potenza 1, 2, 4, 8 o 16 volte superiore rispetto allo step più piccolo.
- I gradini non utilizzati dovranno essere posti sugli step di numerazione più alta.

Nota: Se dopo l'impostazione automatica si accede manualmente ai parametri d'impostazione, l'apparecchio considera validi tutti i parametri presenti. Saranno quindi nuovamente disponibili tutte le misure e le funzioni.

VISUALIZZAZIONE DELLE MISURE E IMPOSTAZIONE DEL COS¢ DESIDERATO

- Normalmente il display superiore visualizza il cosφ dell'impianto unitamente ai LED IND e CAP. il punto decimale lampeggiante indica i quadranti negativi (inversione del flusso di energia). Sul display inferiore si possono visualizzare diverse misure, selezionandole tramite i tasti MODE e FUN.
- Premendo il tasto MODE si accendono in sequenza i LED della colonna di destra (V,A, ∆kvar ecc.) ed il display inferiore visualizza la relativa misura.
- Premendo il tasto FUN si accendono in sequenza i LED della colonna di sinistra (W, VA, VHARM ecc.) ed il display

### Important!

It is recommended to avoid substantial current variations during the automatic setup as much as possible. During this automatic set-up, the controller does not intentionally have particular elements, such as:

- The current is viewed as a percentage
- instead of Ampere value.It is not possible to use VT for the voltage signal.
- No power measurements are available.
- No capacitor overload measurements and protection are available.
- All of the relays are considered as normal capacitors banks. So no alarm relay or fan control configuration is possible.
- The wiring diagram must be the type "A" (see wiring diagrams at the end of the manual)
- The capacitors installed must be with a power ratings multiple of 1, 2, 4, 8 or 16 times the smallest capacitor step.
- The unused steps must be positioned at the higher step numbers.

Note: After the automatic set-up is terminated, by manually changing the setting of parameters, the controller will implement all the parameter programming. Therefore, all of the measurements and functions will be available once again.

MEASUREMENT VIEWING AND REQUIRED  $\text{COS}_{\phi}$  Setting

 Normally, the upper display shows the cosphi of the system together with the IND and CAP LEDs. The flashing decimal point indicates the negative quadrants (inverse energy flow).

Various measurements can be shown on the lower display, selecting these with the MODE and FUN keys.

- Pressing the MODÉ key, the LEDs of the right-hand column (V, A, △kvar, etc.) switch on in sequence and the related measurement is shown on the lower display.
- Pressing the FUN key, the LEDs of the left-hand column (W, VA, VHARM etc.)

### Importante!

Es recomendable evitar variaciones significativas de la corriente durante el setup automático. Durante este período el regulador no dispone de informaciones particulares y tendremos las lecturas así: – La corriente se visualiza como un

- La corriente se visualiza como un porcentaje en vez de en amperios.
   No será posible utilizar un TV para la
- entrada de señal de tensión.
- Todas las medidas de potencia no estarán disponibles.
- Todos los relés se consideran como pasos de condensadores. Así que no es posible la programación de relés como alarma o comando de ventilador.
- El esquema de cableado deberá ser el tipo "A" (ver esquemas de cableado al final del manual)
- Los pasos de condensadores instalados deberán ser de potencias múltiplo de 1, 2, 4, 8 o 16 veces la potencia del paso mas pequeño.
- Los pasos no utilizados deberán quedar en las posicionas mas altas.

Nota: Si después que el set-up automático se accede al ajuste de parámetros manualmente, se podrán modificar o validar todos los parámetros en memoria, y se tendrán disponibles todas las mediciones y funciones nuevamente.

VISUALIZACION DE MEDICIONES Y AJUSTE DE COS $\boldsymbol{\phi}$  DESEADO

 Normalmente el Display superior visualiza el cosphi del sistema junto con el LED IND o CAP. El punto decimal intermitente indica los cuadrantes negativos (flujo inverso de energía).
 En el Display inferior pueden visualizarse

En el Display interior pueden visualizarse varias mediciones, seleccionándolas mediante las teclas MODE y FUN.

- Pulsando la tecla MODE, los LEDs de la columna derecha (V, A, ∆kvar, etc.) se encienden en secuencia y la medida seleccionada se muestra en el Display inferior.
- Pulsando la tecla FUN, los LEDs de la columna izquierda (W, VA, VHARM etc.)

inferiore visualizza la relativa misura. Per alcuni LED é disponibile una funzione

- alternativa, indicata sul frontale, visualizzabile premendo il tasto 1 (il LED lampeggia velocemente).
- Per alcune misure é disponibile una seconda funzione alternativa visualizzabile premendo il tasto 1.
- Quando si accende il LED SET COSφ é possibile impostare il setpoint del cosφ desiderato, aumentando e diminuendo il valore tramite i tasti † e J. II cosφ impostato viene visualizzato sul display inferiore e può essere regolato fra 0.80 IND e 0.80 CAP. Il setpoint capacitivo viene evidenziato da una C lampeggiante nella cifra più a sinistra.

switch on in sequence and the related measurement is shown on the lower display.

- An optional function is available for some of the LEDs, indicated on front and viewable by pressing the 1 key; the LED flashes quickly thereafter.
- For some measurements, a second optional function is displayable by pressing the 1 key.
- Proofing the SET COSφ LED switches on, the set-point of the cosφ required can be programmed, using the ↑ and ↓ keys to increase or decrease the value respectively. The cosphi set is shown on the lower display and can be adjusted between 0.80 IND and 0.80 CAP. The capacitive set-point is highlighted by a flashing C in the leftmost digit

se encienden en secuencia y la medición relacionada se muestra en el Display inferior.

- Para algunos LEDs esta disponible una función alternativa, indicada en la carátula frontal, oprimiendo la tecla 1 (el LED destella rápidamente).
- Para algunas mediciones está disponible una segunda función alternativa pulsando la tecla 1.
- Cuando se accede el LED SET COSφ se enciende, el set-point de el cosφ requerido puede programarse, utilizando las teclas ↑ y ↓. El cosphi ajustado se muestra en el Display inferior y puede ajustarse entre 0.80 IND y 0.80 CAP. El set-point capacitivo se evidencia mediante una C intermitente en el digito de la izquierda.

| TABELLA DI   | ELLE VISUALIZZAZIONI TABLE OF INDICATION                                                  | IS TABLA DE VISUALIZACIONES                                                                    | ECLA MODE)                                                                               |
|--------------|-------------------------------------------------------------------------------------------|------------------------------------------------------------------------------------------------|------------------------------------------------------------------------------------------|
| COLONNA L    | ED DESTRA (TASTO MODE) RH COLIMN OF LEDS                                                  | (MODE KEY) COLUMNA DERECHA DE LEDS (TE                                                         |                                                                                          |
| LED          | Funzione                                                                                  | Premendo↓                                                                                      | Premendo <b>†</b>                                                                        |
|              | Function                                                                                  | Pressing↓                                                                                      | Pressing <b>†</b>                                                                        |
|              | Función                                                                                   | Pulsando↓                                                                                      | Pulsando <b>†</b>                                                                        |
| V            | Tensione RMS<br>RMS voltage<br>RMS voltaje                                                | Valore MAX tensione<br>MAX voltage value<br>Valor MAX voltaje                                  |                                                                                          |
| A            | Corrente RMS<br>RMS current<br>Corriente RMS                                              | Valore MAX corrente<br>MAX current value<br>Valor MAX corriente                                |                                                                                          |
| ∆kvar        | kvar necessari a raggiungere il set-point                                                 | Σkvar (kvar necessari a raggiungere cosφ 1.00)                                                 | Step necessari a raggiungere il set-point                                                |
|              | kvar required to reach set-point                                                          | Σkvar (kvar required to reach cosφ 1.00)                                                       | Steps required to achieve the set-point                                                  |
|              | kvar requerido para alcanzar set-point                                                    | Σkvar (kvar requerido para alcanzar cosφ 1.00)                                                 | Pasos requeridos para alcanzar el set-point                                              |
| WEEK<br>P.F. | Fattore di potenza medio settimanale<br>Average weekly power factor<br>F.P. medio semanal | Fattore di potenza attuale<br>Present power factor<br>F.P. actual                              |                                                                                          |
| ⊦CURR %      | Sovraccarico % condensatori 👀                                                             | Valore MAX sovraccarico                                                                        | Contatore eventi sovraccarico                                                            |
|              | Capacitor overload % 👀                                                                    | MAX overload value                                                                             | Overload event counter                                                                   |
|              | Sobrecarga de condensador % 👀                                                             | Valor MAX de sobrecarga.                                                                       | Contador de eventos sobrecarga                                                           |
| remp°        | Temperatura del quadro elettrico                                                          | Valore MAX temperatura                                                                         | Unità di misura °C o °F                                                                  |
|              | Electric panel temperature                                                                | MAX temperature value                                                                          | Unit of meaure °C or °F                                                                  |
|              | Temperatura del cuadro eléctrico                                                          | Valor MAX de temperatura                                                                       | Unidad de medida °C o °F                                                                 |
| SET<br>COSφ  | Cosφ desiderato<br>Required cosφ<br>Cosφ requerido                                        | Decrementa il valore di SET COSφ<br>Decrease SET COSφ value<br>Decremento el valor de SET COSφ | Incrementa il valore di SET COSφ<br>Increase SET COSφ value<br>Incrementa valor SET COSφ |

- Quando l'apparecchio lavora con inserzione trifase completa (schema di inserzione tipo C), premendo piu' volte MODE il display inferiore visualizza le tre misure riferite a L1-L2, L2-L3, L3-L1.
- Questo valore di PF è ricavato dai contatori di energia attiva e reattiva degli ultimi 7 giorni, ed è riferito ai soli quadranti positivi di energia.
  Corrente di sovraccirico dovuta a tensione

armonica sui terminali dei condensatori.

a Attenzione!! Quando <u>non</u> viene utilizzata la sonda esterna NTC, la misura della temperatura viene effettuata tramite il sensore interno ed è quindi da considerarsi attendibile dopo un tempo di 20-30 minuti dall'accensione dell'apparecchio.

AZZERAMENTO VALORI MASSIMI

 I valori massimi di Tensione, Corrente, Sovraccarico, Temperatura, il fattore di potenza medio settimanale nonché gli eventi armonici possono essere azzerati dall'utente. Per effettuare l'azzeramento, visualizzare la misura desiderata e poi premere contemporaneamente i tasti î e l per 5 secondi . Ad azzeramento avvenuto il display visualizzerà CLr.

- When the controller operates in complete threephase connection mode (type C connection diagram), pressing MODE several times, the three measurements referring to L1-L2, L2-L3, L3-L1 are shown on the lower display.
- This PF (Power Factor) value is determined by active and reactive energy meters of the last 7 days and referred to positive energy quadrants only.
- Overload current caused by harmonic voltage at the capacitor terminals.
- Warning! When the NTC external sensor is not used, temperature is measured by the internal sensor and can therefore be considered valid after a period of 20-30 minutes from power on.
- CLEARING OF MAXIMUM VALUES
- The maximum Voltage, Current, Overload and Temperature values, the average weekly power factor and also harmonic events can be cleared by the user. To clear one value, select the desired reading, then press the ↑ and ↓ keys at the same time for 5 seconds. After clearing, the display shows CLr.

- Cuando el regulador funciona con conexión trifásica completa (diagrama de conexión tipo C), pulsar la tecla MODE varias veces, las tres mediciones referidas a las tensiones L1-L2, L2-L3. L3-L1 se muestran en el Disolav inferior.
- Este valor de P.F. (Power Factor) se calcula con base en los contadores de energía activa y reactiva de los últimos 7 días y se refiere únicamente a los cuadrantes positivos de energía.
- Corriente de sobrecarga de condensadores causada por contenido armónico en la onda de tensión a los terminales del condensador.
   Precaución! Cuando el sensor NTC externo <u>no se</u>
- Precaución: Cuando el sensor N1C externo I<u>nO se</u> <u>utiliza</u>, la medición de temperatura se hace con el sensor interno y puede considerarse válida después de un periodo de 20-30 minutos desde la puesta en tensión.

BORRADO DE VALORES MAXIMOS

Los valores máximos de voltaje, corriente, sobrecarga, temperatura, F.P. medio semanal y eventos armónicos pueden ser borrados por el usuario. Para borrar un valor, seleccione la medida deseada, y luego pulsar simultáneamente las teclas 1 and 1 durante 5 segundos. Después del borrado el Display muestra CLr.

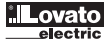

| TABELLA DI<br>COLONNA L | ELLE VISUALIZZAZIONI TABLE OF INDICATION<br>ED SINISTRA (TASTO FUN) LH COLUMN OF LEDS                                                       | IS TABLA DE VISUALIZACIONES<br>(FUN KEY) COLUMNA IZQUIERDA DE LEDS (                                                                                  | TECLA FUN)                                                                                                    |
|-------------------------|----------------------------------------------------------------------------------------------------|----------------------------------------------------------------------------------------------------|----------------------------------------------------------------------------------------------------|
| LED                     | Funzione<br>Function<br>Función                                                                                                    | Premendo↓<br>Pressing↓<br>Pulsando↓                                                                                                    | Premendo †<br>Pressing †<br>Pulsando †                                                                                                    |
| W                       | Potenza attiva totale<br>Total active power<br>Potencia activa total                                                                        | Frequenza di rete<br>Mains frequency<br>Frecuencia de red                                                                                             |                                                                                                    |
| VA                      | Potenza apparente totale<br>Total apparent power<br>Potencia aparente total                                                                 |                                                                                                    |                                                                                                    |
| V HARM                  | Contenuto armonico % sulla tensione <b>0</b><br>Voltage Harmonic content % <b>0</b><br>Contenido armónico de la tensión % <b>0</b>          | Seleziona ordine armoniche<br>Harmonic order selection<br>Selección de orden armónico<br>HO2 → HO3 → H31 → THD                                        | Seleziona ordine armoniche<br>Harmonic order selection<br>Selección de orden armónico<br>HO2 → HO3 → H31 → THD                            |
| I HARM                  | Contenuto armonico % sulla corrente<br>Current Harmonic contant %<br>Contenido armónico en corriente %<br>Contenido armónico en corriente % | Seleziona ordine armoniche<br>Harmonic order selection<br>Selección de orden armónico<br>HO2 → HO3 → H31 → THD                                        | Seleziona ordine armoniche<br>Harmonic order selection<br>Selección de orden armónico<br>HO2 → HO3 → H31 → THD                            |
| EVENTS                  | Valore di picco P.UAL e durata totale T.DUR S<br>Peak value P.UAL and Total duration T.DUR S<br>Valor pico P.UAL y duración total T.DUR S   | Seleziona evento<br>Event selection<br>Selección de eventos<br>E-0 $\rightarrow$ E-1 $\rightarrow$ $\rightarrow$ E-5 $\rightarrow$ $\rightarrow$ E.HI | Seleziona eventoEvent selectionSelección de eventosE-0 $\rightarrow$ E-1 $\rightarrow$ $\rightarrow$ E-5 $\rightarrow$ $\rightarrow$ E.HI |
| STEP Var                | Potenza reattiva dello step<br>Step reactive power<br>Potencia reactiva de los pasos                                                        | Seleziona step<br>Step selection<br>Selección de paso<br>5.01 $\rightarrow$ 5.02 $\rightarrow$ $\rightarrow$ 5.nn                                     | Seleziona step<br>Step selection<br>Selección de paso<br>5.01 $\rightarrow$ 5.02 $\rightarrow$ $\rightarrow$ 5.nn                         |
| STEP cnt                | Numero di manovre dello step<br>Step operation counter<br>Numero de maniobras de los pasos 🏽                                                | Seleziona step<br>Step selection<br>Selección de paso<br>5.01 $\rightarrow$ 5.02 $\rightarrow$ $\rightarrow$ 5.nn                                     | Seleziona step<br>Step selection<br>Selección de paso<br>5.01 $\rightarrow$ 5.02 $\rightarrow$ $\rightarrow$ 5.nn                         |

- Quando l'apparecchio lavora con inserzione trifase completa (schema di inserzione tipo C), premendo piu' volte MODE il display inferiore visualizza le tre misure riferite a L1-L2, L2-L3, L3-L1.
- Quando vengono visualizzate queste misure, il display superiore, anziché indicare il cos( attuale come consueto, viene utilizzato per indicare l'ordine della armonica selezionata. I tasti ît e 1 permettono di scorrere da H02 (2.a armonica) fino a H31 (31.ma armonica) e successivamente su THD (Total Harmonic Distortion). Premendo subito 1 si passa immediatamente a THD.
- Subice  $\mathbf{s}$  is present the selection ato l'evento armonico riferito ai giorni dell'ultima settimana, da E-0 (oggi), E-1 (ieri) fino a E-6 (sei giorni fa) e finalmente a E.HI (evento armonico massimo registrato).
- On i tasti î e l viene selezionato lo step al quale e' riferita la misura, da S01 a Snn (dove nn e' il numero di gradini dell'apparecchio). Il LED del gradino corrispondente lampeggia per evidenziare la selezione.

#### **EVENTI ARMONICI**

Si definisce evento armonico una situazione in cui la presenza di armoniche sulla tensione o sulla corrente supera una soglia impostata dall'utente e vi permane per un determinato tempo.

Per definire i valori di intervento (misura da controllare, soglia, tempo di ritardo) sono disponibili alcuni parametri specifici nel menu funzioni (P.48, P.49 e P.50). Quando si verifica questa situazione, la DCRJ e' in grado di memorizzare la situazione dei segnali in guel determinato

- momento, memorizzando i seguenti dati: - Data e ora dell'evento
- Data e ora dellevento
   Valore massimo della misura
- Tempo totale di permanenza oltre la soglia
- Spettro armonico (FFT) di tensione e corrente

 Forma d'onda di tensione e corrente.
 Inoltre, l'apparecchio e' dotato di una memoria ritenitiva in grado di mantenere l'evento piu' elevato di ciascun giorno dell'ultima settimana, oltre all'evento piu' elevato in assoluto mai registrato.
 La consultazione degli eventi armonici può essere fatta sul display dell'apparecchio limitatamente al valore massimo della misura e alla sua durata totale, mentre per gli altri dati e' ovviamente necessaria la visualizzazione tramite PC e l'apposito software.

- When the controller operates in complete threephase connection mode (type C connection diagram), pressing MODE several times, the three measurements referring to L1-L2, L2-L3, L3-L1 are shown on the lower display.
- When these measurements are shown, the upper display indicates the order of the harmonic selected instead of showing the actual cosphi. Use the 1 and 4 keys to scroll from H02 (2nd harmonic) to H31 (31st harmonic) and then to THD (Total Harmonic Distortion). To go immediately to THD, press 4.
- Use the 1 and 1 keys to select the harmonic event referred to the days of the last week, from E-0 (today), E-1 (yesterday) up to E-6 (six days ago) and lastly to E.HI (maximum harmonic event recorded).
- Use the 1 and 1 keys to select the step to which the measurement refers, from S01 to Snn (where nn is the number of steps of the controller). The LED of the matching step flashes to highlight the selection made.

### HARMONIC EVENTS

A harmonic event is a situation in which the presence of harmonics on the voltage or current exceeds the user-set threshold and this situation persists for a certain time. The functions menu comprises various specific parameters (P.48, P.49 e P.50) for definition of the tripping values (measurement to be checked, threshold, delav time).

When this situation occurs, the DCRJ can log the status of the signals at that specific moment, saving the following data:

Date and time of the event

- Maximum value of the measurement
   Total time during which the threshold is
- exceeded - Voltage and current harmonic spectrum
- (FFT) – Voltage and current waveform.

The controller is also equipped with a nonvolatile memory able to maintain the highest event of each day of the last week, in addition to the highest event ever registered. Harmonic events can be consulted on the display of the controller only as regards the max value of the measurement and its total duration. To display other data, a PC and specific software are required.

- Cuando el regulador funciona con conexión trifásica completa (diagrama de conexión tipo C), pulsando la tecla MODE varias veces, las mediciones referidas a L1-L2, L2-L3, L3-L1 se muestran en el Display inferior.
- Cuando estas mediciones se visualizan, el Display superior indica el orden de armónico seleccionado en vez de mostrar el cosphi actual. Las teclas ↑ y ↓ permiten desplazarse desde H02 (2º armónico) hasta H31 (31º armónico) y al THD (Total Harmonic Distortion). Para ir inmediatamente al THD, pulsar ↓.
- Con las teclas î y l es posible seleccionar los eventos armónicos referidos a los días de la ultima semana, desde E-0 (hoy), E-1 (ayer) hasta E-6 (seis días memorizados).
- Con las teclas ↑ y ↓ es posible seleccionar los pasos a los cuales esta referida la medición, desde S01 hasta Snn (donde nn es el numero de pasos del controlador). El LED del paso correspondiente parpadea indicando la selección realizada.

#### EVENTOS ARMONICOS

Un evento armónico es la situación en la cual la presencia de armónicos en la onda de voltaje o de corriente supera un umbral ajustado por el usuario, y permanece por un tiempo especificado. Para definir el valor de intervención (medición, umbral, tiempo de retardo), están disponibles algunos parámetros en el menú

funciones (P.48, P.49 y P.50). Cuando la situación se presenta el DCRJ puede almacenar el estatus de las señales en el preciso momento, memorizando los siguientes datos:

- Fecha y hora del evento
- Valor máximo de la medición
- Tiempo total de permanencia fuera del umbral.
- Espectro armónico de voltaje y corriente (FFT)

 Forma de onda de tensión y de corriente.
 El regulador esta equipado con una memoria no volátil capaz de mantener el evento mas alto de la última semana, además del ultimo evento siempre registrado.

Los eventos armónicos pueden consultarse en el Display del regulador solamente con los valores máximos de la medición y su duración. Para visualizar otros datos se requiere la utilización del Software especifico y un PC.

### MODALITA' DI FUNZIONAMENTO

- I LED AUT e MAN indicano la modalità di funzionamento automatica o manuale. Per cambiare modalità, premere il tasto
- MAN/AUT per 1 secondo consecutivo. Non é possibile cambiare modalità mentre
- é acceso il LED SET COSo La modalità di funzionamento rimane
- memorizzata anche in assenza della tensione di alimentazione

### Funzionamento in manuale

- Quando l'apparecchio é in modalità manuale, é possibile selezionare uno degli step ed inserirlo o disinserirlo manualmente.
- Se il display inferiore sta visualizzando una qualsiasi misura, premere MODE oppure FUN fino a che esso non visualizza
- Per selezionare uno step utilizzare i tasti ↑ e↓. Lo step selezionato lampeggia velocemente
- Premere MODE per inserire o disinserire lo step selezionato.
- Se lo step selezionato non ha ancora esaurito il tempo di riconnessione, il LED MAN lampeggerà ad indicare che l'operazione é stata accettata e che verrà eseguita non appena possibile.

La configurazione manuale degli step viene mantenuta anche in assenza della tensione di alimentazione. Quando l'apparecchio viene rialimentato, lo stato originario dei gradini viene ripristinato

#### Funzionamento in automatico

- In modalità automatico l'apparecchio calcola la configurazione di gradini ottimale per raggiungere il coso impostato.
- Il criterio di selezione tiene in considerazione molte variabili quali: la potenza dei singoli gradini, il numero di manovre, il tempo totale di utilizzo, il tempo di riconnessione ecc.
- L'apparecchio evidenzia l'imminenza dell'inserzione o disinserzione dei gradini con il lampeggio del LED AUT. II lampeggio del LED potrebbe protrarsi nei casi in cui l'inserimento di un gradino non è possibile a causa del tempo di riconnessione (tempo di scarica del condensatore)

**BLOCCO IMPOSTAZIONI** 

- È possibile attivare una funzione che impedisce la modifica dei parametri di funzionamento, ma che consente di accedere alle misure.
- Per bloccare o sbloccare la tastiera, premere e tenere premuto MODE, premere tre volte  $\uparrow$ , due volte  $\downarrow$  e quindi rilasciare MODE. Il display mostrerà LOC quando la tastiera é bloccata e UNL quando é sbloccata.
- . Quando è attivo il blocco impostazioni non sono possibili le seguenti operazioni: - Passaggio da automatico a manuale
- Accesso ai menu di impostazione
   Modifica setpoint cosφ
- Azzeramento valori MAX
- Tentando di eseguire le suddette operazioni, il display visualizzerà LOC per indicare la condizione di blocco

### IMPOSTAZIONI MENÙ AVANZATO

- Con l'apparecchio in modalità MAN, premere il tasto MODE per 5 secondi consecutivi.
- Sul display comparirà la scritta Set ad indicare l'accesso ai parametri del menù

Da questa posizione, premere

contemporaneamente 1 e 1 per 5 secondi, finché sul display comparirà RD.5 ad indicare l'accesso ai parametri del menù avanzato.

#### **OPERATING MODE**

- The AUT and MAN LEDs indicate the automatic or manual operating mode To changing mode, press the MAN/AUT
- key for at least 1 second. When the SET  $COS\phi$  LED is switched on,
- no mode change is possible. The operating mode remains stored even
- if supply voltage is removed.

### Manual operation

When the controller is manual mode, one of the steps can be selected and manually connected or disconnected.

- If any type of measurement is shown on the lower display, press MODE or FUN until the display shows -
- To select one of the steps, use the  $\uparrow$  e  $\downarrow$ keys. The LED of the selected step starts flashing quickly. Press MODE to connect or disconnect the
- selected step
- If the reconnection time of the selected step has not elapsed, the MAN LED flashes to indicate the operation has been confirmed and will be conducted in due time.
- The manual configuration of the steps is maintained even when voltage is removed. When power returns, the original state of the steps is restored.

#### Automatic operation

- In automatic mode, the controller calculates the optimum configuration of the reach to achieve the set cosphi value.
- The selection criteria take into consideration many variables such as: power of each step, the number of operations, the total time of usage, reconnection time, etc.
- The controller displays the imminent connection or disconnection of the step by the AUT LED flashing. The LED flashing can last in cases when the connection of a step is not possible because of the reconnection time (i.e. capacitor discharge time).

### **KEYPAD LOCK**

- A function to exclude all modification to operating parameters can be enabled; measurement viewing is still provided in any case.
- To lock and unlock the keypad, press and keep MODE key pressed. Then press the  $\uparrow$  key three times and the  $\downarrow$  key twice and after that release MODE. The display will view LOC when the keypad is locked and UNL when it is unlocked.
- When the lock is enabled, it is not possible to make the following operations:
- Operation between automatic and manual mode - Access to set-up menus
- Change of cosphi set-point
- Clearing of MAX values
- By attempting to conduct the above operations, the display will view LDC to indicate the locked keypad state.

### ADVANCED MENU SET-UP

- With the controller in MAN mode, press the MODE key for at least 5 seconds. The wording Set will be viewed to
- indicate the access to basic menu parameters At this point, simultaneously press the 1

and \$\$ keys for 5 seconds until AD.5 appears on the display to indicate the access to advanced menu parameters.

#### MODO DE FUNCIONAMIENTO

- Los LEDs AUT v MAN indican el modo de funcionamiento manual o automático.
- Para cambiar el modo de operación pulsar la tecla MAN/AUT por al menos 1 segundo.
- posible cambiar de modo de funcionamiento. El modo de operación permanece
- memorizado aun cuando se corte la tensión de alimentación auxiliar.

### Funcionamiento manual

Cuando el regulador esta en modo manual, puede seleccionarse uno de los pasos y manualmente conectarlo y desconectarlo.

- Si el Display inferior esta visualizando alguna medición, pulsar la tecla MODE o FUN hasta que el Display muestre
- Para seleccionar uno de los pasos, utilice las teclas ↑ y ↓. El LED del paso seleccionado comienza a destellar rápidamente.
- la tecla MODE para conectar o desconectar el paso seleccionado.
- Si el tiempo de reconexión del paso seleccionado no ha transcurrido, el LED MAN destella indicando que la operación ha sido aceptada y que se ejecutará cuando finalice el tiempo debido.
- La configuración manual de los pasos se mantiene aun en ausencia de la tensión de alimentación. Cuando la alimentación de tensión retorna el estatus original de los pasos se recupera.

### Funcionamiento automático

- En modo de funcionamiento automático el regulador calcula la configuración de pasos optima para lograr el cos( deseado.
- El criterio de selección toma en cuenta diversas variables tales como: potencia de cada paso, numero de maniobras, el tiempo total de utilización, el tiempo de reconexión, etc.
- El regulador evidencia la inminente conexión o desconexión de un paso con el destello del LED AUT. El destello del LED puede durar en casos en que la conexión de un paso no es posible a causa del tiempo de reconexión (tiempo de descarga del condensador).

**BLOQUEO DE TECLADO** 

- La función de bloqueo de teclado impide la modificación de parámetros de funcionamiento, pero permite el acceso a las mediciones.
- Para bloquear y desbloquear, pulsar y mantener pulsado la tecla MODE, luego pulse tres veces la tecla 1 y dos veces la tecla 1 y después libere la tecla MODE. El Display visualizará LOC cuando el teclado se bloquea y UNL cuando el teclado se desbloquea.
- Cuando esta activo el bloqueo de teclado no es posible realizar las siguientes operaciones: - Cambio de modo de funcionamiento
- automático a manual
- Acceso al menú de set-up
- Cambio del set-point de cosφ
- Borrado de valores MAX.
- Cuando se intente ejecutar una de estas operaciones el Display visualizará LOC evidenciando la condición de teclado bloqueado.

### MENU SET-UP AVANZADO

- Con el regulador en modo de funcionamiento MAN, pulsar la tecla MODE durante 5 segundos.
- El mensaje Set aparecerá en el Display indicando el acceso al menú base.

En este punto simultáneamente pulse las teclas ↑ y ↓ durante 5 segundos hasta que el

mensaje AD.5 aparezca en el Display indicando el acceso a I menú avanzado de parámetros.

| TABELLA PARAMET               | IRI MENÙ AVANZATO ADVANCED MENU TABLE O                                                                                                    | F PARAMETERS TABLA DE PARAMETROS MENÙ AVANZADO                                                                                                    |         |
|-------------------------------|----------------------------------------------------------------------------------------------------|----------------------------------------------------------------------------------------------------|---------|
| PARAMETRO<br>PARAMETER<br>PAR | Funzione<br>Function<br>Función                                                                                                    | Range<br>Range<br>Rango                                                                                                    | Default |
| P.11                          | Tipo di collegamento <b>O</b><br>Type of connection <b>O</b><br>Tipo de conexión <b>O</b>                                                                               | R.CON Trifase - B.CON Monofase - C.CON Trifase compl D.CON Trifase L1-N - E.CON Trifase MT<br>R.CON 3-ph - B.CON 1-ph - C.CON Full 3-ph - D.CON 3-ph L1-N - E.CON MV 3-ph<br>R.CON 3-ph - B.CON 1-ph - C.CON Full 3-ph - D.CON 3-ph L1-N - E.CON MV 3-ph | R.CON   |
| P.12                          | Riconoscimento collegamento TA<br>CT connection recognition<br>Reconocimiento de la conexión del TC                                                                     | Rut Automatico - dir Diretto - rEU Inverso<br>Rut Automatic - dir Direct - rEU Inverse<br>Rut Automático - dir Directo - rEU Inverso                                                                                                    | Aut     |
| P.13                          | Selezione della frequenza nominale dei condensatori<br>Capacitors rated frequency selection<br>Selección de la frecuencia nom. del condensador                          | Aut         Automatico - 50H 50Hz - 60H 60Hz           Rut         Automatic - 50H 50Hz - 60H 60Hz           Rut         Automático - 50H 50Hz - 60H 60Hz                                                                                                | Aut     |
| P.14                          | Aggiustamento potenza step<br>Step power adjustment<br>Ajuste de la potencia de paso                                                                                    | On Abilitato - OFF Disabilitato<br>On Enabled - OFF Disabled<br>On Habilitado - OFF Deshabilitado                                                                                                    | OFF     |
| P.15                          | Modo regolazione<br>Adjustment mode<br>Modo de regulación                                                                                                    | Std Standard - Bnd Banda<br>Std Standard - Bnd Band<br>Std Éstandar - Bnd Banda                                                                                                    | Std     |
| P.16                          | Modo inserzione step<br>Step connection mode<br>Modo de inserción de paso                                                                                               | Std Standard - Lin Lineare<br>Std Standard - Lin Linear<br>Std Éstandar - Lin Lineal                                                                                                    | Std     |
| P.17                          | Set-point cosφ cogenerazione<br>Co-generation cosφ set-point<br>Set-point cosφ cogeneracion                                                                             | OFF - 0.80Ind 0.80Cap                                                                                                    | OFF     |
| P.18                          | Sensibilità alla disconnessione<br>Disconnection sensitivity<br>Sensibilidad a la desconexion                                                                           | OFF - 1600 sec                                                                                                    | OFF     |
| P.19                          | Disconnessione steps passando in MAN<br>Step disconnection at change to MAN mode<br>Desconexion de pasos en cambio a MAN                                                | OFF Disabilitato - On Abilitato<br>OFF Disabled - On Enabled<br>OFF Deshabilitado - On Habilitado                                                                                                    | OFF     |
| P.20                          | Soglia allarme sovraccarico condensatori<br>Capacitor overload alarm threshold<br>Umbral de alarma de sobrecarga de condensador                                         | OFF - 100150%                                                                                                    | 125     |
| P.21                          | Soglia sovraccarico per disconnessione immediata step<br>Overload threshold for immediate step disconnection<br>Umbral de sobrecarga para desconexion inmediata de paso | OFF - 100200%                                                                                                    | 150     |
| P.22                          | Tempo reset contatore eventi sovraccarico<br>Overload event counter reset time<br>Tiempo de reset de contador de evento de sobrecarga                                   | 1 240 h                                                                                                    | 24      |
| P.23                          | Tempo reset allarme sovraccarico<br>Overload alarm reset time<br>Tiempo de reset de alarma de sobrecarga                                                                | 130 min                                                                                                    | 5       |
| P.24                          | Unità di misura temperatura<br>Unit of measure for temperature<br>Unidad de medida de temperatura                                                                       | °C °Celsius - °F °Fahrenheit                                                                                                    | °C      |
| P.25                          | Temperatura di start ventilatore<br>Fan start temperature<br>Temperatura de arranque de ventilador                                                                      | 0 100°C - (32212°F)                                                                                                    | 55      |
| P.26                          | Temperatura di stop ventilatore<br>Fan stop temperature<br>Temperatura de parada de ventilador                                                                          | 0 100°C - (32212°F)                                                                                                    | 50      |
| P.27                          | Soglia di allarme temperatura<br>Temperature alarm threshold<br>Umbral de alarma de temperatura                                                                         | 50 100°C - (122212°F)                                                                                                    | 60      |
|                               |                                                                                                    |                                                                                                    | -       |

• Vedere gli schemi di collegamento e le note di programmazione riportate alla fine del manuale. • Refer to the wiring diagrams and the programming notes provided at the end of the manual.

• Ver esquemas de cableado y las notas de programación al final del manual.

### P.11 - Tipo di collegamento

Seleziona la modalita' di collegamento, che puo' essere selezionata fra: Connessione tipo A Collegamento trifase standard Connessione tipo B Collegamento monofase Connessione tipo C

Collegamento trifase completo Connessione tipo D

Collegamento trifase con controllo della tensione di fase-neutro sulla stessa fase della corrente.

### Connessione tipo E

Collegamento con misurazione in media tensione e rifasamento in bassa tensione Vedere attentamente gli schemi di inserzione riportati alla fine di questo manuale.

### P.12 - Riconoscimento collegamento TA

Impostato su Automatico, l'apparecchio lavora su 2 quadranti e alla messa in tensione riconosce il senso della corrente del

Impostato su Diretto, l'apparecchio lavora sui 4 quadranti e può essere impiegato sia su impianti standard che di cogenerazione. È però necessario verificare la correttezza della connessione del TA, verificando che con importazione di energia il punto decimale della misura del coso non lampeggi. Diversamente si devono invertire le connessioni del TA (morsetti S1 e S2). oppure più semplicemente impostare su Inverso

Attenzione! Prima di scollegare i terminali S1 ed S2, verificare che i terminali secondari del TA siano cortocircuitati

### P.13 - Selezione frequenza nominale condensatori

Selezione automatica, fisso a 50Hz o fisso a 60Hz. L'apparecchio misura la frequenza di rete. L'impostazione fissa è necessaria in caso di frequenza nominale dei condensatori diversa da quella di rete.

### P.14 - Aggiustamento potenza step

Quando questa funzione è abilitata, l'apparecchio durante il normale funzionamento in automatico provvede a misurare la potenza degli step e a modificare i parametri di funzionamento nel caso in cui gli step si usurino. Mediante connessione a PC è possibile visualizzare la reale potenza reattiva di ogni step.

Note: Quando si utilizza questa funzione, il tempo fra la connessione di una batteria e la successiva é di 20 secondi. In caso di utilizzo del setup automatico questa funzione viene abilitata automaticamente.

### P.15 - Modo di regolazione Standard o Banda

In modo Standard, l'apparecchio regola il coso dell'impianto al valore impostato. In modo Band inserisce i condensatori quando il coso dell'impianto è inferiore a quello impostato e li disinserisce quando và in capacitivo. Il modo Band serve a ridurre ulteriormente le manovre di inserzione e disinserzione dei condensatori Nota: L'impostazione in modo Band non consente l'impostazione del cos
p capacitivo.

#### P.16 - Modo di inserzione Standard o Lineare

In modo standard il regolatore sceglie liberamente i gradini secondo la logica descritta nel capitolo Funzionamento automatico. In modo Lineare, i gradini vengono inseriti solo in progressione da sinistra verso destra seguendo il numero di step, per poi essere disconnessi in modo inverso, secondo una logica LIFO (Last In, First Out). In caso di gradini di potenza diversa, se l'inserzione di un ulteriore gradino comporta il superamento del setpoint, il regolatore non lo inserisce

### P.11 - Type of connection

Selects the type of connection which may be: Type A connection Standard three-phase connection Type B connection Single-phase connection Type C connection Complete three-phase connection Type D connection Three-phase connection with reading of phase-neutral voltage on the same phase of the current.

### Type E connection

Connection with medium voltage measurement and low voltage phase displacement See the wiring diagrams provided at the end of this manual.

### P.12 - CT connection recognition

When set to Automatic, the controller operates in 2 quadrants and at power up the CT current flow will be recognised. When set to Direct, the controller operates in 4 quadrants and can be used both in normal or co-generation systems. It is however necessary to check the correct CT connection by making sure the decimal point of the cos( measurement is not flashing with energy import conditions. Contrarily, the CT connections (S1 and S2 terminals) must be inverted or more simply set Inverse. Warning! Before disconnecting the S1 and S2 terminals, check that the CT secondary terminals are shorted.

### P.13 - Capacitors rated frequency selection

Automatic selection, fixed 50Hz or fixed 60Hz. The controller perform the mains frequency measurements. Fixed frequency setting is necessary in case of capacitors rated frequency different from the mains.

### P.14 - Step power adjustment

When this function is enabled and during normal operation, the unit provides to automatically measure the set power and modify the operating parameters in case the steps are worn (i.e. make many operations). By connecting it to a PC, the real apparent power of each step can be viewed. Note: When this function is used, the time between the connection of one bank and the next is 20 seconds.

If the automatic set-up is used, the function is automatically enabled.

### P.15 - Standard or Band adjustment mode

In Standard mode, the controller adjusts the system cosphi to the set value. In Band mode, the capacitors are connected when the system cosphi is lower than the set value and are disconnected when in capacitive conditions. The Band mode is used to additionally reduce the number of capacitor connections and disconnections. Note: The Band mode configuration does not consent to capacitive cosphi programming.

#### P.16 - Standard or Linear connection mode

In Standard mode, the regulator freely selects the steps according to the logic described in the Automatic operation section above. In Linear mode, the steps are connected in progression from left towards right only following the step number and according to the LIFO (Last In First Out) logic. The controller will not connect a step when the system steps are of different ratings and by connecting the next step, the set-point value would be exceeded.

### P.11 - Tipo de conexión

Selecciona el diagrama de cableado que puede ser: Tipo A Conexión trifásica estándar. Tino B Conexión monofásica. Tipo C

Conexión completa trifásica Tipo D

Conexión trifásica con lectura de tensión Fase-Neutro en la misma fase de la corriente. Tipo F

Conexión con medición en media tensión y corrección de F.P. en baja tensión. Ver diagramas de cableado al final de este manual.

#### P.12 - Reconocimiento de la conexión del TC

Cuando se ajusta a automático el regulador opera en 2 cuadrantes y a la puesta en tensión reconoce el sentido de la corriente del TC.

Ajustado a Directo el regulador opera en 4 cuadrantes, y puede instalarse en sistemas de cogeneración, pero es necesario verificar la correcta conexión del TC, verificando que con importación de energía el punto decimal de la medida de cos( no destelle. En el caso contrario se deben invertir los terminales S1 y S2 del TC o simplemente ajustar este parametro al valor Inverso. Precaución: Antes de desconectar los terminales S1 y S2, asegúrese que el los terminales del secundario del TC estén cortocircuitados

#### P.13 - Selección de frecuencia nominal de condensadores

Selección automática, fija a 50Hz o fija a 60Hz. El controlador mide la frecuencia de la red. El aiuste de frecuencia fija es necesario cuando la frecuencia nominal de condensadores es distinta a la frecuencia de la red.

#### P.14 - Ajuste de la potencia de paso

Durante el funcionamiento normal en modo AUT con esta función habilitada el regulador dispone de una medida de la potencia de cada paso y modifica el parámetro de funcionamiento en el caso de cambios por envejecimiento. Mediante la conexión a PC, la potencia aparente real de cada paso puede visualizarse

Nota: Cuando esta función se utiliza, el tiempo de conexión entre un paso y el siguiente es de 20 segundos. Si se utiliza el set-up automático esta función se habilita automáticamente.

### P.15 - Modo de regulación estándar o Banda

En modo estándar, el aparato regula el coso al valor de set-point. En modo Banda, los condensadores se conectan cuando el coso del sistema es inferior al set-point y se desconectan cuando es capacitivo. El modo banda permite reducir el numero de maniobras de conexion y deaconexion de los pasos

Nota: La configuración del modo banda no permite set-point del coso capacitivo.

### P.16 - Modo de conexión estándar o lineal

En modo estándar el regulador selecciona libremente los pasos siguiendo la lógica descrita en el apartado Funcionamiento automático. En modo lineal los pasos se conectan en progresión de izquierda a derecha siguiendo el numero del paso, para ser desconectados en modo inverso, siguiendo una lógica LIFO (Last In First Out). En caso de pasos de potencia diferente, si la conexión del ultimo paso supera el setpoint, el regulador no lo conecta

### P.17 - Set-point $cos\phi$ in cogenerazione

Questo parametro viene impostato quando si richiede il funzionamento sui 4 quadranti, e cioè quando l'impianto si trova nella condizione di consumare e produrre energia. Se questo parametro é impostato a **DFF**, il set-point del  $\cos \phi$  é uno solo e corrisponde a quanto impostato con il LED SET  $COS\phi$ (vedere a pag. 5). Se invece questo parametro é impostato ad un valore numerico allora i setpoint diventano due: in condizioni normali (impianto che consuma energia dalla rete cosφ positivo) come setpoint viene utilizzata l'impostazione LED SET  $COS\phi$ , mentre in condizioni di cogenerazione (impianto che utilizzato quanto programmato al valore P.17.

### P.18 - Sensibilità alla disconnessione

Con questo parametro a DFF, il valore di sensibilità impostato con P.D5 (vedi menù base) regola la velocità di reazione sia in fase di inserzione che in fase di disinserzione. Se invece P.18 è impostato ad un valore diverso, il valore impostato con P.O5 viene utilizzato per l'inserzione, mentre il valore di P.18 viene utilizzato per la disinserzione degli step.

## P.19 - Disconnessione al passaggio in manuale

Abilitando questo parametro, quando si passa da modalità AUT a MAN gli step inseriti vengono disinseriti sequenzialmente. Al termine della disinserzione, la modalità manuale funziona come di consueto.

#### P.20 - Soglia allarme sovraccarico condensatori

Tramite questo parametro si regola la soglia di intervento dell'allarme **RO7** Sovraccarico condensatori. La percentuale di corrente circolante nei condensatori (dedotta dalla forma d'onda della tensione concatenata) viene comparata con questa soglia. Se la soglia viene superata, dopo un ritardo, viene generato l'allarme e vengono scollegati gli step.

#### P.21 - Soglia di sovraccarico per sconnessione immediata step

Quando il sovraccarico misurato supera il valore impostato con P.21, la sconnessione dei condensatori é immediata e viene generato l'allarme RD7 sovraccarico condensatori. Nota: Il tempo di ritardo dell'allarme RO7 sovraccarico condensatori lavora in modo inversamente proporzionale all'entità del sovraccarico, comparata con le soglie definite con P.20 e P.21. Quando il sovraccarico é inferiore alla soglia di P.20 l'allarme non viene generato. Quando il sovraccarico é uquale a P.20, il tempo di ritardo equivale a quello impostato per l'allarme (default 3 minuti, con possibilità di cambiarlo tramite PC). Man mano che il sovraccarico aumenta, il tempo di ritardo diventa proporzionalmente più corto, fino a ridursi a zero una volta raggiunto il valore definito da P.21. Con P.20 a OFF, non si ha alcun intervento fino a che non viene superato P.21, quindi si ha una disconnessione immediata. Con P.21 a DFF, il ritardo é sempre costante. Con P.20 e P.21 a OFF , la misurazione del sovraccarico condensatori viene disabilitata, così come l'allarme RO7. In questo caso, il display visualizza --- invece della misura del sovraccarico. Nei casi in cui i banchi dei condensatori sono dotati di reattanze di protezione contro il sovraccarico armonico, si rende necessario porre i P.20 e P.21 a

#### P.22 - Tempo reset contatori sovraccarico Ogni volta che viene generato un allarme RO7 Sovraccarico condensatori, viene incrementato un contatore interno all'apparecchio, consultabile tramite la

### P.17 - Co-generation $\text{cos}\phi~\text{set-point}$

This parameter is programmed when a 4-quadrant operation is needed, that is in conditions when the system is consuming the energy produced. When the parameter is set to DFF, the cosphi set-point is the only one and corresponds to the value programmed with SET COS $\phi$  (see page 5). On the other hand, when it is set to a numeric value then the set-points are two: in normal conditions (system consumes mains energy, positive cosphi), the set-point value is considered as programmed by SET COS $\phi$ . With co-generation conditions (system produces energy, negative cosphi), it is used as programmed at P.17.

### P.18 - Disconnection sensitivity

With this parameter at OFF, the sensitivity value set at P.05 (see basic menu) adjust the reactive speed both during the connection and disconnection phases. However, if P.18 is set to a different value, the programmed value of P.05 is considered for the connection while the P.18 value for the disconnection of the steps.

#### P.19 - Step disconnection at change to MAN mode

By enabling this parameter, the connected steps are disconnected in sequence when one changes from AUT to MAN mode. At the end of the disconnection, the normal manual mode function is restored.

### P.20 - Capacitor overload alarm threshold

By using this parameter, the tripping threshold of **HO7** alarm Capacitor Overload can be adjusted. The percentage of current flowing in the capacitors (deduced by the waveform of the phase voltage) is matched up to this threshold. If the threshold value is exceeded, after the delay, the alarm is generated and the steps disconnected.

#### P.21 - Overload threshold for immediate step disconnection

When the measured overload exceeds the value set at P.21, the capacitors are immediately disconnected and the P.21 capacitor overload alarm generated. Note: The delay time of HD7 Capacitor overload alarm operates inversely proportional to the overload entity, compared to the programmed thresholds of P.20 and P.21. When the overload is lower than the P.20 threshold, the alarm will not be generated. When the overload is equal to P.20, the delay time is equal to the one set for the alarm (3 minutes default but can be changed via PC). As the overload increases, the delay time becomes proportionally less until it attains zero once the value set at P 21 is reached

With P.20 at OFF, there is no tripping until the P.21 value is exceeded and the immediate disconnection of the steps takes place.

With P.21 at OFF, the delay time is also constant.

With P.20 and P.21 both at OFF, the capacitor overload measurement is disabled as well as the RO7 alarm. In these conditions, the display indicates

 instead of the overload measurement.
 Whenever the capacitor banks are equipped with inductances to prevent harmonic overload, P.20 and P.21 must be at OFF.

P.22 - Overload event counter reset time Each time an HO7 Capacitor overload alarm is generated, the event is registered by an internal counter, which can be consulted by pressing the 1 key when the 1 FCURR %.

### P.17 -Setpoint del $\mbox{cos}\phi$ de cogeneracion

Este parámetro se programa cuando se requiere el funcionamiento en 4 cuadrantes, esto es cuando el sistema esta en la condición de consumir y de generar energía. Si este parámetro se ajusta a DFF, el setpoint del coso es un solo valor y corresponde al ajustado con el LED SET COS $\phi$  (ver pág. 5). Por otra parte si el valor aiustado es un valor numerico el setpoint de  $\cos \varphi$  esta dado por dos valores. En condiciones normales (sistema consumiendo energía de la red. cos
 positivo) esta dado por el ajuste en LED SET  $\text{Cos}\phi,$  mientras que en condiciones de cogeneracion (sistema que produce energía,  $\cos \phi$  negativo) se utiliza el valor de parametro P.17

### P.18 - Sensibilidad a la desconexión

Con este parámetro a DFF, el valor de sensibilidad programado con P.D5 (ver menú base) regula la velocidad en fase de conexión y de desconexión. Sin embargo con P.18 programado a un valor numérico diferente el valor de P.D5 se considera en fase de conexión, y el valor de P.18 para la fase de desconexión de los pasos.

## P.19 - Desconexión de pasos al pasar a modo MAN

Habilitando este parámetro, los pasos conectados se desconectan en secuencia cuando se pasa de modo AUT a MAN. Al finalizar la desconexión, el regulador reinicia en modo de funcionamiento MAN.

### P.20 - Umbral de alarma de sobrecarga

Con este parámetro se regula el umbral de intervención de la alarma **HO7** Sobrecarga condensador. El porcentaje de sobrecorriente en el condensador (calculado de la forma de onda del tensión) se comprara con este umbral. Si se supera el umbral fijado, después de un tiempo de retardo se genera la alarma y se desconecta el paso.

#### P.21 - Umbral de sobrecarga para desconexión inmediata del paso

Cuando la sobrecarga medida supera el valor ajustado en P.21, los condensadores se desconectan inmediatamente, y se genera la alarma P.21 Sobrecarga condensador. Nota: El tiempo de retardo para la alarma R07 opera de forma inversamente proporcional al valor de la sobrecarga, comparada con el umbral programado en P.20 y P.21. Cuando la sobrecarga es inferior al umbral de P.20 la alarma no se genera. Cuando la sobrecarga es igual a P.20 el tiempo de retardo equivale al programado para la alarma (Default 3 minutos con posibilidad de cambio vía PC). De esta forma si la sobrecarga aumenta, el tiempo de retardo es menor, hasta llegar a cero una vez se alcance el valor definido en P.21. Con P.20 igual a OFF, no se produce acción alguna hasta que se supere el valor de P.21 cuando se produce la desconexión de pasos inmediata Con P.21 a OFF, el retardo es siempre constante.

Con P.20 y P.21 en OFF se deshabilita tanto la medición de sobrecarga de condensadores, como la alarma RO7. En este caso, el Display visualiza --- en vez de la medida de la sobrecarga. En el caso de una batería de condensadores dotada de inductancias de protección contra la sobrecarga por armónicos, es necesario programar los parámetros P.20 y P.21 a OFF.

#### P.22 - Tiempo de reset del contador de sobrecarga

Cada vez que se genera la alarma **HD7** Sobrecarga de condensador, se incrementa un contador interno en el controlador, que se

OFF

pressione di 1 quando é acceso il LED + CURR %. Il contatore informa l'utente sul numero di eventi di sovraccarico condensatori avvenuti nelle ultime ore definite da P.22. Questo parametro definisce anche le ore per le quali rimane memorizzato il numero di eventi. Se per tutto il periodo di tempo impostato non avvengono eventi il contatore si azzera.

### P.23 - Tempo reset allarme sovraccarico

Tempo per il quale rimane attivato l'allarme HD7 Sovraccarico condensatori anche dopo che il valore di sovraccarico é sceso sotto le soglie di allarme.

### P.24 - Unità di misura temperatura

Definizione dell'unità di misura Celsius o Fahrenheit utilizzata per la visualizzazione della temperatura e per l'impostazione delle soglie ad essa legate.

### P.25 -Temperatura di start ventilatore

Temperatura oltre la quale viene attivato il relè ventilatore (se programmato in uno dei due ultimi step).

### P.26 -Temperatura di stop ventilatore

Temperatura sotto la quale viene disattivato il relè ventilatore (se programmato in uno dei due ultimi step).

Non puo' essere programmata ad un valore piu' elevato di P.25.

### P.27 - Soglia allarme temperatura

Temperatura oltre la quale viene generato l'allarme RDB Temperatura troppo elevata.

### IMPOSTAZIONI MENÙ FUNZIONI

- Con l'apparecchio in modalità MAN, premere il tasto MODE per 5 secondi consecutivi (fig. 1).
- Sul display comparirà la scritta SET ad indicare l'accesso ai parametri del menù base (fig. 2).
- Da questa posizione, premere contemporaneamente FUN e 1 per 5 secondi, finché sul display comparirà
   FU.S ad indicare l'accesso ai parametri del menù funzioni (fig. 3-4).

LED is switched on. The counter indicates the number of capacitor overload events have taken place over the time period defined by **P.22**. This parameter also defines the number of hours during which the events remain stored. If no event has taken place during the time period, the counter is cleared

#### P.23 - Overload alarm reset time

Time period during which the RD7 Capacitor overload remains active even though the overload value has decreased below the alarm threshold.

### P.24 - Unit of measure for temperature

It defines the unit of measure in degrees Celsius or Fahrenheit of the temperature measurement and viewing along with the threshold setting linked to it.

### P.25 -Fan start temperature

Sets the temperature above which the fan relay is activated, if any is programmed on the last two steps.

### P.26 -Fan stop temperature

Sets the temperature below which the fan relay is deactivated, if any is programmed on the last two steps. Cannot be set to a value higher than P.25.

### P.27 - Temperature alarm threshold

Sets the temperature above which the alarm **RDB** Temperature too high is activated.

### FUNCTIONS MENU SET-UP

- With the controller is MAN mode, press the MODE key continuously for 5 seconds (fig. 1).
- The SET caption is shown on the display to indicate access to the parameters of the basic menu (fig. 2).
- From this position, press FUN and \$\$ keys at the same time for 5 seconds until
   FU.5, indicating access to the parameters of the functions menu, is shown on the display (fig. 3-4).

puede consultar pulsando la tecla **↑** cuando el LED <sup>+</sup>I-CURR %. Esta encendido. El contador reporta el numero de eventos de sobrecarga que se han tenido lugar en el periodo definido por **P.22**. este parámetro también define el tiempo durante el cual permanece memorizado el numero de eventos. Si durante este periodo no se presentan eventos de sobrecarga el contador permanece en valor

### P.23 - Tiempo de reset de la alarma de sobrecarga

Tiempo durante el cual permanece activa la alarma **RO7** Sobrecarga de condensadores aunque el valor de sobrecarga este por debajo del umbral de alarma.

### P.24 - Unidad de medida de temperatura

Define la unidad de medición de la temperatura entre grados Celsius o Fahrenheit utilizada para la visualización y para el ajuste del umbral ligado a esta.

#### P.25 -Temperatura de arranque de ventilador

Temperatura a la cual se activa el relé programado como comando de ventilador. (se programa en una de los dos últimos pasos).

### P.26 -Temperatura de paro de ventilador

Temperatura bajo la cual se desactiva el relé de comando de ventilador (se programa en una de las dos últimos paso). Este valor no puede ser superior a **P.25**.

#### P.27 - Umbral de alarma de temperatura Temperatura sobre la cual se genera la

alarma **ROB** Temperatura demasiado alta.

### SET-UP MENU FUNCIONES

- Con el regulador en modo MAN, pulsar y mantener pulsada la tecla MODE durante 5 segundos (fig. 1).
- El Display muestra el mensaje SET indicando el ingreso al set-up de parámetros del menú base (fig. 2).
- Desde esta posición pulsar simultáneamente las teclas FUN y ↓ durante 5 segundos hasta que el Display muestre FU.S indicando el ingreso al menu funciones (fig. 3-4).

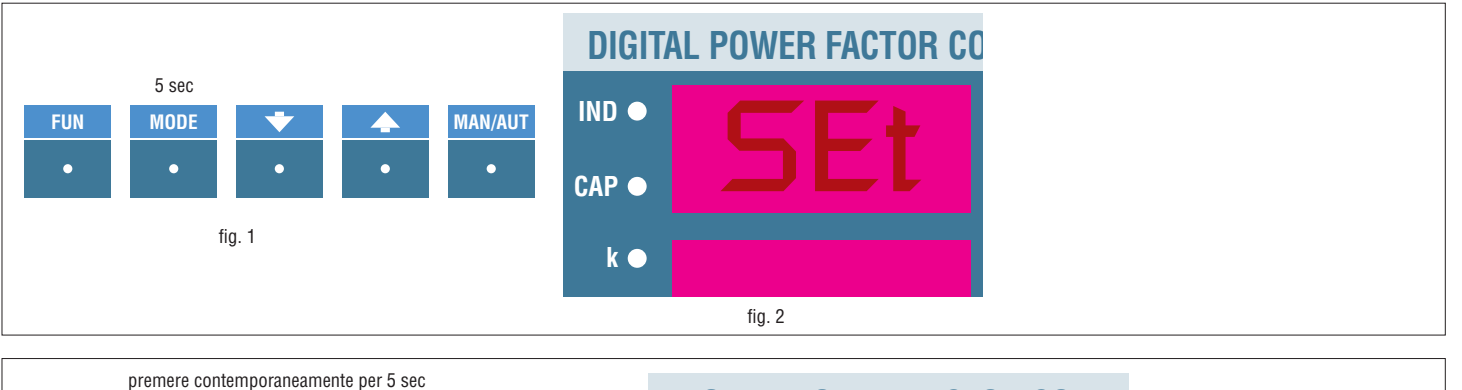

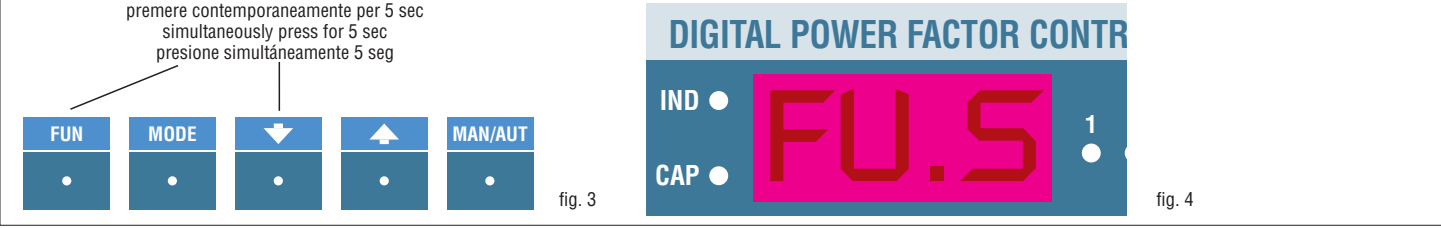

| TABELLA PARAME | TRI MENÙ FUNZIONI FUNCTIOI                                                                                            | IS MENU PARAMETERS TABLE                                         | TABLA DE PARAMETROS MENÙ FUNCIONES                                                                                                    |         |
|----------------|----------------------------------------------------------------------------------------------------|------------------------------------------------------------------|----------------------------------------------------------------------------------------------------|---------|
| PARAMETRO      | Funzione                                                                                                    | Range                                                            |                                                                                                    |         |
| PARAMETER      | Function                                                                                                    | Range                                                            |                                                                                                    | Default |
| P.41           | Rapporto TV 1<br>VT1 Ratio<br>Relación VT1                                                                            | 1.0250.0                                                         |                                                                                                    | 1.0     |
| P.42           | Rapporto TV 2<br>VT2 ratio<br>Relación VT2                                                                            | 1.0250.0                                                         |                                                                                                    | 1.0     |
| P.43           | Funzione ingresso programmabile mor<br>Programmable input function terminals<br>Función de entrada programable termin | s. 18-19<br>g 18-19<br>DFF Disab N<br>DFF Disab N<br>DFF Desh NT | C Sens. temp. ntc - 2Co Secondo set-point cosφ - NoA Allarme NA - NcA Allarme NC<br>C Ntcremote temp. sensor - 2Co 2nd cosφ setpoint - NoA NO alarm - NcA NC alarm<br>C Sens. rem. de temp. NTC - 2Co 2° setpoint cosφ - NoA Alarma NA - NcA Alarma NC | OFF     |
| Р.ЧЧ           | 2.o set-point cosφ<br>2.nd cosφ setpoint<br>2° Setpoint cosφ                                                          | OFF - 0.80Ind .                                                  | 0.80Cap                                                                                                    | OFF     |
| P.45           | Soglia minima tensione<br>Min voltage threshold<br>Umbral mínimo de tensión                                           | OFF - 80750\                                                     | ,                                                                                                    | OFF     |
| Р.46           | Soglia massima tensione<br>Max voltage threshold<br>Umbral máximo de tensión                                          | OFF - 80750\                                                     |                                                                                                    | OFF     |
| P.47           | Soglia step difettoso<br>Step failure threshold<br>Umbral paso defectuoso                                             | OFF - 251009                                                     | ,<br>0                                                                                                    | OFF     |
| P.48           | Misura eventi armonici<br>Harmonic event measure<br>Medida de eventos armónicos                                       | Ccur Sovracc. C<br>Ccur Cap. currer<br>Ccur Sobrecarge           | ondensatori - UTHD THD tensione - ITHD THD corrente<br>at overload - UTHD Voltage THD - ITHD Current THD<br>a condensadores - UTHD THD tensión - ITHD THD corriente                                                                                    | Ccur    |
| P.49           | Soglia eventi armonici<br>Harmonic event threshold<br>Umbral eventos armónicos                                        | 1250%                                                            |                                                                                                    | 120     |
| P.50           | Ritardo eventi armonici<br>Harmonic event delay<br>Retardo eventos armónicos                                          | 1240s                                                            |                                                                                                    | 5       |
| P.51           | Protocollo RS232<br>RS232 Protocol<br>Protocolo RS232                                                                 | BTU Modbus R<br>BTU Modbus R<br>BTU Modbus R                     | U - RSC Modbus ASCII - RRns Modbus ASCII + risposta modem<br>U - RSC Modbus ASCII - RRns Modbus ASCII + modem answer<br>U - RSC Modbus ASCII - RRns Modbus ASCII + respuesta modem                                                                     | RTU     |
| P.52           | Indirizzo seriale RS232<br>RS232 serial address<br>Dirección RS232                                                    | 1 247                                                            |                                                                                                    | 1       |
| P.53           | Velocità RS232<br>RS232 speed<br>Velocidad RS232                                                                      | OFF - 1200 ba                                                    | ud - 2400 baud - 4800 baud - 9600 baud - 19200 baud - 38400 baud                                                                                                    | 9600    |
| P.54           | Parità RS232<br>RS232 parity<br>Paridad RS232                                                                         | OFF nessuna -<br>OFF none - Od<br>OFF none - Od                  | Odd dipari - Eve pari<br>1 odd - Eve even<br>1 odd - Eve even                                                                                                    | OFF     |
| P.55           | Lunghezza word RS232<br>RS232 word length<br>Longitud de palabra RS232                                                | 8bit 7bit                                                        |                                                                                                    | 8bit    |
| P.56           | Protocollo RS485<br>RS485 Protocol<br>Protocolo RS485                                                                 | RTU Modbus R<br>RTU Modbus R<br>RTU Modbus R                     | U - RSC Modbus ASCII - RRns Modbus ASCII + risposta modem<br>IU - RSC Modbus ASCII - RRns Modbus ASCII + modem answer<br>IU - RSC Modbus ASCII - RRns Modbus ASCII + respuesta modem                                                                   | RTU     |
| P.57           | Indirizzo seriale RS485<br>RS485 serial address<br>Dirección puerto RS485                                             | 1 247                                                            |                                                                                                    | 1       |
| P.58           | Velocità RS485<br>RS485 speed<br>Velocidad RS485                                                                      | OFF - 1200 ba                                                    | ud - 2400 baud - 4800 baud - 9600 baud - 19200 baud - 38400 baud                                                                                                    | 9600    |
| P.59           | Parità RS485<br>RS485 parity<br>Paridad RS485                                                                         | OFF nessuna -<br>OFF none - Od<br>OFF none - Od                  | Odd dipari - Eve pari<br>1 odd - Eve even<br>1 odd - Eve even                                                                                                    | OFF     |
| P.60           | Lunghezza word RS485<br>RS485 word length<br>Longitud de palabra RS485                                                | 8bit 7bit                                                        |                                                                                                    | 8bit    |

### P.41 Rapporto TV 1

Specifica il rapporto dell'eventuale TV collegato ai morsetti L1-L2. Vedere l' elenco degli schemi di collegamento.

### P.42 Rapporto TV 2

Specifica il rapporto dell'eventuale TV collegato ai morsetti L1-L3. Utilizzato solamente con le inserzioni tipo D ed E. Vedere l' elenco degli schemi di collegamento

### P.43 Funzione ingresso programmabile

Definisce la funzione dell'ingresso morsetti 18 e 19

- Impostato su OFF e' disabilitato. Impostato su NTC, viene utilizzato come misura di temperatura esterno tramite apposita sonda con sensore NTC (codice NTC01). Quando la programmazione e' diversa da NTC, la temperatura viene rilevata tramite il sensore interno all'apparecchio.
- Impostato su 2.Co, è possibile selezionare un secondo setpoint del coso impostato nel parametro P.44, mediante la chiusura di un contatto non tensionato connesso ai morsetti.
- Impostato su NoA o NcA e' possibile collegare un contatto non tensionato (normalmente aperto con NoA o normalmente chiuso con NcA) per la generazione dell'allarme esterno E.AL .

### P.44 Secondo setpoint coso

Serve per impostare il secondo setpoint del  $\cos \phi$ , selezionabile tramite l'ingresso programmabile. Vedere parametro precedente.

### P.45 Soglia minima tensione

Definisce la soglia di intervento per l'allarme RD5 tensione troppo bassa. Nota: Per le inserzioni tipo D ed E, questa soglia viene utilizzata in abbinamento alla tensione concatenata applicata ai condensatori.

### P.46 Soglia massima tensione

Definisce la soglia di intervento per l'allarme AD6 tensione troppo alta. Nota: Per le inserzioni tipo D ed E, questa soglia viene utilizzata in abbinamento alla tensione concatenata applicata ai condensatori.

### P.47 Soglia Step difettoso

Definisce il livello minimo di potenza reattiva (espressa in percentuale e riferita all'impostazione di setup) sotto al quale viene generato l'allarme AID step difettoso. Utilizzato solo guando P.14 e' impostato ad Οn

### P.48 Misura eventi armonici

Seleziona la misura da controllare per la memorizzazione di eventi armonici E' possibile selezionare fra Sovraccarico corrente condensatori, THD di tensione concatenata, THD di corrente.

### P.49 Soglia eventi armonici

Definisce la soglia da applicare alla misura selezionata con il parametro precedente. Quando la suddetta misura oltrepassa guesta soglia viene generato un evento armonico, vengono cioe' memorizzate sia le forme d'onda (tensione-corrente) che lo spettro armonico presenti in quel momento.

### P.50 Ritardo eventi armonici

Tempo di ritardo per la generazione di un evento armonico, applicato alla soglia definita dal parametro precedente.

### P 41 VT1 ratio

Specifies the ratio of any VT connected to terminals L1-L2. Refer to the list of wiring diagrams.

### P.42 VT2 ratio

Specifies the ratio of any VT connected to terminals L1-L3. Used only with D and E type connection. Refer to the list of wiring diagrams

### P.43 Programmable input function

Defines the function of the input, terminals 18 and 19

- If set to DFF, the input is disabled. If set to NTC, it is used as external temperature measurement via the specific probe with NTC sensor, (code NTC01). When set other than to NTC, temperature is detected via the sensor inside the controller
- If set to 2.Co, closing a potential free contact connected to the terminals, a second cos( set-point placed in the parameter P.44 can be selected.
- If set to NoA or NcA, a potential free contact (normally open with NoA or normally closed with NcA) can be connected for generation of the E.AL external alarm.

### P.44 Second coso set-point

Used to set the second  $\cos \phi$  set-point that can be selected using the programmable input. See previous parameter.

### P.45 Minimum voltage threshold

Defines the tripping threshold for alarm RO5 low voltage

Note: For type D and E connections, this threshold is used in combination with the phase-to-phase voltage applied to the capacitors.

### P.46 Maximum voltage threshold

Defines the tripping threshold for alarm AD5 high voltage Note: For type D and E connections, this threshold is used in combination with the phase-to-phase voltage applied to the capacitors

### P.47 Step failure threshold

Defines the minimum level of reactive power (expressed as percentage and referred to the setup value) below which alarm AID step failure is output. Used only when P.14 is set to On.

### P.48 Measurement of harmonic events

Selects the measurement to be monitored for logging of harmonic events. Possible selections: capacitor current overload. phase-to-phase voltage THD, current THD.

### P.49 Harmonic event threshold

Defines the threshold to be applied to the measurement selected with the previous parameter. When the measurement exceeds this threshold, a harmonic event is generated, i.e. both the waveforms (voltagecurrent) and the harmonic spectrum present at that moment are saved.

### P.50 Harmonic event delay

Harmonic event generation delay time applied to the threshold defined by the previous parameter.

### P.41 Relación VT1

Especifica la relación de un posible transformador de tensión instalado a la entrada L1-L2. Ver diagramas de conexión

### P.42 Relación VT2

Especifica la relación de un transformador de tensión instalado a la entrada L1-L3. Utilizado únicamente con tipo de conexión D v E. Ver diagramas de conexión.

### P.43 Función entrada programable

Define la función de la entrada marcada con los terminales 18 y 19. Ajuste a OFF deshabilitada.

- Ajuste a NTC se utiliza como medición de la temperatura externa a través de un sensor NTC (código NTC01). Cuando se programa otro valor diferente a NTC la temperatura se mide a través del sensor interno.
- Ajustando 2.Co es posible seleccionar un segundo setpoint del cos( almacenado en el parametro P.44 cerrando un contacto libre de tension conectado a estos terminales (18 y 19).
- Si ajusta NoA o NcA es posible conectar un contacto externo NA o NC libre de tensión para generar una alarma externa E.AL

### P.44 Seaundo setpoint coso

Permite ajustar un segundo setpoint de  $\cos \phi$ , seleccionable a traves de una entrada programable. Ver parametro precedente.

### P.45 Umbral de mínima tensión

Define el umbral de intervención para la alarma RD5 tensión demasiado baia Note: Para conexiones tipo D y E, este umbral se utiliza en combinación con la tensión fase-fase aplicada a los condensadores.

### P.46 Umbral de máxima tensión

Define el umbral de intervención par la alarma AD6 tensión demasiado alta Note: Para conexiones tipo D y E, este umbral se utiliza en combinación con la tensión fase-fase aplicada a los condensadores.

### P.47 Umbral para paso defectuoso

Define el nivel mínimo de potencia reactiva (expresada en porcentaje, referida al ajuste de setup) bajo el cual se genera la alarma AID paso defectuoso. Utilizado solamente cuando P.14 se ajusta a ON

### P.48 Medición de eventos armónicos

Selecciona las mediciones a monitorear para registro de eventos de armónicos. Las posibles selecciones son: Sobrecarga de corriente en condensadores, THD de voltaje fase-fase. THD corriente.

### P.49 Umbral de evento armónico

Define el umbral que se aplicará a la medida seleccionada con el parámetro anterior. Cuando la medida excede este umbral, se genera un evento armónico, es decir las formas de onda (voltaje-corriente) y el espectro armónico presente en ese momento se memorizan.

### P.50 Tiempo de retardo de evento armónico

Tiempo de retardo para la generación de un evento armónico, aplicado al umbral definido por el parámetro anterior.

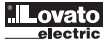

### P.51 Protocollo porta RS-232

Seleziona il protocollo utilizzato sulla porta seriale RS-232. E' possibile selezionare fra il protocollo Modbus® RTU (standard) ed il protocollo Modbus® ASCII, utilizzato per applicazioni con utilizzo di modem. Nel caso si utilizzi un modem senza l'impostazione di autorisposta (auto answer), l'impostazione A.Ans permette di utilizzare il protocollo Modbus® ASCII ed in piu' di rispondere prendendo la linea quando arriva una chiamata.

#### P.52 Indirizzo comunicazione seriale RS-232

Definisce l'indirizzo seriale dell'apparecchio, utilizzato dal protocollo di comunicazione Modbus®.

#### P.53 Velocità porta seriale RS-232 Scelta della velocità di comunicazione seriale

(baudrate) della porta seriale RS-232.

### P.54 Parità porta seriale RS-232

Scelta della parità utilizzata nella comunicazione seriale sulla porta RS-232. Scelta fra Nessuna, Dispari (odd) o pari (even).

### P.55 Lunghezza word RS-232

Scelta della lunghezza della word (8bit o 7bit) utilizzata nella comunicazione seriale RS-232. Nota: Questo parametro puo' essere

impostato su 7 bit solo quando si e' selezionato il protocollo di comunicazione Modbus® ASCII.

### P.56 Protocollo porta RS-485

Seleziona il protocollo utilizzato sulla porta seriale RS-485. e' possibile selezionare fra il protocollo Modbus<sup>®</sup> RTU (standard) ed il protocollo Modbus<sup>®</sup> ASCII, utilizzato per applicazioni con utilizzo di modem.

### P.57 Indirizzo comunicazione seriale RS-485

Definisce l'indirizzo seriale dell'apparecchio, utilizzato dal protocollo di comunicazione Modbus®.

#### P.58 Velocità porta seriale RS-485 Scelta della velocità di comunicazione seriale

(baudrate) della porta seriale RS-485.

### P.59 Parità porta seriale RS-485

Scelta della parità utilizzata nella comunicazione seriale sulla porta RS-485. Scelta fra Nessuna, Dispari (odd) o pari (even).

### P.60 Lunghezza word RS-485

Scelta della lunghezza della word (8bit o 7bit) utilizzata nella comunicazione seriale RS-485.

### Nota:

Questo parametro puo' essere impostato su 7 bit solo quando si e' selezionato il protocollo di comunicazione Modbus® ASCII.

### P.51 RS-232 port protocol

Selects the protocol used on the RS-232 serial port. Possible selections: the Modbus<sup>®</sup> RTU (standard) protocol and the Modbus<sup>®</sup> ASCII protocol, used for applications that use modems

When using a modern without auto-answer, the A.Ans setting allows to use the Modbus<sup>®</sup> ASCII protocol and to answer to an incoming call.

P.52 RS-232 serial communication address Defines the serial address of the controller, used by the Modbus<sup>®</sup> communication protocol.

### P.53 RS-232 serial port speed

Selects serial communication speed (baud rate) of the RS-232 serial port.

### P.54 RS-232 serial port parity

Selects the parity used in serial communication on the RS-232 port. Possible settings: None, Odd or Even

### P.55 RS-232 word length

Selects the length of the word (8 bits or 7 bits) used in RS-232 serial communication. Note: This parameter can be set to 7 bits only when the Modbus<sup>®</sup> ASCII communication protocol has been selected.

### P.56 RS-485 port protocol

Selects the protocol used on the RS-485 serial port. Possible selections: the Modbus<sup>®</sup> RTU (standard) protocol and the Modbus<sup>®</sup> ASCII protocol, used for applications that use modems.

### P.57 RS-485 serial communication address

Defines the serial address of the controller, used by the Modbus<sup>®</sup> communication protocol.

### P.58 RS-485 serial port speed

Selects serial communication speed (baud rate) of the RS-485 serial port.

### P.59 RS-485 serial port parity

Selects the parity used in serial communication on the RS-485 port. Possible settings: None, Odd or Even

### P.60 RS-485 word length

Selects the length of the word (8 bits or 7 bits) used in RS-485 serial communication. **Note:** 

This parameter can be set to 7 bits only when the Modbus<sup>®</sup> ASCII communication protocol has been selected.

### P.51 Protocolo puerto serial RS-232

Selecciona el protocolo utilizado en el puerto serial RS-232. Las posibles selecciones son: Modbus<sup>®</sup> RTU (estándar) y el Modbus<sup>®</sup> ASCII, utilizado para aplicaciones con MODEM.

Cuando se utiliza un MODEM sin auto respuesta, el ajuste A.Ans permite utilizar el protocolo Modbus<sup>®</sup> ASCII para responder una llamada.

P.52 Dirección puerto serial RS-232 serial Define la dirección en el regulador del puerto serial RS-232, utilizado en el protocolo de comunicaciones Modbus<sup>®</sup>.

### P.53 Velocidad puerto serial RS-232

Selecciona la velocidad de comunicación serial (en baudios) del puerto serial RS-232.

### P.54 Paridad puerto serial RS-232

Selecciona la paridad utilizada en el puerto de comunicación serial RS-232. Posibilidades: None, Odd o Even.

### P.55 Longitud de palabra RS-232

Selecciona la longitud de palabra (8 bits o 7 bits) utilizada en puerto de comunicación serial RS-232. Nota: Este parámetro puede ajustarse a 7 bits únicamente cuando el protocolo Modbus<sup>®</sup> ASCII se ha seleccionado.

### P.56 Protocolo puerto serial RS-485

Selecciona el protocolo utilizado en el puerto de comunicación RS-485. Selecciones posibles: Modbus<sup>®</sup> RTU (estándar) y el Modbus<sup>®</sup> ASCII utilizado para aplicaciones con MODEM.

### P.57 Dirección puerto serial RS-485

Define la dirección en el regulador del puerto serial RS-485, utilizada para protocolo de comunicación Modbus<sup>®</sup>.

### P.58 Velocidad puerto serial RS-485

Selecciona la velocidad de comunicación serial (baudios) del puerto serial RS-485.

### P.59 Paridad puerto serial RS-485

Selecciona la paridas utilizada en el puerto de comunicación serial el RS-485. Selecciones posibles: None, Odd or Even

### P.60 Longitud de palabra puerto serial RS-485

Selecciona la longitud de palabra (8 bits o 7 bits) utilizado en comunicación serial RS-485. **Nota:** 

Este parámetro puede ajustarse a 7 bits únicamente cuando el protocolo Modbus® ASCII se ha seleccionado.

### ALLARMI

- Quando l'apparecchio rileva una situazione anomala sull'impianto viene visualizzato un codice di allarme lampeggiante. Premendo un qualsiasi tasto, la visualizzazione dell'allarme viene momentaneamente ignorata per consentire all'utente di controllare tutte le misure. Dopo 30 secondi senza premere alcun tasto, se la condizione di allarme é ancora presente, il codice di allarme viene visualizzato di nuovo.
- Ciascun allarme può provocare effetti diversi, come l'intervento del relè di allarme, la disconnessione immediata o ritardata degli step ecc. a seconda delle proprietà impostate.
- È possibile modificare le proprietà di ciascun allarme (per esempio disabilitarlo, cambiarne il ritardo o l'effetto), utilizzando un PC con l'apposito software (codice DCRJ SW) che si utilizza per l'impostazione rapida dei parametri.
- Nella seguente tabella sono riportati i codici degli allarmi con relativo significato e le impostazione di default.

#### ALARMS

- When the controller detects an abnormal siutation in the system, a flashing alarm code is displayed. By pressing any key, the alarm viewing will be momentarily ignored to permit the user to check all the measurements. If no key is pushed for 30 seconds and the alarm conditions persist, the alarm code will be displayed once again.
- Each alarm can cause diverse results such as the alarm relay tripping, the delayed or immediate step disconnection, etc., according to the programmed property.
- The property of each alarm can be changed (e.g. disabled, change the delay time or result), by using a PC and the relative software (order code DCRJ SW),
- used for the quick parameter set-up.
   The following table indicates the alarm codes and the relative meaning of each along with the default setting.

#### ALARMAS

- Cuando el regulador detecta una situación anormal en el sistema, se genera una alarma señalizada por un código intermitente en el display. Pulsando cualquier tecla la visualización de la alarma se ignora momentáneamente, permitiendo al usuario verificar todas las mediciones. Si durante 30 segundos no se pulsa tecla alguna, y si la condición de alarma persiste, el código de alarma se visualiza de nuevo.
- Cada alarma puede provocar diversas acciones, como la intervención de un relé de alarma, la desconexión inmediata o retardada de los pasos, etc. De acuerdo a la programación ajustada.
- Es posible modificar las propiedades de cada alarma (p.ej. deshabilitarla, cambiar el retardo, o el efecto), utilizando un PC con el software especifico (código CDRJ SW) utilizado para el setup rápido de parámetros.
- La siguiente tabla muestra los códigos de alarma con la descripción de la misma y la programación de Default.

| Codice<br>allarme | Descrizione             | Description        | Descripcion              | Abilitazione | Relè allarme | Sconnessione  | Ritardo interv. |
|-------------------|-------------------------|--------------------|--------------------------|--------------|--------------|---------------|-----------------|
| Alarm             |                         |                    |                          | Enabling     | Alarm relay  | Disconnection | Tripping delay  |
| Codigo<br>alarma  |                         |                    |                          | Habilitacion | Relé alarma  | Desconexion   | Retardo         |
|                   |                         |                    |                          |              |              |               |                 |
| A01               | Sottocompensazione      | Under compensation | Compensación baja        | •            | •            |               | 15 min          |
| A05               | Sovracompensazione      | Over compensation  | Sobre compensadion       | ٠            |              |               | 120 s           |
| A03               | Corrente troppo bassa   | Low current        | Corriente demasiado baja | ٠            |              | •             | 5 s             |
| A04               | Corrente troppo alta    | High current       | Corriente demasiado alta | •            |              |               | 120 s           |
| A05               | Tensione troppo bassa   | Low voltage        | Tensión baja             | •            | •            |               | 5 s             |
| A06               | Tensione troppo alta    | High voltage       | Tensión alta             | ٠            | •            |               | 15 min          |
| A07               | Sovraccarico condens.   | Capacitor overload | Sobrecarga condensadores | ٠            | •            | •             | 180 s           |
| A08               | Temperatura troppo alta | Overtemperature    | Sobre temperatura        | ٠            | •            | •             | 30 s            |
| A09               | Microinterruzione       | No-voltage release | Micro interrupción       | •            |              | •             | 0 s             |
| A10               | Step difettoso          | Step failure       | Paso defectuoso          |              |              |               | 0 s             |
| A11               | Evento armonico         | Harmonic event     | Evento armónico          |              |              |               | 0 s             |
| EAL               | Allarme esterno         | External alarm     | Alarma externa           | ٠            |              | •             | 0 s             |
| Note:             |                         | Note:              | Nota:                    |              |              |               |                 |

Note

 Nessuno degli allarmi sopraccitati è ritenitivo.
 In modalità MAN, la sconnessione degli step avviene solo per allarme HOG -Microinterruzione.

#### A01 - Sottocompensazione

Condensatori tutti inseriti e  $\cos \phi$  inferiore del set-point.

### A02 - Sovracompensazione

Condensatori tutti disinseriti e  $\cos \phi$  superiore al set-point.

#### A03 - Corrente troppo bassa

Corrente inferiore al 2.5% del fondoscala. In automatico, i gradini vengono disconnessi dopo 2 minuti dalla comparsa dell'allarme.

### **A04 - Corrente troppo alta** Corrente superiore al 120% del fondoscala.

A05 - Tensione troppo bassa Tensione inferiore alla soglia impostata (vedi setup Funzioni P.45) oppure inferiore al limite minimo di misura.

A06 - Tensione troppo alta Tensione superiore alla soglia impostata (vedi setup Funzioni P.46).

### A07 - Sovraccarico condensatori

Corrente nei condensatori superiore alla soglia impostata (vedi setup avanzato P.20 e P.21).

 None of the above-indicated alarms are nonvolatile

 In MAN mode the steps disconnection takes place in case of the **HDB**-No voltage release alarm only.

#### A01 - Under compensation

Capacitors are all connected and cosphi is lower than the set-point value.

### A02 - Over compensation

All capacitors are disconnected and cosphi is higher than the set-point value.

#### A03 - Low current

Current value is 2.5% lower than end-scale value. in automatic, the capacitors are disconnected after 2 minutes of the alarm activation.

#### A04 - High current

Current value is 120% higher than end scale value.

#### A05 -Low voltage

Voltage below the threshold set (see P.45 Functions setup) or below the minimum measurement level.

### A06 - High voltage

Voltage above the threshold set (see P.46 Functions setup).

### A07 - Capacitor overload

Current value flowing in the capacitors is higher than the set threshold (refer to P.20 and P.21 of Advanced setup). 1. Ninguna de las alarmas arriba mencionadas es

 retenida.
 En modo MAN la desconexión de los paso se produce solo en caso de alarma ROS -Micro interrunción.

#### A01 - Baja compensación

Todos los condensadores están conectados y el  $\cos \varphi$  es inferiopr al setpoint.

### A02 - Sobre compensación

Todos los condensadores están desconectados, y el V es superior al setpoint.

#### A03 - Corriente demasiado baja

El valor de la corriente es inferior a 2.5% del fondo escala. En modo automático los condensadores se desconectan después de 2 minutos en la activación de la alarma.

#### A04 -Corriente demasiado alta

El valor de la corriente es superior al 120% del fondo escala.

### A05 -Tensión demasiado baja

Tensión inferior al umbral ajustado (ver P.45 setup Funciones) o inferior al limite mínimo de medición.

### A06 - Tensión demasiado alta

Tensión superior al umbral ajustado (ver P.46 setup Funciones).

### A07 - Sobrecarga de condensadores

Corriente en los condensadores superior al umbral ajustado (ver P.20 y P.21 de set up Avanzado).

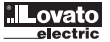

### A08 - Temperatura troppo alta

Temperatura del quadro elettrico superiore alla soglia impostata (vedi setup avanzato P.27).

### A09 - Microinterruzione

Interruzione della tensione di misura oppure della tensione ausiliaria di durata superiore a 8ms

### A10 - Step difettoso

Potenza reattiva percentuale di uno o piu' gradini inferiore a quanto impostato con P.47. Nota:

In concomitanza con questo allarme lampeggiano i LED degli step difettosi.

### A11 - Evento armonico

E' stato memorizzato un evento armonico con valore superiore alla soglia impostata (vedere setup Funzioni, P.48, P.49 e P.50).

### E.AL - Allarme esterno

Allarme provocato dall'attivazione del contatto collegato all'ingresso programmabile.

### MESSAGGI DIAGNOSTICI

In caso di problemi di collegamento, sui display possono essere visualizzati i messaggi diagnostici riassunti in tabella

## DISPLAY DESCRIZIONE HI SUPP Tensione di alimentazione troppo elevata. Probabile errore cablaggio. LO SUPP Tensione di alimentazione troppo bassa. Probabile errore cablaggio. Ntc OPEN Sensore temperatura NTC scollegato.

A08 - Overtemperature

The temperature of the electrical cabinet is above the threshold set (P.27 Advanced setup).

### A09 - No-voltage release

More than 8ms interruption of the measurement voltage or auxiliary voltage

### A10 - Step failure

Percentage reactive power of one or more steps is below that set with P.47. Note: The LEDs of the faulty steps flash at the same time as this alarm.

### A11 - Harmonic event

A harmonic event with a value above the threshold set has been saved (see Functions setup, P.48, P.49 and P.50).

### E.AL - External alarm

Alarm caused by activation of the contact connected to the programmable input.

| DIAGNOSTIC MESSAGES                     |
|-----------------------------------------|
| In case of wiring problems, the display |
| shows the diagnostic messages shown in  |
| the following table:                    |

| DISPLAY  | DESCRIPTION                                        |
|----------|----------------------------------------------------|
| HI SUPP  | Supply voltage too high.<br>Probable wiring error. |
| LO SUPP  | Supply voltage too low.<br>Probable wiring error.  |
| Ntc OPEN | NTC temperature sensor cable not connected.        |

### A08 - Sobre temperatura

La temperatura del cuadro eléctrico es superior al umbral ajustado (ver P.27 setup Avanzado).

### A09 - Micro interrupción

Interrupción en la medición de tensión o en la tensión de alimentación auxiliar superior a 8ms.

### A10 - Paso defectuoso

Potencia reactiva de uno o mas pasos en inferior al dato ajustado en el P.47. Nota: En asociación a esta alarma el LED del paso defectuoso destella.

### A11 - Evento armónico

Un evento armónico con valor superior al umbral ajustado ha sido memorizado. (ver setup Funciones P.48, P.49 y P.50).

### E.AL - Alarma externa

Alarma provocada pro la activación de un contacto libre de tensión conectado a la entrada programable.

MENSAJES DIAGNOSTICO En caso de problemas de cableado, el display muestra los mensajes de la siguiente tabla:

| DISPLAY  | DESCRIPCION                                                               |
|----------|---------------------------------------------------------------------------|
| HI SUPP  | Tensión alimentación<br>demasiado alta.<br>Probable error de cableado     |
| LO SUPP  | Tensión de alimentación<br>demasiado baja.<br>Probable error de cableado. |
| Ntc OPEN | Sensor de temperatura NTC desconectado                                    |

# 

### CARATTERISTICHE TECNICHE

| Alimentazione ausiliaria                                                                                                  | DCRJ8                         | DCRJ12                        |
|----------------------------------------------------------------------------------------------------|-------------------------------|-------------------------------|
| Tensione nominale Ue                                                                                                    | Bitensione 110127             | VAC e 220240VAC               |
| Limiti di funzionamento                                                                                                   | -15%+                         | -10% Ue                       |
| Frequenza nominale                                                                                                    | 50 or 60Hz (1% (a             | auto configurabile)           |
| Potenza assorbita max alla tensione nominale                                                                              | 9,7VA                         | 9,7VA                         |
| Potenza dissipata max alla tensione nominale                                                                              | 5W                            | 5,5W                          |
| Potenza dissipata max per ciascuno dei contatti di uscita                                                                 | 0,5W con 5                    | A a 250VAC                    |
| Immunità alle microinterruzioni                                                                                           | ≤45                           | oms                           |
| Rilascio alla microinterruzione                                                                                           | ≥8                            | ms                            |
| Ingresso di tensione                                                                                                    | 141010-                       | and the M                     |
| Tipo di niĝresto                                                                                                    | LI-L2-L3 0                    |                               |
| Tensione nominate di misura                                                                                               | 1000                          |                               |
| Campo di Inisula<br>Rananta TV                                                                                            |                               | 250                           |
|                                                                                                    | True                          | RMS                           |
| Ingresso di corrente                                                                                                    | 1140                          |                               |
| Corrente nominale le                                                                                                    | 5A (1A a                      | richiesta)                    |
| Campo di misura                                                                                                    | 0.125                         | 56A                           |
| Sovraccarico permanente                                                                                                   | +20                           | 0%                            |
| Tipo di misura                                                                                                    | True                          | RMS                           |
| Limite termico di breve durata                                                                                            | 10le pe                       | er 1sec                       |
| Valore limite dinamico                                                                                                    | 20le pe                       | r 10ms                        |
| Potenza assorbita dall'ingresso                                                                                           | 0,3                           | VA                            |
| Ingresso programmabile impostato come sensore di temperatura                                                              |                               |                               |
| Campo di misura                                                                                                    | -40                           | +85°C                         |
| Tipo di sensore                                                                                                    | N                             | TC                            |
| Lunghezza massima delle connessioni                                                                                       | 3n                            | nt.                           |
| Ingresso programmabile impostato come ingresso digitale                                                                   |                               |                               |
| Tensione nominale                                                                                                    | 4,5\                          | /DC                           |
| Corrente d'ingresso                                                                                                    | ≤4,5                          | ōmA                           |
| Impedenza d'ingresso                                                                                                    | 10                            | ΚΩ                            |
| Ritardo del segnale d'ingresso                                                                                            | ≥15                           | Oms                           |
| Lungnezza massima delle connessioni                                                                                       | 30                            | nt.                           |
| Campo di controllo                                                                                                    | 0.00ind                       | 0.00000                       |
| Campo d'impostazione faitore di potenza                                                                                   | 0.801110                      | .0.80cap                      |
| Tempo di riconnessione dei medesino step                                                                                  | 524                           |                               |
|                                                                                                    | 5000 3                        | sec/siep                      |
| Interfaccia seriale RS485                                                                                                 | Isolata con baud-rate progr   | ammahile 1200 38400hns        |
| Interfaccia seriale RS232                                                                                                 | Con haud-rate program         | mahile 1200 38400hns          |
| Funzione orologio datario                                                                                                 |                               |                               |
| Tipo di batteria                                                                                                    | CR2032 - 3V Liti              | o non ricaricabile            |
| Durata batteria                                                                                                    | > 10                          | anni                          |
| Relè di uscita                                                                                                    |                               |                               |
| Uscite 0                                                                                                    | 8                             | 12                            |
| Tipo di uscita                                                                                                    | 7 NA + 1 in scambio           | 11 NA + 1 in scambio          |
| Corrente massima al terminale comune dei contatti                                                                         | 12                            | 2A                            |
| Portata nominale Ith                                                                                                    | 5                             | A                             |
| Tensione nominale di lavoro                                                                                               | 250                           | VAC                           |
| Tensione max d'interruzione                                                                                               | 440'                          | VAC                           |
| Categoria d'isolamento secondo IEC/EN 60947-5-1 AC-DC                                                                     | C/250,                        | B/400                         |
| Durata elettrica con 0,33A, 250VAC e carico tipo AC11                                                                     | 5x1                           | 106                           |
| Durata elettrica con 2A, 250VAC e carico tipo AC11                                                                        | 4x1                           | 105                           |
| Durala elettrica con ZA, 400VAC e canco tipo ACTI                                                                         | 2X                            | 105                           |
|                                                                                                    | -20                           | 60°C                          |
| Temperatura di stoccangio                                                                                                 | -20                           | +00 C<br>⊾80°C                |
| Ilmidità relativa                                                                                                    | <9(                           | n%                            |
| Connessioni                                                                                                    |                               | 070                           |
| Tipo di terminali                                                                                                    | Estra                         | aibili                        |
| Sezione conduttori (min e max)                                                                                            | 0,2 ( 2,5 mmg                 | (24 ( 12 AWG)                 |
| Coppia di serraggio                                                                                                    | 0,5 Nm (4                     | 4,5 LBin)                     |
| Interfaccia RS232                                                                                                    | Connettore                    | tipo RJ6/6                    |
| Contenitore                                                                                                    |                               |                               |
| Versione                                                                                                    | Montaggio                     | a pannello                    |
| Dimensioni Ixhxd                                                                                                    | 144x144                       | 1x62mm                        |
| Dimensioni foratura pannello                                                                                              | 138,5x1                       | 38,5mm                        |
| Grado di protezione                                                                                                    | IP41 (IP54 con calotta di pre | otezione) - IP20 sui morsetti |
| Peso                                                                                                    | 940g                          | 980g                          |
| Riferimenti normativi                                                                                                    |                               |                               |
| LEU/EN 61010-1; IEC/EN 61000-6-2; ENV 50204; CISPR 11/EN 55011; 61000-3-3; IEC/EN 60068-2-61; IEC/EN60068-2-27; IEC/EN600 | 68-2-6; UL508; CSA C22.2 No   | 14-95                         |
| Utililiudziulili<br>Alli un in anna (Contattara il na ufficio convizio alianti tal. 025.4000400)                          |                               |                               |
| TUDLUS III TUTSU TUUIItattate II IIS. UIIICIU SELVIZIU CITETILI LEI. UJO 4202422)                                         |                               |                               |

• 1 contatto di uscita è galvanicamente separato

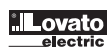

### TECHNICAL CHARACTERISTICS

| Auxiliary supply                                                                                                    | DCRJ8                                                                                                    | DCRJ12                                                                                                    |
|----------------------------------------------------------------------------------------------------|----------------------------------------------------------------------------------------------------|----------------------------------------------------------------------------------------------------|
| Rated voltage Ue                                                                                                    | 110127VAC of                                                                                                    | r 220240VAC                                                                                                    |
| Operating limit                                                                                                    | -15% +                                                                                                    | -10% Ue                                                                                                    |
| Rated frequency                                                                                                    | 50 or 60Hz (1% (s                                                                                                    | self configurable)                                                                                                    |
| Maximum consumption at rated voltage                                                                                                    | 9.7VA                                                                                                    | 9.7VA                                                                                                    |
| Maximum dissipation at rated voltage                                                                                                    | 5W                                                                                                    | 5.5W                                                                                                    |
| Maximum power dissipated by each output contact                                                                                                    | 0.5W with 5/                                                                                                    | A - 250VAC                                                                                                    |
| Immunity time for microbreakings                                                                                                    | ≤45                                                                                                    | ms                                                                                                    |
| No-voltage release                                                                                                    | ≥8r                                                                                                    | ns                                                                                                    |
| Voltage input                                                                                                    |                                                                                                    |                                                                                                    |
| Twee of input                                                                                                    | 1-  2-  3                                                                                                    | or I 1-N                                                                                                    |
| Measuring rated voltage                                                                                                    | 100 69                                                                                                    |                                                                                                    |
| Masuring rate rouge                                                                                                    | 85 76                                                                                                    | OVAC                                                                                                    |
| VI Batin setting                                                                                                    | 1 2                                                                                                    | 250                                                                                                    |
| Virial of ang                                                                                                    | True                                                                                                    | RMS                                                                                                    |
| Turrant input                                                                                                    | 11001                                                                                                    |                                                                                                    |
| Dated current la                                                                                                    | 5A (1A on                                                                                                    | request)                                                                                                    |
| Nated Cullent 16                                                                                                    | 0.125                                                                                                    | 60                                                                                                    |
| Operating minit                                                                                                    | 0.123                                                                                                    | UA                                                                                                    |
|                                                                                                    | +20<br>Truo I                                                                                                    | 7/0<br>DMC                                                                                                    |
| Type of measurement                                                                                                    | 1010 for 1                                                                                                    | langend                                                                                                    |
| Short time withstand current                                                                                                    |                                                                                                    |                                                                                                    |
| Dynamic influ                                                                                                    | 2010 101                                                                                                    |                                                                                                    |
| Input power                                                                                                    | 0.3                                                                                                    | VA                                                                                                    |
| Programmable input set as temperature sensor input                                                                                                    | 40                                                                                                    | 0500                                                                                                    |
| Measuring range                                                                                                    | -401                                                                                                    | -85°C                                                                                                    |
| lype of sensor                                                                                                    | NI                                                                                                    | C                                                                                                    |
| Maximum connection length                                                                                                    | 3n                                                                                                    | nt                                                                                                    |
| Programmable input set as digital input                                                                                                    |                                                                                                    | -                                                                                                    |
| Input voltage                                                                                                    | 4,5V                                                                                                    | DC                                                                                                    |
| Input current                                                                                                    | ≤4,5                                                                                                    | mA                                                                                                    |
| Input impedanc                                                                                                    | 10K                                                                                                    | Ω                                                                                                    |
| Input delay                                                                                                    | ≥150ms                                                                                                    |                                                                                                    |
| Maximum connection length                                                                                                    | 3m                                                                                                    | ıt.                                                                                                    |
| Control range                                                                                                    |                                                                                                    |                                                                                                    |
| Power factor setting                                                                                                    | 0.80ind                                                                                                    | 0.80cap                                                                                                    |
| Reconnection time of the same step                                                                                                    | 5 240 :                                                                                                    | seconds                                                                                                    |
|                                                                                                    | 5 600 sec/step                                                                                                    |                                                                                                    |
| Sensitivity                                                                                                    | 5 600 :                                                                                                    | sec/step                                                                                                    |
| Sensitivity Serial communication lines                                                                                                    | 5 600 :                                                                                                    | sec/step                                                                                                    |
| Sensitivity<br>Serial communication lines<br>RS485 serial interface                                                                                                    | 5 600 s                                                                                                    | sec/step<br>baud-rate 120038400 bps                                                                                                    |
| Sensitivity<br>Serial communication lines<br>RS485 serial interface<br>RS232 serial interface                                                                                                    | 5 600 :<br>Isolated, with programmable<br>Programmable baud-r                                                                                                    | sec/step<br>baud-rate 120038400 bps<br>ate 120038400 bps                                                                                                    |
| Sensitivity<br>Serial communication lines<br>RS485 serial interface<br>RS232 serial interface<br>Real time clock                                                                                                    | 5 600 :<br>Isolated, with programmable<br>Programmable baud-r                                                                                                    | sec/step<br>baud-rate 120038400 bps<br>ate 120038400 bps                                                                                                    |
| Sensitivity<br>Serial communication lines<br>RS485 serial interface<br>RS232 serial interface<br>Real time clock<br>Battery type                                                                                                    | 5 600 s<br>Isolated, with programmable<br>Programmable baud-r<br>CR2032 - 3V lithiun                                                                                                    | baud-rate 120038400 bps<br>ate 120038400 bps<br>n not rechargeable                                                                                                    |
| Sensitivity<br>Serial communication lines<br>RS485 serial interface<br>RS232 serial interface<br>Real time clock<br>Battery type<br>Battery duration                                                                                                    | 5 600 s<br>Isolated, with programmable<br>Programmable baud-r<br>CR2032 - 3V lithiun<br>> 10 y                                                                                                    | baud-rate 120038400 bps<br>ate 120038400 bps<br>n not rechargeable<br>rears                                                                                                    |
| Sensitivity<br>Serial communication lines<br>RS485 serial interface<br>RS232 serial interface<br>Real time clock<br>Battery type<br>Battery duration<br>Output relay                                                                                                    | 5 600 s<br>Isolated, with programmable<br>Programmable baud-r<br>CR2032 - 3V lithiun<br>> 10 y                                                                                                    | baud-rate 120038400 bps<br>ate 120038400 bps<br>n not rechargeable<br>rears                                                                                                    |
| Sensitivity<br>Serial communication lines<br>RS485 serial interface<br>RS232 serial interface<br>Real time clock<br>Battery type<br>Battery duration<br>Output relay<br>Number of outputs                                                                                                    | 5 600 s<br>Isolated, with programmable<br>Programmable baud-r<br>CR2032 - 3V lithiun<br>> 10 y                                                                                                    | baud-rate 120038400 bps<br>ate 120038400 bps<br>n not rechargeable<br>years<br>12                                                                                                    |
| Sensitivity<br>Serial communication lines<br>RS485 serial interface<br>RS232 serial interface<br>Real time clock<br>Battery type<br>Battery duration<br>Output relay<br>Number of outputs<br>Type of output                                                                                                    | 5 600 s<br>Isolated, with programmable<br>Programmable baud-r<br>CR2032 - 3V lithiun<br>> 10 y<br>8<br>7 NO + 1 C/O                                                                                                    | baud-rate 120038400 bps<br>ate 120038400 bps<br>n not rechargeable<br>years<br>12<br>11 NO + 1 C/O                                                                                                    |
| Sensitivity<br>Serial communication lines<br>RS485 serial interface<br>RS232 serial interface<br>Real time clock<br>Battery type<br>Battery duration<br>Output relay<br>Number of outputs<br>Type of output<br>Maximum current at contact common                                                                                                    | 5 600 s<br>Isolated, with programmable<br>Programmable baud-r<br>CR2032 - 3V lithiun<br>> 10 y<br>8<br>7 NO + 1 C/O<br>12                                                                                                    | sec/step<br>baud-rate 120038400 bps<br>ate 120038400 bps<br>n not rechargeable<br>rears<br>12<br>11 NO + 1 C/O<br>A                                                                                                    |
| Sensitivity<br>Serial communication lines<br>RS485 serial interface<br>RS232 serial interface<br>Real time clock<br>Battery type<br>Battery duration<br>Output relay<br>Number of outputs<br>Type of output<br>Maximum current at contact common<br>Rated capacity Ith                                                                                                    | 5 600 :<br>Isolated, with programmable<br>Programmable baud-r<br>CR2032 - 3V lithiun<br>> 10 y<br>8<br>7 NO + 1 C/O<br>12<br>5/                                                                                                    | baud-rate 120038400 bps<br>ate 120038400 bps<br>an not rechargeable<br>rears<br>12<br>11 NO + 1 C/O<br>A                                                                                                    |
| Sensitivity<br>Serial communication lines<br>RS485 serial interface<br>RS232 serial interface<br>Real time clock<br>Battery type<br>Battery duration<br>Output relay<br>Number of outputs<br>Type of output<br>Maximum current at contact common<br>Rated capacity Ith<br>Rated operational voltage                                                                                                    | 5 600 :<br>Isolated, with programmable<br>Programmable baud-r<br>CR2032 - 3V lithiun<br>> 10 y<br>8<br>7 NO + 1 C/O<br>12<br>5/<br>250V                                                                                                    | sec/step<br>baud-rate 120038400 bps<br>ate 120038400 bps<br>n not rechargeable<br>rears<br>12<br>11 NO + 1 C/O<br>A<br>A<br>A<br>A                                                                                                    |
| Sensitivity<br>Serial communication lines<br>RS485 serial interface<br>RS232 serial interface<br>Real time clock<br>Battery type<br>Battery duration<br>Output relay<br>Number of outputs<br>Type of output<br>Maximum current at contact common<br>Rated capacity Ith<br>Rated operational voltage<br>Maximum switching voltage                                                                                                    | 5 600 :<br>Isolated, with programmable<br>Programmable baud-r<br>CR2032 - 3V lithiun<br>> 10 y<br>8<br>7 NO + 1 C/O<br>12<br>5/<br>2500<br>440\                                                                                                    | baud-rate 120038400 bps<br>ate 120038400 bps<br>n not rechargeable<br>rears<br>12<br>11 NO + 1 C/O<br>A<br>A<br>A<br>AAC<br>/AC                                                                                                    |
| Sensitivity<br>Serial communication lines<br>RS485 serial interface<br>RS232 serial interface<br>Real time clock<br>Battery type<br>Battery duration<br>Output relay<br>Number of outputs<br>Type of output<br>Maximum current at contact common<br>Rated capacity Ith<br>Rated operational voltage<br>Maximum switching voltage<br>Designation according to IEC/EN 60947-5-1 AC-DC                                                                                                    | 5 600 :<br>Isolated, with programmable<br>Programmable baud-r<br>CR2032 - 3V lithiun<br>> 10 y<br>8<br>7 NO + 1 C/O<br>12<br>5/<br>2500<br>4400<br>C/250.                                                                                                    | sec/step<br>baud-rate 120038400 bps<br>ate 120038400 bps<br>n not rechargeable<br>rears<br>12<br>11 NO + 1 C/O<br>A<br>A<br>A<br>A<br>A<br>A<br>A<br>A<br>A<br>A<br>A<br>A<br>A<br>A<br>A<br>A<br>A<br>A<br>A                                      |
| Sensitivity<br>Serial communication lines<br>RS485 serial interface<br>RS232 serial interface<br>Real time clock<br>Battery type<br>Battery duration<br>Output relay<br>Number of outputs<br>Type of output<br>Maximum current at contact common<br>Rated capacity Ith<br>Rated operational voltage<br>Maximum switching voltage<br>Designation according to IEC/EN 60947-5-1 AC-DC<br>Electrical life at 0.33A, 250VAC and AC11 load conditions                                                                                                    | 5 600 :<br>Isolated, with programmable<br>Programmable baud-r<br>CR2032 - 3V lithiun<br>> 10 y<br>8<br>7 NO + 1 C/O<br>12<br>5/<br>250<br>4400<br>(C/250,<br>5x1                                                                                                    | sec/step<br>baud-rate 120038400 bps<br>ate 120038400 bps<br>n not rechargeable<br>rears<br>12<br>11 NO + 1 C/O<br>A<br>A<br>A<br>/AC<br>/AC<br>B/400<br>06                                                                                         |
| Sensitivity<br>Serial communication lines<br>RS485 serial interface<br>Rs232 serial interface<br>Real time clock<br>Battery type<br>Battery duration<br>Output relay<br>Number of outputs<br>Type of outputs<br>Type of output<br>Maximum current at contact common<br>Rated capacity Ith<br>Rated operational voltage<br>Maximum switching voltage<br>Designation according to IEC/EN 60947-5-1 AC-DC<br>Electrical life at 0.33A, 250VAC and AC11 load conditions<br>Electrical life at 2.4, 250VAC and AC11 load conditions                                                                                                    | 5 600 :<br>Isolated, with programmable<br>Programmable baud-r<br>CR2032 - 3V lithiun<br>> 10 y<br>8<br>7 NO + 1 C/O<br>12<br>5/<br>2500<br>4400<br>C/250,<br>5x1<br>4x1                                                                                                    | sec/step<br>baud-rate 120038400 bps<br>ate 120038400 bps<br>n not rechargeable<br>rears<br>12<br>11 NO + 1 C/O<br>A<br>A<br>/AC<br>/AC<br>/AC<br>B/400<br>06<br>05                                                                                 |
| Sensitivity<br>Serial communication lines<br>RS485 serial interface<br>Rs232 serial interface<br>Real time clock<br>Battery type<br>Battery duration<br>Output relay<br>Number of outputs<br>Type of outputs<br>Type of output<br>Maximum current at contact common<br>Rated capacity Ith<br>Rated operational voltage<br>Maximum switching voltage<br>Designation according to IEC/EN 60947-5-1 AC-DC<br>Electrical life at 0.33A, 250VAC and AC11 load conditions<br>Electrical life at 2A, 250VAC and AC11 load conditions<br>Electrical life at 2A, 400VAC and AC11 load conditions                                                                                                    | 5 600 :<br>Isolated, with programmable<br>Programmable baud-r<br>CR2032 - 3V lithiun<br>> 10 y<br>8<br>7 NO + 1 C/O<br>12<br>5/<br>250V<br>440V<br>C/250,<br>5x1<br>4x1<br>2x1                                                                                                    | sec/step<br>baud-rate 120038400 bps<br>ate 120038400 bps<br>n not rechargeable<br>rears<br>12<br>11 NO + 1 C/O<br>A<br>A<br>/AC<br>/AC<br>/AC<br>/AC<br>/B/400<br>06<br>05<br>05                                                                   |
| Sensitivity<br>Serial communication lines<br>RS485 serial interface<br>Real time clock<br>Battery type<br>Battery type<br>Battery duration<br>Output relay<br>Number of outputs<br>Type of output<br>Maximum current at contact common<br>Rated capacity Ith<br>Rated operational voltage<br>Maximum switching voltage<br>Maximum switching voltage<br>Designation according to IEC/EN 60947-5-1 AC-DC<br>Electrical life at 0.33A, 250VAC and AC11 load conditions<br>Electrical life at 2A, 400VAC and AC11 load conditions<br>Electrical life at 2A, 400VAC and AC11 load conditions                                                                                                    | 5 600 :<br>Isolated, with programmable<br>Programmable baud-r<br>CR2032 - 3V lithium<br>> 10 y<br>8<br>7 NO + 1 C/O<br>12<br>5/<br>250V<br>440V<br>C/250,<br>5x1<br>4x1<br>2x1                                                                                                    | sec/step<br>baud-rate 120038400 bps<br>ate 120038400 bps<br>n not rechargeable<br>rears<br>12<br>11 NO + 1 C/O<br>A<br>A<br>A<br>A<br>A<br>A<br>A<br>A<br>A<br>A<br>C<br>C<br>B/400<br>06<br>05<br>05                                              |
| Sensitivity<br>Serial communication lines<br>RS485 serial interface<br>Rs232 serial interface<br>Real time clock<br>Battery type<br>Battery duration<br>Output relay<br>Number of outputs<br>Type of output<br>Maximum current at contact common<br>Rated capacity Ith<br>Rated operational voltage<br>Maximum switching voltage<br>Designation according to IEC/EN 60947-5-1 AC-DC<br>Electrical life at 0.33A, 250VAC and AC11 load conditions<br>Electrical life at 2A, 400VAC and AC11 load conditions<br>Electrical life at 2A, 400VAC and AC11 load conditions<br>Deprating ambient conditions<br>Operating ambient conditions                                                                                                    | 5 600 :<br>Isolated, with programmable<br>Programmable baud-r<br>CR2032 - 3V lithiun<br>> 10 y<br>8<br>7 NO + 1 C/O<br>12<br>5/<br>250V<br>440V<br>C/250,<br>5x1<br>4x1<br>2x1<br>-20                                                                                                    | sec/step<br>baud-rate 120038400 bps<br>ate 120038400 bps<br>n not rechargeable<br>rears<br>12<br>11 NO + 1 C/O<br>A<br>A<br>A<br>A<br>A<br>A<br>A<br>A<br>A<br>A<br>A<br>A<br>A<br>A<br>A<br>A<br>A<br>A<br>A                                      |
| Sensitivity<br>Serial communication lines<br>RS485 serial interface<br>Rs232 serial interface<br>Real time clock<br>Battery type<br>Battery duration<br>Output relay<br>Number of outputs<br>Type of output<br>Maximum current at contact common<br>Rated capacity Ith<br>Rated operational voltage<br>Maximum switching voltage<br>Maximum switching voltage<br>Designation according to IEC/EN 60947-5-1 AC-DC<br>Electrical life at 0.33A, 250VAC and AC11 load conditions<br>Electrical life at 2A, 250VAC and AC11 load conditions<br>Electrical life at 2A, 400VAC and AC11 load conditions<br>Electrical life at 2A, 400VAC and AC11 load conditions<br>Operating ambient conditions<br>Operating temperature<br>Storage temperature                                                                                                    | 5 600 :<br>Isolated, with programmable<br>Programmable baud-r<br>CR2032 - 3V lithiun<br>> 10 y<br>8<br>7 NO + 1 C/O<br>12<br>5/<br>250V<br>440V<br>C/250,<br>5x1<br>4x1<br>2x1<br>-20<br>-30                                                                                                    | sec/step<br>baud-rate 120038400 bps<br>ate 120038400 bps<br>n not rechargeable<br>rears<br>12<br>11 NO + 1 C/O<br>A<br>A<br>A<br>A<br>A<br>A<br>A<br>A<br>A<br>A<br>A<br>A<br>A<br>A<br>A<br>A<br>A<br>A<br>A                                      |
| Sensitivity<br>Serial communication lines<br>RS485 serial interface<br>RS232 serial interface<br>Real time clock<br>Battery type<br>Battery duration<br>Output relay<br>Number of outputs<br>Type of output<br>Maximum current at contact common<br>Rated capacity 1th<br>Rated operational voltage<br>Maximum switching voltage<br>Designation according to IEC/EN 60947-5-1 AC-DC<br>Electrical life at 0.33A, 250VAC and AC11 load conditions<br>Electrical life at 2A, 250VAC and AC11 load conditions<br>Electrical life at 2A, 400VAC and AC11 load conditions<br>Operating ambient conditions<br>Operating temperature<br>Storage temperature<br>Belative humidity                                                                                                    | 5 600 :<br>Isolated, with programmable<br>Programmable baud-r<br>CR2032 - 3V lithium<br>> 10 y<br>8<br>7 NO + 1 C/O<br>12<br>5/<br>250V<br>440V<br>C/250,<br>5x1<br>4x1<br>2x1<br>-20<br>-30<br>(90)                                                                                                    | sec/step<br>baud-rate 120038400 bps<br>ate 120038400 bps<br>n not rechargeable<br>rears<br>12<br>11 NO + 1 C/O<br>A<br>A<br>A<br>A<br>A<br>A<br>A<br>A<br>A<br>A<br>A<br>A<br>A                                                                    |
| Sensitivity<br>Serial communication lines<br>RS485 serial interface<br>Rs232 serial interface<br>Real time clock<br>Battery type<br>Battery type<br>Battery duration<br>Output relay<br>Number of outputs<br>Type of output<br>Maximum current at contact common<br>Rated capacity 1th<br>Rated operational voltage<br>Maximum switching voltage<br>Designation according to IEC/EN 60947-5-1 AC-DC<br>Electrical life at 0.33A, 250VAC and AC11 load conditions<br>Electrical life at 2A, 250VAC and AC11 load conditions<br>Electrical life at 2A, 400VAC and AC11 load conditions<br>Operating ambient conditions<br>Operating temperature<br>Storage temperature<br>Relative humidity<br>Connections                                                                                                    | 5 600 :<br>Isolated, with programmable<br>Programmable baud-r<br>CR2032 - 3V lithium<br>> 10 y<br>8<br>7 NO + 1 C/O<br>12<br>5/<br>250V<br>440V<br>C/250,<br>5x1<br>4x1<br>2x1<br>-20<br>-30<br>(90                                                                                                    | sec/step<br>baud-rate 120038400 bps<br>ate 120038400 bps<br>n not rechargeable<br>rears<br>12<br>11 NO + 1 C/O<br>A<br>A<br>A<br>A<br>A<br>A<br>A<br>A<br>A<br>A<br>A<br>A<br>A                                                                    |
| Sensitivity<br>Serial communication lines<br>RS485 serial interface<br>Real time clock<br>Battery type<br>Battery duration<br>Output relay<br>Number of outputs<br>Type of output<br>Maximum current at contact common<br>Rated capacity Ith<br>Rated operational voltage<br>Maximum switching voltage<br>Maximum switching voltage<br>Designation according to IEC/EN 60947-5-1 AC-DC<br>Electrical life at 20.33A, 250VAC and AC11 load conditions<br>Electrical life at 20.350VAC and AC11 load conditions<br>Electrical life at 20.400VAC and AC11 load conditions<br>Electrical life at 2A, 400VAC and AC11 load conditions<br>Derating ambient conditions<br>Operating temperature<br>Storage temperature<br>Relative humidity<br>Connections<br>Tyne of terminal                                                                                                    | 5 600 :<br>Isolated, with programmable<br>Programmable baud-r<br>CR2032 - 3V lithium<br>> 10 y<br>8<br>7 NO + 1 C/O<br>12<br>5/<br>250V<br>440V<br>C/250,<br>5x1<br>4x1<br>2x1<br>-20<br>-30<br>(90<br>Bemovable                                                                                                    | sec/step<br>baud-rate 120038400 bps<br>ate 120038400 bps<br>n not rechargeable<br>rears<br>12<br>11 NO + 1 C/O<br>A<br>A<br>A<br>A<br>A<br>A<br>A<br>A<br>A<br>A<br>A<br>A<br>A                                                                    |
| Sensitivity         Serial communication lines         RS485 serial interface         Rs232 serial interface         Real time clock         Battery type         Battery duration         Output relay         Number of outputs         Type of output         Maximum current at contact common         Rated capacity Ith         Rated operational voltage         Maximum switching voltage         Designation according to IEC/EN 60947-5-1 AC-DC         Electrical life at 0.33A, 250VAC and AC11 load conditions         Electrical life at 2A, 250VAC and AC11 load conditions         Electrical life at 2A, 250VAC and AC11 load conditions         Operating ambient conditions         Operating temperature         Storage temperature         Relative humidity         Connections         Type of terminal         Cable cross section (min-max)                                                                                                    | 5 600 :<br>Isolated, with programmable<br>Programmable baud-r<br>CR2032 - 3V lithium<br>> 10 y<br>8<br>7 NO + 1 C/O<br>12<br>5/<br>250V<br>440V<br>C/250,<br>5x1<br>4x1<br>2x1<br>-20<br>-30<br>(90<br>Removable<br>0.2 - 2 5 mm <sup>2</sup>                                                                                                    | sec/step<br>baud-rate 120038400 bps<br>ate 120038400 bps<br>n not rechargeable<br>rears<br>12<br>11 NO + 1 C/O<br>A<br>A<br>A<br>A<br>A<br>A<br>A<br>A<br>A<br>A<br>A<br>A<br>A                                                                    |
| Sensitivity         Serial communication lines         RS485 serial interface         RS232 serial interface         Real time clock         Battery duration         Output relay         Number of outputs         Type of output         Maximum current at contact common         Rated operational voltage         Maximum switching voltage         Designation according to IEC/EN 60947-5-1 AC-DC         Electrical life at 0.33A, 250VAC and AC11 load conditions         Electrical life at 2A, 250VAC and AC11 load conditions         Electrical life at 2A, 400VAC and AC11 load conditions         Operating ambient conditions         Operating temperature         Storage temperature         Relative humidity         Connections         Type of terminal         Cable cross section (min-max)         Tightening torque                                                                                                    | 5 600 :<br>Isolated, with programmable<br>Programmable baud-r<br>CR2032 - 3V lithium<br>> 10 y<br>8<br>7 NO + 1 C/O<br>12<br>5/<br>250V<br>440V<br>C/250,<br>5x1<br>4x1<br>2x1<br>-20<br>-30<br>(90<br>Removable<br>0.2 - 2.5 mm2<br>0 5 Nm 4                                                                                                    | sec/step<br>baud-rate 120038400 bps<br>ate 120038400 bps<br>n not rechargeable<br>rears<br>12<br>11 NO + 1 C/O<br>A<br>A<br>A<br>A<br>A<br>A<br>A<br>A<br>A<br>A<br>A<br>A<br>A                                                                    |
| Sensitivity         Serial communication lines         RS485 serial interface         RS232 serial interface         Real time clock         Battery type         Battery duration         Output relay         Number of outputs         Type of output         Maximum current at contact common         Rated capacity Ith         Rated capacity Ith         Rated capacity Ith         Batery outge         Designation according to IEC/EN 60947-5-1 AC-DC         Electrical life at 0.33A, 250VAC and AC11 load conditions         Electrical life at 0.33A, 250VAC and AC11 load conditions         Electrical life at 2A, 260VAC and AC11 load conditions         Operating ambient conditions         Operating ambient conditions         Operating temperature         Storage temperature         Relative humidity         Connections         Type of terminal         Cable cross section (min-max)         Tightening torque         BS232 interface                                                                                                    | 5 600 :<br>Isolated, with programmable<br>Programmable baud-r<br>CR2032 - 3V lithium<br>> 10 y<br>8<br>7 NO + 1 C/O<br>12<br>5/<br>250V<br>440V<br>C/250,<br>5x1<br>4x1<br>2x1<br>-20<br>-30<br>(90<br>Removable<br>0.2 - 2.5 mm2<br>0.5 Nm (c                                                                                                    | sec/step<br>baud-rate 120038400 bps<br>ate 120038400 bps<br>n not rechargeable<br>rears<br>12<br>11 NO + 1 C/O<br>A<br>A<br>A<br>A<br>A<br>A<br>A<br>A<br>A<br>A<br>A<br>A<br>A                                                                    |
| Sensitivity Serial communication lines RS485 serial interface RS232 serial interface Real time clock Battery type Battery duration Output relay Number of outputs Type of output Maximum current at contact common Rated capacity Ith Rated operational voltage Designation according to IEC/EN 60947-5-1 AC-DC Electrical life at 2A, 250VAC and AC11 load conditions Electrical life at 2A, 250VAC and AC11 load conditions Derating ambient conditions Operating temperature Storage temperature Storage temperature Relative humidity Connections Type of terminal Cable cross section (min-max) Tightening torque RS232 interface Enclosure                                                                                                    | 5 600 :<br>Isolated, with programmable<br>Programmable baud-r<br>CR2032 - 3V lithium<br>> 10 y<br>8<br>7 NO + 1 C/O<br>12<br>5//<br>250V<br>440V<br>C/250,<br>5x1<br>440V<br>C/250,<br>5x1<br>441<br>2x1<br>-20<br>-30<br>(90<br>Removable<br>0.2 - 2.5 mm2<br>0.5 Nm (c                                                                                                    | sec/step<br>baud-rate 120038400 bps<br>ate 120038400 bps<br>n not rechargeable<br>rears<br>12<br>11 NO + 1 C/O<br>A<br>A<br>A<br>A<br>A<br>A<br>A<br>A<br>A<br>A<br>A<br>A<br>A<br>A<br>A<br>A<br>A<br>A<br>A                                      |
| Sensitivity Serial communication lines RS485 serial interface RS232 serial interface Real time clock Battery type Battery duration Output relay Number of outputs Type of output Maximum current at contact common Rated capacity. Ith Rated operational voltage Maximum switching voltage Designation according to IEC/EN 60947-5-1 AC-DC Electrical life at 0.33A, 250VAC and AC11 load conditions Electrical life at 2A, 250VAC and AC11 load conditions Electrical life at 2A, 400VAC and AC11 load conditions Operating ambient conditions Operating temperature Storage temperature Relative humidity Connections Type of terminal Cable cross section (min-max) Tightening torque RS232 interface Enclosure Version                                                                                                    | 5 600 :<br>Isolated, with programmable<br>Programmable baud-r<br>CR2032 - 3V lithiun<br>> 10 y<br>8<br>7 NO + 1 C/O<br>12<br>5//<br>2500<br>4400<br>C/250,<br>5x1<br>4x1<br>2x1<br>-20<br>-30<br>(90<br>Removable<br>0.2 - 2.5 mm2<br>0.5 Nm (c<br>RJ66 co                                                                                                    | sec/step<br>baud-rate 120038400 bps<br>ate 120038400 bps<br>n not rechargeable<br>rears<br>12<br>11 NO + 1 C/O<br>A<br>A<br>A<br>AC<br>AC<br>B/400<br>06<br>05<br>05<br>+60°C<br>+80°C<br>%<br>-7 Plug-in<br>(24 - 12 AWG)<br>4.5 lbin)<br>nnector |
| Sensitivity         Serial communication lines         RS485 serial interface         RS232 serial interface         Real time clock         Battery type         Battery duration         Output relay         Number of outputs         Type of output         Maximum current at contact common         Rated capacity th         Rated operational voltage         Maximum switching voltage         Maximum switching voltage         Designation according to IEC/EN 60947-5-1 AC-DC         Electrical life at 0.33A, 250VAC and AC11 load conditions         Electrical life at 2A, 400VAC and AC11 load conditions         Electrical life at 2A, 400VAC and AC11 load conditions         Operating ambient conditions         Operating temperature         Storage temperature         Relative humidity         Connections         Type of terminal         Cable cross section (min-max)         Tightening torque         RS232 interface         Enclosure         Version         Dimensions would                                                                                                    | 5 600 :<br>Isolated, with programmable<br>Programmable baud-r<br>CR2032 - 3V lithiun<br>> 10 y<br>8<br>7 NO + 1 C/O<br>12<br>5/<br>2500<br>(2500,<br>(250,<br>(250 | sec/step<br>baud-rate 120038400 bps<br>ate 120038400 bps<br>n not rechargeable<br>rears<br>12<br>11 NO + 1 C/O<br>A<br>A<br>A<br>A<br>AC<br>A<br>AC<br>A<br>AC<br>B/400<br>06<br>05<br>05<br>+60°C<br>+80°C<br>%<br>                               |
| Sensitivity         Serial communication lines         RS485 serial interface         RS232 serial interface         Battery type         Battery duration         Output relay         Number of outputs         Type of output         Maximum current at contact common         Rated capacity lth         Rated capacity lth         Rated operational voltage         Maximum switching voltage         Designation according to IEC/EN 60947-5-1 AC-DC         Electrical life at 0.33, 250VAC and AC11 load conditions         Electrical life at 2A, 500VAC and AC11 load conditions         Electrical life at 2A, 400VAC and AC11 load conditions         Operating temperature         Storage temperature         Storage temperature         Relative humidity         Connections         Type of terminal         Cable cross section (min-max)         Tightening torque         RS232 interface         Enclosure         Version         Dimensions wxhxd                                                                                                    | 5 600 :<br>Isolated, with programmable<br>Programmable baud-r<br>CR2032 - 3V lithiun<br>> 10 y<br>8<br>7 NO + 1 C/O<br>12<br>5/<br>2500<br>(2500,<br>(2500,<br>(2500,<br>(2500,<br>(250,<br>(250,<br>( | sec/step<br>baud-rate 120038400 bps<br>ate 120038400 bps<br>n not rechargeable<br>rears<br>12<br>11 NO + 1 C/O<br>A<br>A<br>A<br>A<br>A<br>A<br>A<br>A<br>A<br>A<br>A<br>A<br>A                                                                    |
| Sensitivity         Serial communication lines         RS485 serial interface         RS232 serial interface         Real time clock         Battery type         Battery duration         Output relay         Number of outputs         Type of output         Maximum current at contact common         Rated operational voltage         Maximum switching voltage         Designation according to IEC/EN 60947-5-1 AC-DC         Electrical life at 0.33A, 250VAC and AC11 load conditions         Electrical life at 2A, 400VAC and AC11 load conditions         Electrical life at 2A, 400VAC and AC11 load conditions         Operating ambient conditions         Operating temperature         Ratative humidity         Connections         Type of terminal         Cable cross section (min-max)         Tightening torque         RS232 literface         Enclosure         Version         Dimensions wxbxd         Panet curdetion                                                                                                    | 5 600 :<br>Isolated, with programmable<br>Programmable baud-r<br>CR2032 - 3V lithiun<br>> 10 y<br>8<br>7 NO + 1 C/O<br>12<br>5/<br>250V<br>440V<br>(2/250,<br>5x1<br>4x1<br>2x1<br>-20<br>-30<br>(90<br>Removable<br>0.2 - 2.5 mm2<br>0.5 Nm (r<br>RJ6/6 co<br>Flush r<br>144x144<br>138.5x13<br>184.1 (IP54 with protection                                                                                                    | sec/step<br>baud-rate 120038400 bps<br>ate 120038400 bps<br>n not rechargeable<br>rears<br>12<br>11 NO + 1 C/O<br>A<br>A<br>A<br>A<br>A<br>A<br>A<br>A<br>A<br>A<br>A<br>A<br>A                                                                    |
| Sensitivity         Serial communication lines         RS485 serial interface         RS232 serial interface         Real time clock         Battery type         Battery duration         Output relay         Number of outputs         Type of output         Maximum current at contact common         Rated capacity th         Rated capacity th         Rated operational voltage         Maximum switching voltage         Designation according to IEC/EN 60947-5-1 AC-DC         Electrical life at 0.33A, 250VAC and AC11 load conditions         Electrical life at 2A, 250VAC and AC11 load conditions         Electrical life at 2A, 400VAC and AC11 load conditions         Connections         Operating ambient conditions         Connections         Type of terminal         Cable cross section (min-max)         Tightening torque         RS232 interface         Enclosure         Version         Dimensions wxhxd         Panel cutout dimension         Degree of protection                                                                                                    | 5 600 :<br>Isolated, with programmable<br>Programmable baud-r<br>CR2032 - 3V lithiun<br>> 10 y<br>8<br>7 NO + 1 C/O<br>12<br>5/<br>250V<br>440V<br>C(250)<br>(250V<br>440V<br>C(250)<br>-250V<br>440V<br>C(250)<br>-250V<br>-250V<br>440V<br>C(250)<br>-250V<br>-20<br>-30<br>-30<br>(90)<br>Removable<br>0.2 - 2.5 mm2<br>0.5 Nm (c<br>RJ6/6 co<br>-144x144<br>138.5x13<br>IP41 (IP54 with protection<br>0400                                                                                                    | sec/step<br>baud-rate 120038400 bps<br>ate 120038400 bps<br>n not rechargeable<br>rears<br>12<br>11 NO + 1 C/O<br>A<br>A<br>A<br>A<br>A<br>A<br>A<br>A<br>A<br>A<br>A<br>A<br>A                                                                    |
| Sensitivity Serial communication lines RS485 serial interface RS232 serial interface Real time clock Battery type Battery duration Output relay Number of outputs Type of output Maximum current at contact common Rated capacity lth Rated operational voltage Designation according to IEC/EN 60947-5-1 AC-DC Electrical life at 0.33A, 250VAC and AC11 load conditions Electrical life at 2A, 400VAC and AC11 load conditions Operating ambient conditions Operating temperature Relative humidity Connections Type of terminal Cable cross section (min-max) Tightening torque RS232 interface Enclosure Version Dimensions wxhxd Panel cutout dimension Degree of protection Weight                                                                                                    | 5 600 :<br>Isolated, with programmable<br>Programmable baud-r<br>CR2032 - 3V lithiun<br>> 10 y<br>8<br>7 NO + 1 C/O<br>12<br>5/<br>250V<br>440V<br>C(250)<br>440V<br>C(250)<br>-250V<br>440V<br>C(250)<br>-30<br>-30<br>(90<br>Removable<br>0.2 - 2.5 mm2<br>0.5 Nm (c<br>RJ6/6 co<br>Flush r<br>144x144<br>138.5x13<br>IP41 (IP54 with protection<br>940g                                                                                                    | sec/step<br>baud-rate 120038400 bps<br>ate 120038400 bps<br>n not rechargeable<br>rears<br>12<br>11 NO + 1 C/O<br>A<br>A<br>A<br>A<br>A<br>A<br>A<br>A<br>A<br>A<br>A<br>A<br>A                                                                    |
| Sensitivity         Serial communication lines         RS485 serial interface         RS232 serial interface         Real time clock         Battery type         Battery duration         Output relay         Number of outputs         Type of output         Maximum current at contact common         Rated capacity thth         Rated operational voltage         Maximum Switching voltage         Designation according to IEC/EN 60947-5-1 AC-DC         Electrical life at 0.33A, 250VAC and AC11 load conditions         Electrical life at 0.3A, 250VAC and AC11 load conditions         Electrical life at 0.3A, 250VAC and AC11 load conditions         Operating ambient conditions         Operating temperature         Storage temperature         Relative humidity         Connections         Type of terminal         Cable cross section (min-max)         Tightening torque         RS232 interface         Enclosure         Version         Dimensions wxbxd         Panel cutout dimension         Degree of protection         Weight         Reference standards                                                    | 5 600 :<br>Isolated, with programmable<br>Programmable baud-r<br>CR2032 - 3V lithiun<br>> 10 y<br>8<br>7 NO + 1 C/O<br>12<br>5/<br>250V<br>440V<br>C/250,<br>5x1<br>440V<br>C/250,<br>5x1<br>441<br>2x1<br>-20<br>-30<br>(90<br>Removable<br>0.2 - 2.5 mm2<br>0.5 Nm (c<br>RJ6/6 co<br>Flush r<br>144x144<br>138.5x13<br>IP41 (IP54 with protection<br>940g                                                                                                    | sec/step<br>baud-rate 120038400 bps<br>ate 120038400 bps<br>ate 120038400 bps<br>1 1 NO + 1 C/O<br>A<br>11 NO + 1 C/O<br>A<br>A<br>/AC<br>/AC<br>/AC<br>/AC<br>/AC<br>/B/400<br>06<br>05<br>05<br>05<br>05<br>05<br>05<br>05<br>05<br>05<br>05     |
| Sensitivity         Serial communication lines         RS485 serial interface         Real time clock         Battery type         Battery type         Battery duration         Output relay         Number of outputs         Type of output         Maximum current at contact common         Rated capacity lth         Rated capacity lth         Rated operational voltage         Maximum switching voltage         Designation according to IEC/EN 60947-5-1 AC-DC         Electrical life at 0.33A, 250VAC and AC11 load conditions         Electrical life at 0.33A, 250VAC and AC11 load conditions         Electrical life at 2A, 400VAC and AC11 load conditions         Operating ambient conditions         Operating temperature         Storage temperature         Relative humidity         Connections         Type of terminal         Cable cross section (min-max)         Tightening torque         RS232 interface         Enclosure         Version         Dimensions wxhxd         Panel cutout dimension         Degree of protection         Weight         Reference standards         IEC/EN 61000-6-2, ENV 50204 | 5 600 :<br>Isolated, with programmable<br>Programmable baud-r<br>CR2032 - 3V lithiun<br>> 10 y<br>8<br>7 NO + 1 C/O<br>12<br>5/<br>250V<br>440V<br>C/250,<br>5x1<br>440V<br>C/250,<br>5x1<br>441V<br>2x1<br>-20<br>-30<br>(90<br>Removable<br>0.2 - 2.5 mm2<br>0.5 Nm (c<br>RJ6/6 co<br>Flush r<br>144x144<br>138.5x13<br>IP41 (IP54 with protection<br>940g                                                                                                    | sec/step<br>baud-rate 120038400 bps<br>ate 120038400 bps<br>n not rechargeable<br>rears<br>12<br>11 NO + 1 C/O<br>A<br>A<br>A<br>A<br>A<br>A<br>A<br>A<br>A<br>A<br>A<br>A<br>A                                                                    |
| Sensitivity Serial communication lines Serial communication lines RS485 serial interface RS485 serial interface Real time clock Battery type Battery duration Output relay Number of outputs Type of outputs Type of output Maximum current at contact common Rated capacity lth Rated operational voltage Designation according to IEC/EN 60947-5-1 AC-DC Electrical life at 2A, 250VAC and AC11 load conditions Electrical life at 2A, 250VAC and AC11 load conditions Operating temperature Storage temperature Storage temperature Relative humidity Connections Type of temminal Cable cross section (min-max) Tightening torque RS232 interface Enclosure Version Dimensions wxhxd Panel cutout dimension Degree of protection Weight Reference standards IEC/EN 61010-1, IEC/EN 6000-6-2, ENV 50204, CISPR 11/EN 55011, IEC/EN 61000-3-3, IEC/EN 60068-2-61, IEC/EN60068-2-27, IEC Certification                                                                                                    | 5 600 :<br>Isolated, with programmable<br>Programmable baud-r<br>CR2032 - 3V lithium<br>> 10 y<br>8<br>7 NO + 1 C/O<br>12<br>5/<br>250V<br>440V<br>C/250,<br>5x1<br>440V<br>C/250,<br>5x1<br>441<br>2x1<br>-20<br>-30<br>(90<br>Removable<br>0.2 - 2.5 mm2<br>0.5 Nm (c<br>RJ6/6 co<br>Flush r<br>144x144<br>138.5x13<br>IP41 (IP54 with protection<br>940g                                                                                                    | sec/step<br>baud-rate 120038400 bps<br>ate 120038400 bps<br>n not rechargeable<br>rears<br>12<br>11 NO + 1 C/O<br>A<br>A<br>/AC<br>/AC<br>B/400<br>06<br>05<br>05<br>05<br>05<br>05<br>05<br>05<br>05<br>05<br>05                                  |

1 output contact is galvanically isolated

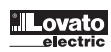

## E

### CARACTERISTICAS TECNICAS

| Annenacion auxinar                                                                                                    | DCRJ8                                                                                                    | DCRJ12                                                                                                    |                                                                                                    |                                                                                                    |                                                                                                    |                                                                                                    |                                                                                                    |                                                                                                    |                                                                                                    |                                                                                                    |                                                                                                    |                                                                                                    |                                                                                                    |                                                                                                    |                                                                                                    |                                                                                                    |                                                                                                    |                                                                                                    |                                                                                                    |                                                                                                    |                                                                                                    |                                                                                                    |                                                                                                    |                                                                                                    |                                                                                                    |                                                                                                    |                                                                                                    |                                                                                                    |                                                                                                    |
|----------------------------------------------------------------------------------------------------|----------------------------------------------------------------------------------------------------|----------------------------------------------------------------------------------------------------|----------------------------------------------------------------------------------------------------|----------------------------------------------------------------------------------------------------|----------------------------------------------------------------------------------------------------|----------------------------------------------------------------------------------------------------|----------------------------------------------------------------------------------------------------|----------------------------------------------------------------------------------------------------|----------------------------------------------------------------------------------------------------|----------------------------------------------------------------------------------------------------|----------------------------------------------------------------------------------------------------|----------------------------------------------------------------------------------------------------|----------------------------------------------------------------------------------------------------|----------------------------------------------------------------------------------------------------|----------------------------------------------------------------------------------------------------|----------------------------------------------------------------------------------------------------|----------------------------------------------------------------------------------------------------|----------------------------------------------------------------------------------------------------|----------------------------------------------------------------------------------------------------|----------------------------------------------------------------------------------------------------|----------------------------------------------------------------------------------------------------|----------------------------------------------------------------------------------------------------|----------------------------------------------------------------------------------------------------|----------------------------------------------------------------------------------------------------|----------------------------------------------------------------------------------------------------|----------------------------------------------------------------------------------------------------|----------------------------------------------------------------------------------------------------|----------------------------------------------------------------------------------------------------|----------------------------------------------------------------------------------------------------|
| Tensión nominal Ue                                                                                                    | 110127VAC o                                                                                                    | 220240VAC                                                                                                    |                                                                                                    |                                                                                                    |                                                                                                    |                                                                                                    |                                                                                                    |                                                                                                    |                                                                                                    |                                                                                                    |                                                                                                    |                                                                                                    |                                                                                                    |                                                                                                    |                                                                                                    |                                                                                                    |                                                                                                    |                                                                                                    |                                                                                                    |                                                                                                    |                                                                                                    |                                                                                                    |                                                                                                    |                                                                                                    |                                                                                                    |                                                                                                    |                                                                                                    |                                                                                                    |                                                                                                    |
| Limite de funcionamiento                                                                                                    | -15% +                                                                                                    | ⊦10% Ue                                                                                                    |                                                                                                    |                                                                                                    |                                                                                                    |                                                                                                    |                                                                                                    |                                                                                                    |                                                                                                    |                                                                                                    |                                                                                                    |                                                                                                    |                                                                                                    |                                                                                                    |                                                                                                    |                                                                                                    |                                                                                                    |                                                                                                    |                                                                                                    |                                                                                                    |                                                                                                    |                                                                                                    |                                                                                                    |                                                                                                    |                                                                                                    |                                                                                                    |                                                                                                    |                                                                                                    |                                                                                                    |
| Frecuencia nominal                                                                                                    | 50 or 60Hz (1% (a                                                                                                    | uto configurable)                                                                                                    |                                                                                                    |                                                                                                    |                                                                                                    |                                                                                                    |                                                                                                    |                                                                                                    |                                                                                                    |                                                                                                    |                                                                                                    |                                                                                                    |                                                                                                    |                                                                                                    |                                                                                                    |                                                                                                    |                                                                                                    |                                                                                                    |                                                                                                    |                                                                                                    |                                                                                                    |                                                                                                    |                                                                                                    |                                                                                                    |                                                                                                    |                                                                                                    |                                                                                                    |                                                                                                    |                                                                                                    |
| Consumo máximo a tensión nominal                                                                                                    | 9.7VA                                                                                                    | 9.7VA                                                                                                    |                                                                                                    |                                                                                                    |                                                                                                    |                                                                                                    |                                                                                                    |                                                                                                    |                                                                                                    |                                                                                                    |                                                                                                    |                                                                                                    |                                                                                                    |                                                                                                    |                                                                                                    |                                                                                                    |                                                                                                    |                                                                                                    |                                                                                                    |                                                                                                    |                                                                                                    |                                                                                                    |                                                                                                    |                                                                                                    |                                                                                                    |                                                                                                    |                                                                                                    |                                                                                                    |                                                                                                    |
| Potencia disipada máxima a tensión nominal                                                                                                    | 5W                                                                                                    | 5.5W                                                                                                    |                                                                                                    |                                                                                                    |                                                                                                    |                                                                                                    |                                                                                                    |                                                                                                    |                                                                                                    |                                                                                                    |                                                                                                    |                                                                                                    |                                                                                                    |                                                                                                    |                                                                                                    |                                                                                                    |                                                                                                    |                                                                                                    |                                                                                                    |                                                                                                    |                                                                                                    |                                                                                                    |                                                                                                    |                                                                                                    |                                                                                                    |                                                                                                    |                                                                                                    |                                                                                                    |                                                                                                    |
| Potencia disipada máxima por un contacto de salida                                                                                                    | 0.5W con 5/                                                                                                    | A - 250VAC                                                                                                    |                                                                                                    |                                                                                                    |                                                                                                    |                                                                                                    |                                                                                                    |                                                                                                    |                                                                                                    |                                                                                                    |                                                                                                    |                                                                                                    |                                                                                                    |                                                                                                    |                                                                                                    |                                                                                                    |                                                                                                    |                                                                                                    |                                                                                                    |                                                                                                    |                                                                                                    |                                                                                                    |                                                                                                    |                                                                                                    |                                                                                                    |                                                                                                    |                                                                                                    |                                                                                                    |                                                                                                    |
| Tiempo de inmunidad a las micro interrupciones                                                                                                    | ≤45                                                                                                    | ms                                                                                                    |                                                                                                    |                                                                                                    |                                                                                                    |                                                                                                    |                                                                                                    |                                                                                                    |                                                                                                    |                                                                                                    |                                                                                                    |                                                                                                    |                                                                                                    |                                                                                                    |                                                                                                    |                                                                                                    |                                                                                                    |                                                                                                    |                                                                                                    |                                                                                                    |                                                                                                    |                                                                                                    |                                                                                                    |                                                                                                    |                                                                                                    |                                                                                                    |                                                                                                    |                                                                                                    |                                                                                                    |
| Detección de micro interrupciones                                                                                                    | ≥8r                                                                                                    | ns                                                                                                    |                                                                                                    |                                                                                                    |                                                                                                    |                                                                                                    |                                                                                                    |                                                                                                    |                                                                                                    |                                                                                                    |                                                                                                    |                                                                                                    |                                                                                                    |                                                                                                    |                                                                                                    |                                                                                                    |                                                                                                    |                                                                                                    |                                                                                                    |                                                                                                    |                                                                                                    |                                                                                                    |                                                                                                    |                                                                                                    |                                                                                                    |                                                                                                    |                                                                                                    |                                                                                                    |                                                                                                    |
| Tensión de entrada                                                                                                    |                                                                                                    |                                                                                                    |                                                                                                    |                                                                                                    |                                                                                                    |                                                                                                    |                                                                                                    |                                                                                                    |                                                                                                    |                                                                                                    |                                                                                                    |                                                                                                    |                                                                                                    |                                                                                                    |                                                                                                    |                                                                                                    |                                                                                                    |                                                                                                    |                                                                                                    |                                                                                                    |                                                                                                    |                                                                                                    |                                                                                                    |                                                                                                    |                                                                                                    |                                                                                                    |                                                                                                    |                                                                                                    |                                                                                                    |
| Tipo de entrada                                                                                                    | L1-L2-L3                                                                                                    | 3 o L1-N                                                                                                    |                                                                                                    |                                                                                                    |                                                                                                    |                                                                                                    |                                                                                                    |                                                                                                    |                                                                                                    |                                                                                                    |                                                                                                    |                                                                                                    |                                                                                                    |                                                                                                    |                                                                                                    |                                                                                                    |                                                                                                    |                                                                                                    |                                                                                                    |                                                                                                    |                                                                                                    |                                                                                                    |                                                                                                    |                                                                                                    |                                                                                                    |                                                                                                    |                                                                                                    |                                                                                                    |                                                                                                    |
| Tensión nominal de medición                                                                                                    | 1006                                                                                                    | 90VAC                                                                                                    |                                                                                                    |                                                                                                    |                                                                                                    |                                                                                                    |                                                                                                    |                                                                                                    |                                                                                                    |                                                                                                    |                                                                                                    |                                                                                                    |                                                                                                    |                                                                                                    |                                                                                                    |                                                                                                    |                                                                                                    |                                                                                                    |                                                                                                    |                                                                                                    |                                                                                                    |                                                                                                    |                                                                                                    |                                                                                                    |                                                                                                    |                                                                                                    |                                                                                                    |                                                                                                    |                                                                                                    |
| Banco de medición                                                                                                    | 85 76                                                                                                    | INVAC                                                                                                    |                                                                                                    |                                                                                                    |                                                                                                    |                                                                                                    |                                                                                                    |                                                                                                    |                                                                                                    |                                                                                                    |                                                                                                    |                                                                                                    |                                                                                                    |                                                                                                    |                                                                                                    |                                                                                                    |                                                                                                    |                                                                                                    |                                                                                                    |                                                                                                    |                                                                                                    |                                                                                                    |                                                                                                    |                                                                                                    |                                                                                                    |                                                                                                    |                                                                                                    |                                                                                                    |                                                                                                    |
| Auste de relación de TV                                                                                                    | 1 2                                                                                                    | 250                                                                                                    |                                                                                                    |                                                                                                    |                                                                                                    |                                                                                                    |                                                                                                    |                                                                                                    |                                                                                                    |                                                                                                    |                                                                                                    |                                                                                                    |                                                                                                    |                                                                                                    |                                                                                                    |                                                                                                    |                                                                                                    |                                                                                                    |                                                                                                    |                                                                                                    |                                                                                                    |                                                                                                    |                                                                                                    |                                                                                                    |                                                                                                    |                                                                                                    |                                                                                                    |                                                                                                    |                                                                                                    |
| Método de medición                                                                                                    | True                                                                                                    | BMS                                                                                                    |                                                                                                    |                                                                                                    |                                                                                                    |                                                                                                    |                                                                                                    |                                                                                                    |                                                                                                    |                                                                                                    |                                                                                                    |                                                                                                    |                                                                                                    |                                                                                                    |                                                                                                    |                                                                                                    |                                                                                                    |                                                                                                    |                                                                                                    |                                                                                                    |                                                                                                    |                                                                                                    |                                                                                                    |                                                                                                    |                                                                                                    |                                                                                                    |                                                                                                    |                                                                                                    |                                                                                                    |
| Tentrada de corriente                                                                                                    | Thus                                                                                                    |                                                                                                    |                                                                                                    |                                                                                                    |                                                                                                    |                                                                                                    |                                                                                                    |                                                                                                    |                                                                                                    |                                                                                                    |                                                                                                    |                                                                                                    |                                                                                                    |                                                                                                    |                                                                                                    |                                                                                                    |                                                                                                    |                                                                                                    |                                                                                                    |                                                                                                    |                                                                                                    |                                                                                                    |                                                                                                    |                                                                                                    |                                                                                                    |                                                                                                    |                                                                                                    |                                                                                                    |                                                                                                    |
|                                                                                                    | 5A (1A bai                                                                                                    | o pedido)                                                                                                    |                                                                                                    |                                                                                                    |                                                                                                    |                                                                                                    |                                                                                                    |                                                                                                    |                                                                                                    |                                                                                                    |                                                                                                    |                                                                                                    |                                                                                                    |                                                                                                    |                                                                                                    |                                                                                                    |                                                                                                    |                                                                                                    |                                                                                                    |                                                                                                    |                                                                                                    |                                                                                                    |                                                                                                    |                                                                                                    |                                                                                                    |                                                                                                    |                                                                                                    |                                                                                                    |                                                                                                    |
| Unite definition of the second second s                                                                                                    | 0 125                                                                                                    | 6A                                                                                                    |                                                                                                    |                                                                                                    |                                                                                                    |                                                                                                    |                                                                                                    |                                                                                                    |                                                                                                    |                                                                                                    |                                                                                                    |                                                                                                    |                                                                                                    |                                                                                                    |                                                                                                    |                                                                                                    |                                                                                                    |                                                                                                    |                                                                                                    |                                                                                                    |                                                                                                    |                                                                                                    |                                                                                                    |                                                                                                    |                                                                                                    |                                                                                                    |                                                                                                    |                                                                                                    |                                                                                                    |
| Entrito de Indicionamiento<br>Sobrazaraz constanta                                                                                                    | +20%                                                                                                    |                                                                                                    |                                                                                                    |                                                                                                    |                                                                                                    |                                                                                                    |                                                                                                    |                                                                                                    |                                                                                                    |                                                                                                    |                                                                                                    |                                                                                                    |                                                                                                    |                                                                                                    |                                                                                                    |                                                                                                    |                                                                                                    |                                                                                                    |                                                                                                    |                                                                                                    |                                                                                                    |                                                                                                    |                                                                                                    |                                                                                                    |                                                                                                    |                                                                                                    |                                                                                                    |                                                                                                    |                                                                                                    |
| Junitediga Constante                                                                                                    | +20%                                                                                                    |                                                                                                    |                                                                                                    |                                                                                                    |                                                                                                    |                                                                                                    |                                                                                                    |                                                                                                    |                                                                                                    |                                                                                                    |                                                                                                    |                                                                                                    |                                                                                                    |                                                                                                    |                                                                                                    |                                                                                                    |                                                                                                    |                                                                                                    |                                                                                                    |                                                                                                    |                                                                                                    |                                                                                                    |                                                                                                    |                                                                                                    |                                                                                                    |                                                                                                    |                                                                                                    |                                                                                                    |                                                                                                    |
| Tipo de incución                                                                                                    | 1010 durante                                                                                                    |                                                                                                    |                                                                                                    |                                                                                                    |                                                                                                    |                                                                                                    |                                                                                                    |                                                                                                    |                                                                                                    |                                                                                                    |                                                                                                    |                                                                                                    |                                                                                                    |                                                                                                    |                                                                                                    |                                                                                                    |                                                                                                    |                                                                                                    |                                                                                                    |                                                                                                    |                                                                                                    |                                                                                                    |                                                                                                    |                                                                                                    |                                                                                                    |                                                                                                    |                                                                                                    |                                                                                                    |                                                                                                    |
|                                                                                                    | 20le durar                                                                                                    | to 10mo                                                                                                    |                                                                                                    |                                                                                                    |                                                                                                    |                                                                                                    |                                                                                                    |                                                                                                    |                                                                                                    |                                                                                                    |                                                                                                    |                                                                                                    |                                                                                                    |                                                                                                    |                                                                                                    |                                                                                                    |                                                                                                    |                                                                                                    |                                                                                                    |                                                                                                    |                                                                                                    |                                                                                                    |                                                                                                    |                                                                                                    |                                                                                                    |                                                                                                    |                                                                                                    |                                                                                                    |                                                                                                    |
| Limite unamico                                                                                                    | 2016 dulai                                                                                                    |                                                                                                    |                                                                                                    |                                                                                                    |                                                                                                    |                                                                                                    |                                                                                                    |                                                                                                    |                                                                                                    |                                                                                                    |                                                                                                    |                                                                                                    |                                                                                                    |                                                                                                    |                                                                                                    |                                                                                                    |                                                                                                    |                                                                                                    |                                                                                                    |                                                                                                    |                                                                                                    |                                                                                                    |                                                                                                    |                                                                                                    |                                                                                                    |                                                                                                    |                                                                                                    |                                                                                                    |                                                                                                    |
| Potencia duscu biuda i la eficia da                                                                                                    | 0.3                                                                                                    | VA                                                                                                    |                                                                                                    |                                                                                                    |                                                                                                    |                                                                                                    |                                                                                                    |                                                                                                    |                                                                                                    |                                                                                                    |                                                                                                    |                                                                                                    |                                                                                                    |                                                                                                    |                                                                                                    |                                                                                                    |                                                                                                    |                                                                                                    |                                                                                                    |                                                                                                    |                                                                                                    |                                                                                                    |                                                                                                    |                                                                                                    |                                                                                                    |                                                                                                    |                                                                                                    |                                                                                                    |                                                                                                    |
| Entrada programable ajustada como sensor de temperatura                                                                                                    | 40                                                                                                    | 0500                                                                                                    |                                                                                                    |                                                                                                    |                                                                                                    |                                                                                                    |                                                                                                    |                                                                                                    |                                                                                                    |                                                                                                    |                                                                                                    |                                                                                                    |                                                                                                    |                                                                                                    |                                                                                                    |                                                                                                    |                                                                                                    |                                                                                                    |                                                                                                    |                                                                                                    |                                                                                                    |                                                                                                    |                                                                                                    |                                                                                                    |                                                                                                    |                                                                                                    |                                                                                                    |                                                                                                    |                                                                                                    |
| Rango de medición                                                                                                    | -40                                                                                                    | +85°U                                                                                                    |                                                                                                    |                                                                                                    |                                                                                                    |                                                                                                    |                                                                                                    |                                                                                                    |                                                                                                    |                                                                                                    |                                                                                                    |                                                                                                    |                                                                                                    |                                                                                                    |                                                                                                    |                                                                                                    |                                                                                                    |                                                                                                    |                                                                                                    |                                                                                                    |                                                                                                    |                                                                                                    |                                                                                                    |                                                                                                    |                                                                                                    |                                                                                                    |                                                                                                    |                                                                                                    |                                                                                                    |
| Ilipo de sensor                                                                                                    | NI                                                                                                    |                                                                                                    |                                                                                                    |                                                                                                    |                                                                                                    |                                                                                                    |                                                                                                    |                                                                                                    |                                                                                                    |                                                                                                    |                                                                                                    |                                                                                                    |                                                                                                    |                                                                                                    |                                                                                                    |                                                                                                    |                                                                                                    |                                                                                                    |                                                                                                    |                                                                                                    |                                                                                                    |                                                                                                    |                                                                                                    |                                                                                                    |                                                                                                    |                                                                                                    |                                                                                                    |                                                                                                    |                                                                                                    |
|                                                                                                    | 30                                                                                                    | nt                                                                                                    |                                                                                                    |                                                                                                    |                                                                                                    |                                                                                                    |                                                                                                    |                                                                                                    |                                                                                                    |                                                                                                    |                                                                                                    |                                                                                                    |                                                                                                    |                                                                                                    |                                                                                                    |                                                                                                    |                                                                                                    |                                                                                                    |                                                                                                    |                                                                                                    |                                                                                                    |                                                                                                    |                                                                                                    |                                                                                                    |                                                                                                    |                                                                                                    |                                                                                                    |                                                                                                    |                                                                                                    |
| Entrada programable ajustada como entrada digital                                                                                                    |                                                                                                    |                                                                                                    |                                                                                                    |                                                                                                    |                                                                                                    |                                                                                                    |                                                                                                    |                                                                                                    |                                                                                                    |                                                                                                    |                                                                                                    |                                                                                                    |                                                                                                    |                                                                                                    |                                                                                                    |                                                                                                    |                                                                                                    |                                                                                                    |                                                                                                    |                                                                                                    |                                                                                                    |                                                                                                    |                                                                                                    |                                                                                                    |                                                                                                    |                                                                                                    |                                                                                                    |                                                                                                    |                                                                                                    |
|                                                                                                    | 4,50                                                                                                    | /DC                                                                                                    |                                                                                                    |                                                                                                    |                                                                                                    |                                                                                                    |                                                                                                    |                                                                                                    |                                                                                                    |                                                                                                    |                                                                                                    |                                                                                                    |                                                                                                    |                                                                                                    |                                                                                                    |                                                                                                    |                                                                                                    |                                                                                                    |                                                                                                    |                                                                                                    |                                                                                                    |                                                                                                    |                                                                                                    |                                                                                                    |                                                                                                    |                                                                                                    |                                                                                                    |                                                                                                    |                                                                                                    |
| Corriente de entrada                                                                                                    | ≤4,5                                                                                                    | mA                                                                                                    |                                                                                                    |                                                                                                    |                                                                                                    |                                                                                                    |                                                                                                    |                                                                                                    |                                                                                                    |                                                                                                    |                                                                                                    |                                                                                                    |                                                                                                    |                                                                                                    |                                                                                                    |                                                                                                    |                                                                                                    |                                                                                                    |                                                                                                    |                                                                                                    |                                                                                                    |                                                                                                    |                                                                                                    |                                                                                                    |                                                                                                    |                                                                                                    |                                                                                                    |                                                                                                    |                                                                                                    |
| Impedancia de entrada                                                                                                    | 10k                                                                                                    | (Ω                                                                                                    |                                                                                                    |                                                                                                    |                                                                                                    |                                                                                                    |                                                                                                    |                                                                                                    |                                                                                                    |                                                                                                    |                                                                                                    |                                                                                                    |                                                                                                    |                                                                                                    |                                                                                                    |                                                                                                    |                                                                                                    |                                                                                                    |                                                                                                    |                                                                                                    |                                                                                                    |                                                                                                    |                                                                                                    |                                                                                                    |                                                                                                    |                                                                                                    |                                                                                                    |                                                                                                    |                                                                                                    |
| Retardo de señal de entrada                                                                                                    | ≥150                                                                                                    | )ms                                                                                                    |                                                                                                    |                                                                                                    |                                                                                                    |                                                                                                    |                                                                                                    |                                                                                                    |                                                                                                    |                                                                                                    |                                                                                                    |                                                                                                    |                                                                                                    |                                                                                                    |                                                                                                    |                                                                                                    |                                                                                                    |                                                                                                    |                                                                                                    |                                                                                                    |                                                                                                    |                                                                                                    |                                                                                                    |                                                                                                    |                                                                                                    |                                                                                                    |                                                                                                    |                                                                                                    |                                                                                                    |
| Longitud máxima de conexión                                                                                                    | 3m                                                                                                    | nt.                                                                                                    |                                                                                                    |                                                                                                    |                                                                                                    |                                                                                                    |                                                                                                    |                                                                                                    |                                                                                                    |                                                                                                    |                                                                                                    |                                                                                                    |                                                                                                    |                                                                                                    |                                                                                                    |                                                                                                    |                                                                                                    |                                                                                                    |                                                                                                    |                                                                                                    |                                                                                                    |                                                                                                    |                                                                                                    |                                                                                                    |                                                                                                    |                                                                                                    |                                                                                                    |                                                                                                    |                                                                                                    |
| Rango de control                                                                                                    |                                                                                                    |                                                                                                    |                                                                                                    |                                                                                                    |                                                                                                    |                                                                                                    |                                                                                                    |                                                                                                    |                                                                                                    |                                                                                                    |                                                                                                    |                                                                                                    |                                                                                                    |                                                                                                    |                                                                                                    |                                                                                                    |                                                                                                    |                                                                                                    |                                                                                                    |                                                                                                    |                                                                                                    |                                                                                                    |                                                                                                    |                                                                                                    |                                                                                                    |                                                                                                    |                                                                                                    |                                                                                                    |                                                                                                    |
| Ajuste de factor de potencia                                                                                                    | 0.80ind                                                                                                    | . 0.80cap                                                                                                    |                                                                                                    |                                                                                                    |                                                                                                    |                                                                                                    |                                                                                                    |                                                                                                    |                                                                                                    |                                                                                                    |                                                                                                    |                                                                                                    |                                                                                                    |                                                                                                    |                                                                                                    |                                                                                                    |                                                                                                    |                                                                                                    |                                                                                                    |                                                                                                    |                                                                                                    |                                                                                                    |                                                                                                    |                                                                                                    |                                                                                                    |                                                                                                    |                                                                                                    |                                                                                                    |                                                                                                    |
| Tiempo de reconexión del mismo paso                                                                                                    | 5 240 s                                                                                                    | egundos                                                                                                    |                                                                                                    |                                                                                                    |                                                                                                    |                                                                                                    |                                                                                                    |                                                                                                    |                                                                                                    |                                                                                                    |                                                                                                    |                                                                                                    |                                                                                                    |                                                                                                    |                                                                                                    |                                                                                                    |                                                                                                    |                                                                                                    |                                                                                                    |                                                                                                    |                                                                                                    |                                                                                                    |                                                                                                    |                                                                                                    |                                                                                                    |                                                                                                    |                                                                                                    |                                                                                                    |                                                                                                    |
| Sensibilidad                                                                                                    | 5 600 s                                                                                                    | seg./paso                                                                                                    |                                                                                                    |                                                                                                    |                                                                                                    |                                                                                                    |                                                                                                    |                                                                                                    |                                                                                                    |                                                                                                    |                                                                                                    |                                                                                                    |                                                                                                    |                                                                                                    |                                                                                                    |                                                                                                    |                                                                                                    |                                                                                                    |                                                                                                    |                                                                                                    |                                                                                                    |                                                                                                    |                                                                                                    |                                                                                                    |                                                                                                    |                                                                                                    |                                                                                                    |                                                                                                    |                                                                                                    |
| Puertos de comunicación serial                                                                                                    |                                                                                                    |                                                                                                    |                                                                                                    |                                                                                                    |                                                                                                    |                                                                                                    |                                                                                                    |                                                                                                    |                                                                                                    |                                                                                                    |                                                                                                    |                                                                                                    |                                                                                                    |                                                                                                    |                                                                                                    |                                                                                                    |                                                                                                    |                                                                                                    |                                                                                                    |                                                                                                    |                                                                                                    |                                                                                                    |                                                                                                    |                                                                                                    |                                                                                                    |                                                                                                    |                                                                                                    |                                                                                                    |                                                                                                    |
| Puerto serial RS485                                                                                                    | Aislado, con velocidad prog                                                                                                    | ramable 120038400 bps                                                                                                    |                                                                                                    |                                                                                                    |                                                                                                    |                                                                                                    |                                                                                                    |                                                                                                    |                                                                                                    |                                                                                                    |                                                                                                    |                                                                                                    |                                                                                                    |                                                                                                    |                                                                                                    |                                                                                                    |                                                                                                    |                                                                                                    |                                                                                                    |                                                                                                    |                                                                                                    |                                                                                                    |                                                                                                    |                                                                                                    |                                                                                                    |                                                                                                    |                                                                                                    |                                                                                                    |                                                                                                    |
|                                                                                                    |                                                                                                    | 1- 4000 00400 h                                                                                                    |                                                                                                    |                                                                                                    |                                                                                                    |                                                                                                    |                                                                                                    |                                                                                                    |                                                                                                    |                                                                                                    |                                                                                                    |                                                                                                    |                                                                                                    |                                                                                                    |                                                                                                    |                                                                                                    |                                                                                                    |                                                                                                    |                                                                                                    |                                                                                                    |                                                                                                    |                                                                                                    |                                                                                                    |                                                                                                    |                                                                                                    |                                                                                                    |                                                                                                    |                                                                                                    |                                                                                                    |
| Puerto serial RS232                                                                                                    | Velocidad programat                                                                                                    | bie 120038400 bps                                                                                                    |                                                                                                    |                                                                                                    |                                                                                                    |                                                                                                    |                                                                                                    |                                                                                                    |                                                                                                    |                                                                                                    |                                                                                                    |                                                                                                    |                                                                                                    |                                                                                                    |                                                                                                    |                                                                                                    |                                                                                                    |                                                                                                    |                                                                                                    |                                                                                                    |                                                                                                    |                                                                                                    |                                                                                                    |                                                                                                    |                                                                                                    |                                                                                                    |                                                                                                    |                                                                                                    |                                                                                                    |
| Puerto serial RS232<br>Reloj de tiempo real                                                                                                    | Velocidad programat                                                                                                    | DIE 120038400 DPS                                                                                                    |                                                                                                    |                                                                                                    |                                                                                                    |                                                                                                    |                                                                                                    |                                                                                                    |                                                                                                    |                                                                                                    |                                                                                                    |                                                                                                    |                                                                                                    |                                                                                                    |                                                                                                    |                                                                                                    |                                                                                                    |                                                                                                    |                                                                                                    |                                                                                                    |                                                                                                    |                                                                                                    |                                                                                                    |                                                                                                    |                                                                                                    |                                                                                                    |                                                                                                    |                                                                                                    |                                                                                                    |
| Puerto serial RS232<br>Reloj de tiempo real<br>Tipo de batería                                                                                                    | Velocidad programat<br>CR2032 - 3V liti                                                                                                    | o no recargable                                                                                                    |                                                                                                    |                                                                                                    |                                                                                                    |                                                                                                    |                                                                                                    |                                                                                                    |                                                                                                    |                                                                                                    |                                                                                                    |                                                                                                    |                                                                                                    |                                                                                                    |                                                                                                    |                                                                                                    |                                                                                                    |                                                                                                    |                                                                                                    |                                                                                                    |                                                                                                    |                                                                                                    |                                                                                                    |                                                                                                    |                                                                                                    |                                                                                                    |                                                                                                    |                                                                                                    |                                                                                                    |
| Puerto serial RS232<br>Reloj de tiempo real<br>Tipo de batería<br>Duración de la batería                                                                                                    | Velocidad programat<br>CR2032 - 3V liti<br>> 10 a                                                                                                    | o no recargable<br>años                                                                                                    |                                                                                                    |                                                                                                    |                                                                                                    |                                                                                                    |                                                                                                    |                                                                                                    |                                                                                                    |                                                                                                    |                                                                                                    |                                                                                                    |                                                                                                    |                                                                                                    |                                                                                                    |                                                                                                    |                                                                                                    |                                                                                                    |                                                                                                    |                                                                                                    |                                                                                                    |                                                                                                    |                                                                                                    |                                                                                                    |                                                                                                    |                                                                                                    |                                                                                                    |                                                                                                    |                                                                                                    |
| Puerto serial RS232<br>Reloj de tiempo real<br>Tipo de batería<br>Duración de la batería<br>Relé de salida                                                                                                    | Velocidad programat<br>CR2032 - 3V liti<br>> 10 a                                                                                                    | o no recargable<br>años                                                                                                    |                                                                                                    |                                                                                                    |                                                                                                    |                                                                                                    |                                                                                                    |                                                                                                    |                                                                                                    |                                                                                                    |                                                                                                    |                                                                                                    |                                                                                                    |                                                                                                    |                                                                                                    |                                                                                                    |                                                                                                    |                                                                                                    |                                                                                                    |                                                                                                    |                                                                                                    |                                                                                                    |                                                                                                    |                                                                                                    |                                                                                                    |                                                                                                    |                                                                                                    |                                                                                                    |                                                                                                    |
| Puerto serial RS232<br>Reloj de tiempo real<br>Tipo de batería<br>Duración de la batería<br>Relé de salida<br>Numero de salidas                                                                                                    | Velocidad programat<br>CR2032 - 3V liti<br>> 10 a<br>8                                                                                                    | o no recargable<br>años<br>12                                                                                                    |                                                                                                    |                                                                                                    |                                                                                                    |                                                                                                    |                                                                                                    |                                                                                                    |                                                                                                    |                                                                                                    |                                                                                                    |                                                                                                    |                                                                                                    |                                                                                                    |                                                                                                    |                                                                                                    |                                                                                                    |                                                                                                    |                                                                                                    |                                                                                                    |                                                                                                    |                                                                                                    |                                                                                                    |                                                                                                    |                                                                                                    |                                                                                                    |                                                                                                    |                                                                                                    |                                                                                                    |
| Puerto serial RS232<br>Reloj de tiempo real<br>Tipo de batería<br>Duración de la batería<br>Relé de salida<br>Numero de salidas<br>Tipo de salida                                                                                                    | Velocidad programat<br>CR2032 - 3V liti<br>> 10 a<br>8<br>7 NA + 1NA/NC                                                                                                    | o no recargable<br>años<br>12<br>12<br>11 NA + 1 NA/NC                                                                                                    |                                                                                                    |                                                                                                    |                                                                                                    |                                                                                                    |                                                                                                    |                                                                                                    |                                                                                                    |                                                                                                    |                                                                                                    |                                                                                                    |                                                                                                    |                                                                                                    |                                                                                                    |                                                                                                    |                                                                                                    |                                                                                                    |                                                                                                    |                                                                                                    |                                                                                                    |                                                                                                    |                                                                                                    |                                                                                                    |                                                                                                    |                                                                                                    |                                                                                                    |                                                                                                    |                                                                                                    |
| Puerto serial RS232<br>Reloj de tiempo real<br>Tipo de batería<br>Duración de la batería<br>Relé de salida<br>Numero de salidas<br>Tipo de salida<br>Corriente máxima al terminal común                                                                                                    | Velocidad programat           CR2032 - 3V litin           > 10 a           8           7 NA + 1NA/NC           12                                                                                                    | o no recargable<br>años<br>12<br>11 NA + 1 NA/NC                                                                                                    |                                                                                                    |                                                                                                    |                                                                                                    |                                                                                                    |                                                                                                    |                                                                                                    |                                                                                                    |                                                                                                    |                                                                                                    |                                                                                                    |                                                                                                    |                                                                                                    |                                                                                                    |                                                                                                    |                                                                                                    |                                                                                                    |                                                                                                    |                                                                                                    |                                                                                                    |                                                                                                    |                                                                                                    |                                                                                                    |                                                                                                    |                                                                                                    |                                                                                                    |                                                                                                    |                                                                                                    |
| Puerto serial RS232<br>Reloj de tiempo real<br>Tipo de batería<br>Duración de la batería<br>Relé de salida<br>Numero de salidas<br>Tipo de salida<br>Corriente máxima al terminal común<br>Corriente termina nominal Ith                                                                                                    | Velocidad programat<br>CR2032 - 3V litii<br>> 10 -<br>                                                                                                    | o no recargable<br>años<br>12<br>11 NA + 1 NA/NC<br>A                                                                                                    |                                                                                                    |                                                                                                    |                                                                                                    |                                                                                                    |                                                                                                    |                                                                                                    |                                                                                                    |                                                                                                    |                                                                                                    |                                                                                                    |                                                                                                    |                                                                                                    |                                                                                                    |                                                                                                    |                                                                                                    |                                                                                                    |                                                                                                    |                                                                                                    |                                                                                                    |                                                                                                    |                                                                                                    |                                                                                                    |                                                                                                    |                                                                                                    |                                                                                                    |                                                                                                    |                                                                                                    |
| Puerto serial RS232<br>Reloj de tiempo real<br>Tipo de batería<br>Duración de la batería<br>Relé de salida<br>Numero de salidas<br>Tipo de salida<br>Corriente máxima al terminal común<br>Corriente termina nominal Ith<br>Tensión nominal de funcionamiento                                                                                                    | Velocidad programat           CR2032 - 3V litii           > 10 :           8           7 NA + 1NA/NC           12           5/           250\                                                                                                    | 0 no recargable<br>años<br>12<br>11 NA + 1 NA/NC<br>A<br>A                                                                                                    |                                                                                                    |                                                                                                    |                                                                                                    |                                                                                                    |                                                                                                    |                                                                                                    |                                                                                                    |                                                                                                    |                                                                                                    |                                                                                                    |                                                                                                    |                                                                                                    |                                                                                                    |                                                                                                    |                                                                                                    |                                                                                                    |                                                                                                    |                                                                                                    |                                                                                                    |                                                                                                    |                                                                                                    |                                                                                                    |                                                                                                    |                                                                                                    |                                                                                                    |                                                                                                    |                                                                                                    |
| Puerto serial RS232         Reloj de tiempo real         Tipo de batería         Duración de la batería         Relé de salida         Numero de salidas         Tipo de salida         Corriente máxima al terminal común         Corriente termina nominal Ith         Tensión nominal de funcionamiento         Tensión máxima de interrupción                                                                                                    | Velocidad programat           CR2032 - 3V litii           > 10 a           8           7 NA + 1NA/NC           12           5/           250\           440\                                                                                                    | 0 no recargable<br>120038400 bps<br>120<br>11 NA + 1 NA/NC<br>A<br>A<br>/AC<br>/AC                                                                                                    |                                                                                                    |                                                                                                    |                                                                                                    |                                                                                                    |                                                                                                    |                                                                                                    |                                                                                                    |                                                                                                    |                                                                                                    |                                                                                                    |                                                                                                    |                                                                                                    |                                                                                                    |                                                                                                    |                                                                                                    |                                                                                                    |                                                                                                    |                                                                                                    |                                                                                                    |                                                                                                    |                                                                                                    |                                                                                                    |                                                                                                    |                                                                                                    |                                                                                                    |                                                                                                    |                                                                                                    |
| Puerto serial RS232         Reloj de tiempo real         Tipo de batería         Duración de la batería         Relé de salida         Numero de salidas         Tipo de salida         Corriente máxima al terminal común         Corriente termina nominal Ith         Tensión nominal de funcionamiento         Tensión conforme a IEC/EN 60947-5-1 AC-DC                                                                                                    | Velocidad programat           CR2032 - 3V litii           > 10 :           8           7 NA + 1NA/NC           12           5/           250\           440\           C/250,                                                                                                    | 0 no recargable<br>12 12 11 NA + 1 NA/NC<br>A<br>A<br>A<br>/AC<br>B/400                                                                                                    |                                                                                                    |                                                                                                    |                                                                                                    |                                                                                                    |                                                                                                    |                                                                                                    |                                                                                                    |                                                                                                    |                                                                                                    |                                                                                                    |                                                                                                    |                                                                                                    |                                                                                                    |                                                                                                    |                                                                                                    |                                                                                                    |                                                                                                    |                                                                                                    |                                                                                                    |                                                                                                    |                                                                                                    |                                                                                                    |                                                                                                    |                                                                                                    |                                                                                                    |                                                                                                    |                                                                                                    |
| Puerto serial RS232<br>Reloj de tiempo real<br>Tipo de batería<br>Duración de la batería<br>Relé de salida<br>Numero de salidas<br>Tipo de salida<br>Corriente máxima al terminal común<br>Corriente termina nominal lth<br>Tensión nominal de funcionamiento<br>Tensión máxima de interrupción<br>Designación conforme a IEC/EN 60947-5-1 AC-DC<br>Vida eléctrica a 0.33A, 250VAC con carga AC11                                                                                                    | Velocidad programat<br>CR2032 - 3V lititi<br>CR2032 - 3V lititi<br>8<br>7 NA + 1NA/NC<br>12<br>5/<br>250V<br>440V<br>C/250,<br>5x1                                                                                                    | 0         no recargable           años         12           11 NA + 1 NA/NC         14           A         14           /AC         14           /AC         14           B/400         06                                                                                                    |                                                                                                    |                                                                                                    |                                                                                                    |                                                                                                    |                                                                                                    |                                                                                                    |                                                                                                    |                                                                                                    |                                                                                                    |                                                                                                    |                                                                                                    |                                                                                                    |                                                                                                    |                                                                                                    |                                                                                                    |                                                                                                    |                                                                                                    |                                                                                                    |                                                                                                    |                                                                                                    |                                                                                                    |                                                                                                    |                                                                                                    |                                                                                                    |                                                                                                    |                                                                                                    |                                                                                                    |
| Puerto serial RS232         Reloj de tiempo real         Tipo de batería         Duración de la batería         Relé de salida         Numero de salidas         Tipo de salida         Corriente máxima al terminal común         Corriente termina nominal lth         Tensión nominal de funcionamiento         Tensión conforme a IEC/EN 60947-5-1 AC-DC         Vida eléctrica a 0.33A, 250VAC con carga AC11         Vida eléctrica a 2A, 250VAC con carga AC11                                                                                                    | Velocidad programat           CR2032 - 3V litii           > 10 a           8           7 NA + 1NA/NC           12           5/           250\           440\           C/250,           5x1           4x1                                                                                                    | 120038400 bps           o no recargable           años           12           11 NA + 1 NA/NC           A           /AC           /AC           B/400           06           05                                                                                                    |                                                                                                    |                                                                                                    |                                                                                                    |                                                                                                    |                                                                                                    |                                                                                                    |                                                                                                    |                                                                                                    |                                                                                                    |                                                                                                    |                                                                                                    |                                                                                                    |                                                                                                    |                                                                                                    |                                                                                                    |                                                                                                    |                                                                                                    |                                                                                                    |                                                                                                    |                                                                                                    |                                                                                                    |                                                                                                    |                                                                                                    |                                                                                                    |                                                                                                    |                                                                                                    |                                                                                                    |
| Puerto serial RS232<br>Reloj de tiempo real<br>Tipo de batería<br>Duración de la batería<br>Relé de salida<br>Numero de salidas<br>Tipo de salidas<br>Corriente máxima al terminal común<br>Corriente termina nominal lth<br>Tensión máxima de interrupción<br>Designación conforme a IEC/EN 60947-5-1 AC-DC<br>Vida eléctrica a 20.33A, 250VAC con carga AC11<br>Vida eléctrica 2A, 400VAC con carga AC11                                                                                                    | Velocidad programat<br>CR2032 - 3V litit<br>> 10 a<br>8<br>7 NA + 1NA/NC<br>12<br>5/<br>2500<br>4400<br>C/250,<br>5x1<br>4x1<br>2x1                                                                                                    | 120038400 bps<br>0 no recargable<br>12<br>11 NA + 1 NA/NC<br>11 NA + 1 NA/NC<br>A<br>/AC<br>/AC<br>B/400<br>06<br>05<br>05                                                                                                    |                                                                                                    |                                                                                                    |                                                                                                    |                                                                                                    |                                                                                                    |                                                                                                    |                                                                                                    |                                                                                                    |                                                                                                    |                                                                                                    |                                                                                                    |                                                                                                    |                                                                                                    |                                                                                                    |                                                                                                    |                                                                                                    |                                                                                                    |                                                                                                    |                                                                                                    |                                                                                                    |                                                                                                    |                                                                                                    |                                                                                                    |                                                                                                    |                                                                                                    |                                                                                                    |                                                                                                    |
| Puerto serial RS232<br>Reloj de tiempo real<br>Tipo de batería<br>Duración de la batería<br>Relé de salida<br>Numero de salidas<br>Tipo de salidas<br>Corriente máxima al terminal común<br>Corriente termina nominal lth<br>Tensión nominal de funcionamiento<br>Tensión máxima de interrupción<br>Designación conforme a IEC/EN 60947-5-1 AC-DC<br>Vida eléctrica a 0.33A, 250VAC con carga AC11<br>Vida eléctrica 2A, 400VAC con carga AC11<br>Vida eléctrica 2A, 400VAC con carga AC11                                                                                                    | Velocidad programat<br>CR2032 - 3V litit<br>> 10 a<br>8<br>7 NA + 1NA/NC<br>12<br>5/<br>2500<br>4400<br>C/250,<br>5x1<br>4x1<br>2x1                                                                                                    | 120038400 bps<br>o no recargable<br>años<br>12<br>11 NA + 1 NA/NC<br>A<br>A<br>/AC<br>/AC<br>B/400<br>06<br>05<br>05                                                                                                    |                                                                                                    |                                                                                                    |                                                                                                    |                                                                                                    |                                                                                                    |                                                                                                    |                                                                                                    |                                                                                                    |                                                                                                    |                                                                                                    |                                                                                                    |                                                                                                    |                                                                                                    |                                                                                                    |                                                                                                    |                                                                                                    |                                                                                                    |                                                                                                    |                                                                                                    |                                                                                                    |                                                                                                    |                                                                                                    |                                                                                                    |                                                                                                    |                                                                                                    |                                                                                                    |                                                                                                    |
| Puerto serial RS232<br>Reloj de tiempo real<br>Tipo de batería<br>Duración de la batería<br>Relé de salida<br>Numero de salidas<br>Tipo de salidas<br>Corriente máxima al terminal común<br>Corriente termina nominal lth<br>Tensión nominal de funcionamiento<br>Tensión conforme a IEC/EN 60947-5-1 AC-DC<br>Vida eléctrica a 0.33A, 250VAC con carga AC11<br>Vida eléctrica a 2A, 250VAC con carga AC11<br>Vida eléctrica 2A, 400VAC con carga AC11<br>Condiciones ambientales de operación<br>Temperatura de funcionamiento                                                                                                    | Velocidad programat<br>CR2032 - 3V litit<br>> 10 :<br>8<br>7 NA + 1NA/NC<br>12<br>5/<br>2500<br>4400<br>C/250,<br>5x1<br>4x1<br>2x1<br>-20                                                                                                    | 120038400 bps           o no recargable           años           12           11 NA + 1 NA/NC           A           /AC           B/400           06           05           05           +60°C                                                                                                    |                                                                                                    |                                                                                                    |                                                                                                    |                                                                                                    |                                                                                                    |                                                                                                    |                                                                                                    |                                                                                                    |                                                                                                    |                                                                                                    |                                                                                                    |                                                                                                    |                                                                                                    |                                                                                                    |                                                                                                    |                                                                                                    |                                                                                                    |                                                                                                    |                                                                                                    |                                                                                                    |                                                                                                    |                                                                                                    |                                                                                                    |                                                                                                    |                                                                                                    |                                                                                                    |                                                                                                    |
| Puerto serial RS232<br>Reloj de tiempo real<br>Tipo de batería<br>Duración de la batería<br>Relé de salida<br>Numero de salidas<br>Tipo de salida<br>Corriente máxima al terminal común<br>Corriente termina nominal lth<br>Tensión nominal de funcionamiento<br>Tensión conforme a IEC/EN 60947-5-1 AC-DC<br>Vida eléctrica a 0.33A, 250VAC con carga AC11<br>Vida eléctrica a 2A, 250VAC con carga AC11<br>Vida eléctrica 2A, 400VAC con carga AC11<br>Vida eléctrica 2A, 400VAC con carga AC11<br>Condiciones ambientales de operación<br>Temperatura de funcionamiento<br>Temperatura de funcionamiento                                                                                                    | Velocidad programat<br>CR2032 - 3V litit<br>> 10 :<br>8<br>7 NA + 1NA/NC<br>12<br>5/<br>2500<br>4400<br>C/250,<br>5x1<br>4x1<br>2x1<br>-20<br>-30                                                                                                    | 120038400 bps           o no recargable           años           12           11 NA + 1 NA/NC           A           /AC           B/400           06           05           05           +60°C           +80°C                                                                                                    |                                                                                                    |                                                                                                    |                                                                                                    |                                                                                                    |                                                                                                    |                                                                                                    |                                                                                                    |                                                                                                    |                                                                                                    |                                                                                                    |                                                                                                    |                                                                                                    |                                                                                                    |                                                                                                    |                                                                                                    |                                                                                                    |                                                                                                    |                                                                                                    |                                                                                                    |                                                                                                    |                                                                                                    |                                                                                                    |                                                                                                    |                                                                                                    |                                                                                                    |                                                                                                    |                                                                                                    |
| Puerto serial RS232<br>Reloj de tiempo real<br>Tipo de batería<br>Duración de la batería<br>Relé de salida<br>Numero de salidas<br>Tipo de salida<br>Corriente máxima al terminal común<br>Corriente termina nominal lth<br>Tensión nominal de funcionamiento<br>Tensión conforme a IEC/EN 60947-5-1 AC-DC<br>Vida eléctrica a 0.33A, 250VAC con carga AC11<br>Vida eléctrica a 2A, 250VAC con carga AC11<br>Vida eléctrica 2A, 400VAC con carga AC11<br>Vida eléctrica 2A, 400VAC con carga AC11<br>Condiciones ambientales de operación<br>Temperatura de funcionamiento<br>Temperatura de almacenamiento<br>Humedad relativa                                                                                                    | Velocidad programat<br>CR2032 - 3V lititi<br>> 10 :<br>8<br>7 NA + 1NA/NC<br>12<br>5/<br>250<br>440<br>C/250,<br>5x1<br>4x1<br>2x1<br>-20<br>-30<br>< 90                                                                                                    | 12         12           11 NA + 1 NA/NC         11 NA + 1 NA/NC           A         14           /AC         14           JAC         14           JAC                                                                                                    |                                                                                                    |                                                                                                    |                                                                                                    |                                                                                                    |                                                                                                    |                                                                                                    |                                                                                                    |                                                                                                    |                                                                                                    |                                                                                                    |                                                                                                    |                                                                                                    |                                                                                                    |                                                                                                    |                                                                                                    |                                                                                                    |                                                                                                    |                                                                                                    |                                                                                                    |                                                                                                    |                                                                                                    |                                                                                                    |                                                                                                    |                                                                                                    |                                                                                                    |                                                                                                    |                                                                                                    |
| Puerto serial RS232<br>Reloj de tiempo real<br>Tipo de batería<br>Duración de la batería<br>Relé de salida<br>Numero de salidas<br>Tipo de salida<br>Corriente máxima al terminal común<br>Corriente termina nominal Ith<br>Tensión nominal de funcionamiento<br>Tensión conforme a IEC/EN 60947-5-1 AC-DC<br>Vida eléctrica a 0.33A, 250VAC con carga AC11<br>Vida eléctrica a 2A, 250VAC con carga AC11<br>Vida eléctrica 2A, 400VAC con carga AC11<br>Vida eléctrica 2A, 400VAC con carga AC11<br>Condiciones ambientales de operación<br>Temperatura de funcionamiento<br>Temperatura de almacenamiento<br>Humedad relativa<br>Conexiones                                                                                                    | Velocidad programat           CR2032 - 3V lititi           > 10 :           8           7 NA + 1NA/NC           12           5/           250\           440\           C/250,           5x1           4x1           2x1           -20           -30           <90                                                                                                    | 120038400 bps           o no recargable           años           12           11 NA + 1 NA/NC           A           /AC           /AC           B/400           06           05           05           +60°C           +80°C           1%                                                                                                    |                                                                                                    |                                                                                                    |                                                                                                    |                                                                                                    |                                                                                                    |                                                                                                    |                                                                                                    |                                                                                                    |                                                                                                    |                                                                                                    |                                                                                                    |                                                                                                    |                                                                                                    |                                                                                                    |                                                                                                    |                                                                                                    |                                                                                                    |                                                                                                    |                                                                                                    |                                                                                                    |                                                                                                    |                                                                                                    |                                                                                                    |                                                                                                    |                                                                                                    |                                                                                                    |                                                                                                    |
| Puerto serial RS232<br>Reloj de tiempo real<br>Tipo de batería<br>Duración de la batería<br>Relé de salida<br>Numero de salidas<br>Tipo de salida<br>Corriente máxima al terminal común<br>Corriente termina nominal Ith<br>Tensión nominal de funcionamiento<br>Tensión máxima de interrupción<br>Designación conforme a IEC/EN 60947-5-1 AC-DC<br>Vida eléctrica a 0.33A, 250VAC con carga AC11<br>Vida eléctrica a 2A, 250VAC con carga AC11<br>Vida eléctrica 2A, 400VAC con carga AC11<br>Condiciones ambientales de operación<br>Temperatura de funcionamiento<br>Temperatura de almacenamiento<br>Humedad relativa<br>Conexiones<br>Tipo de terminal                                                                                                    | Velocidad programat<br>CR2032 - 3V litit<br>> 10 :<br>8<br>7 NA + 1NA/NC<br>12<br>5/<br>250\<br>440\<br>C/250,<br>5x1<br>4x1<br>2x1<br>-20<br>-30<br><9C                                                                                                    | 120038400 bps           o no recargable           años           12           11 NA + 1 NA/NC           /A           /AC           /AC           /AC           06           05           05           +60°C           +80°C           1%                                                                                                    |                                                                                                    |                                                                                                    |                                                                                                    |                                                                                                    |                                                                                                    |                                                                                                    |                                                                                                    |                                                                                                    |                                                                                                    |                                                                                                    |                                                                                                    |                                                                                                    |                                                                                                    |                                                                                                    |                                                                                                    |                                                                                                    |                                                                                                    |                                                                                                    |                                                                                                    |                                                                                                    |                                                                                                    |                                                                                                    |                                                                                                    |                                                                                                    |                                                                                                    |                                                                                                    |                                                                                                    |
| Puerto serial RS232 Reloj de tiempo real Tipo de batería Duración de la batería Relé de salida Numero de salidas Tipo de salidas Corriente máxima al terminal común Corriente termina nominal Ith Tensión nominal de funcionamiento Tensión noforme a IEC/EN 60947-5-1 AC-DC Vida eléctrica a 0.33A, 250VAC con carga AC11 Vida eléctrica a 2A, 250VAC con carga AC11 Vida eléctrica 2A, 400VAC con carga AC11 Vida eléctrica 2A, 400VAC con carga AC11 Condiciones ambientales de operación Temperatura de funcionamiento Temperatura de funcionamiento Temperatura de almacenamiento Temperatura de almacenamiento Temperatura de lamacenamiento Temperatura de lamacenamiento Temperatura de lamacenamiento Temperatura de lamacenamiento Temperatura de almacenamiento Temperatura de subjectiva alternamiento Temperatura de lamacenamiento Temperatura de lamacenamiento Humedad relativa Conexiones Tipo de terminal                                                                                                    | Velocidad programat<br>CR2032 - 3V litit<br>> 10 :<br>8<br>7 NA + 1NA/NC<br>12<br>5/<br>2500<br>4400<br>C/250,<br>5x1<br>4x1<br>2x1<br>-20<br>-30<br><90<br>Extra<br>0.2 - 2.5 mm <sup>2</sup>                                                                                                    | 120038400 bps           o no recargable           años           12           11 NA + 1 NA/NC           A           /AC           /AC           B/400           06           05           05           +60°C           +80°C           1%           (24 - 12 AWG)                                                                                                    |                                                                                                    |                                                                                                    |                                                                                                    |                                                                                                    |                                                                                                    |                                                                                                    |                                                                                                    |                                                                                                    |                                                                                                    |                                                                                                    |                                                                                                    |                                                                                                    |                                                                                                    |                                                                                                    |                                                                                                    |                                                                                                    |                                                                                                    |                                                                                                    |                                                                                                    |                                                                                                    |                                                                                                    |                                                                                                    |                                                                                                    |                                                                                                    |                                                                                                    |                                                                                                    |                                                                                                    |
| Puerto serial RS232 Reloj de tiempo real Tipo de batería Duración de la batería Relé de salida Numero de salidas Tipo de salida Corriente máxima al terminal común Corriente termina nominal Ith Tensión nominal de funcionamiento Tensión máxima de interrupción Designación conforme a IEC/EN 60947-5-1 AC-DC Vida eléctrica a 0.33A, 250VAC con carga AC11 Vida eléctrica 2A, 250VAC con carga AC11 Vida eléctrica 2A, 400VAC con carga AC11 Vida eléctrica 2A, 400VAC con carga AC11 Condiciones ambientales de operación Temperatura de funcionamiento Temperatura de funcionamiento Temperatura de almacenamiento Temperatura de almacenamiento Temperatura de almacenamiento Humedad relativa Conexiones Tipo de terminal Sección de cables (min-max) Par de aoriete                                                                                                    | Velocidad programat<br>CR2032 - 3V litit<br>> 10 :<br>8<br>7 NA + 1NA/NC<br>12<br>5/<br>2500<br>4400<br>C/250,<br>5x1<br>4x1<br>2x1<br>-20<br>-30<br>-30<br>-30<br>-20<br>-30<br>-30<br>-<br>-20<br>-20<br>-30<br>-<br>-<br>-<br>-<br>-<br>-<br>-<br>-<br>-<br>-<br>-<br>-<br>-                                                                                                    | 120038400 bps           o no recargable           años           12           11 NA + 1 NA/NC           A           /AC           /AC           /AC           06           05           05           05           105           //AC           //AC <t< td=""></t<>                                                                                                    |                                                                                                    |                                                                                                    |                                                                                                    |                                                                                                    |                                                                                                    |                                                                                                    |                                                                                                    |                                                                                                    |                                                                                                    |                                                                                                    |                                                                                                    |                                                                                                    |                                                                                                    |                                                                                                    |                                                                                                    |                                                                                                    |                                                                                                    |                                                                                                    |                                                                                                    |                                                                                                    |                                                                                                    |                                                                                                    |                                                                                                    |                                                                                                    |                                                                                                    |                                                                                                    |                                                                                                    |
| Puerto serial RS232 Reloj de tiempo real Tipo de batería Duración de la batería Relé de salida Numero de salidas Tipo de salida Corriente máxima al terminal común Corriente termina nominal Ith Tensión nominal de funcionamiento Tensión máxima de interrupción Designación conforme a IEC/EN 60947-5-1 AC-DC Vida eléctrica a 0.33A, 250VAC con carga AC11 Vida eléctrica 2A, 250VAC con carga AC11 Vida eléctrica 2A, 250VAC con carga AC11 Condiciones ambientales de operación Temperatura de funcionamiento Temperatura de funcionamiento Temperatura de funcionamiento Temperatura de funcionamiento Temperatura de funcionamiento Temperatura de funcionamiento Temperatura de funcionamiento Temperatura de funcionamiento Temperatura de funcionamiento Temperatura de funcionamiento Temperatura de funcionamiento Puerto serial RS232                                                                                                    | Velocidad programat           CR2032 - 3V lititi           > 10 :           8           7 NA + 1NA/NC           12           55           2500           4400           C/250,           5x1           441           2x1           -20           -30           -20           -30           -20           -20           -30           -20           -20           -20           -30           -20           -30           -20           -30           -20           -20           -30           -20           -20           -20           -20           -30           -30           -30           -30           -30           -30           -30           -30           -30           -30           -30                                                                                                    | 12         12           11         NA + 1           NA         12           11         NA + 1           NA         14           A         14           VAC         14           VAC         14                                                                                                    |                                                                                                    |                                                                                                    |                                                                                                    |                                                                                                    |                                                                                                    |                                                                                                    |                                                                                                    |                                                                                                    |                                                                                                    |                                                                                                    |                                                                                                    |                                                                                                    |                                                                                                    |                                                                                                    |                                                                                                    |                                                                                                    |                                                                                                    |                                                                                                    |                                                                                                    |                                                                                                    |                                                                                                    |                                                                                                    |                                                                                                    |                                                                                                    |                                                                                                    |                                                                                                    |                                                                                                    |
| Puerto serial RS232 Reloj de tiempo real Tipo de batería Duración de la batería Reló de salida Numero de salidas Tipo de salida Corriente máxima al terminal común Corriente termina nominal Ith Tensión nominal de funcionamiento Tensión nonfarte a LEC/EN 60947-5-1 AC-DC Vida eléctrica a 0.33A, 250VAC con carga AC11 Vida eléctrica 2A, 400VAC con carga AC11 Vida eléctrica 2A, 400VAC con carga AC11 Vida eléctrica 2A, 400VAC con carga AC11 Condiciones ambientales de operación Temperatura de funcionamiento Temperatura de funcionamiento Temperatura de almacenamiento Temperatura de almacenamiento Temperatura de almacenamiento Temperatura de almacenamiento Temperatura de almacenamiento Temperatura de almacenamiento Puerto serial RS232 Cone serial RS232 Catia                                                                                                    | Velocidad programat           CR2032 - 3V lititi           > 10 :           8           7 NA + 1NA/NC           12           55           2500           4400           C/250,           5x1           4400           C/250,           5x1           -20           -30           -30           -20           -30           -20           -30           -20           -30           -20           -30           -20           -30           -20           -30           -20           -30           -30           -20           -20.5 Nm (conecto                                                                                                    | 12         12           11         NA + 1           NA         11           11         NA + 1           NA         14           A         14           VAC         14           VAC         14           14 <tr tbody=""> </tr> <tr><td>Puerto serial RS232 Reloj de tiempo real Tipo de batería Duración de la batería Reló de salida Numero de salidas Tipo de salida Corriente máxima al terminal común Corriente termina nominal Ith Tensión nominal de funcionamiento Tensión máxima de interrupción Designación conforme a IEC/EN 60947-5-1 AC-DC Vida eléctrica a 0.33A, 250VAC con carga AC11 Vida eléctrica a 2A, 250VAC con carga AC11 Vida eléctrica 2A, 400VAC con carga AC11 Condiciones ambientales de operación Temperatura de almacenamiento Temperatura de almacenamiento Temperatura de almacenamiento Temperatura de almacenamiento Temperatura de almacenamiento Temperatura de almacenamiento Temperatura de almacenamiento Humedad relativa Conexiones Tipo de terminal Sección de cables (min-max) Par de apriete Puerto serial RS232 Caja Versión</td><td>Velocidad programat<br/>CR2032 - 3V litit<br/>&gt; 10 :<br/>8<br/>7 NA + 1NA/NC<br/>12<br/>5/<br/>2500<br/>4400<br/>C/250,<br/>5x1<br/>4x1<br/>2x1<br/>-20<br/>-30<br/>-30<br/>-30<br/>0.2 - 2.5 mm2<br/>0.5 Nm (:<br/>Conecto</td><td>12         12         11 NA + 1 NA/NC         A         /AC         /AC         /AC         /AC         /AC         /AC         /AC         /AC         /AC         /AC         /AC         /AC         /AC         /AC         //AC         //AC         &lt;</td></tr> <tr><td>Puerto serial RS232 Reloj de tiempo real Tipo de batería Duración de la batería Relé de salida Numero de salidas Tipo de salida Corriente máxima al terminal común Corriente termina nominal Ith Tensión nominal de funcionamiento Tensión nóxima de interrupción Designación conforme a IEC/EN 60947-5-1 AC-DC Vida eléctrica a 0.33A, 250VAC con carga AC11 Vida eléctrica a 2.34, 250VAC con carga AC11 Vida eléctrica a 2.4, 250VAC con carga AC11 Vida eléctrica a 2.4, 250VAC con carga AC11 Condiciones ambientales de operación Temperatura de funcionamiento Temperatura de funcionamiento Temperatura de funcionamiento Temperatura de funcionamiento Temperatura de almacenamiento Humedad relativa Conexiones Tipo de terminal Sección de cables (min-max) Par de apriete Puerto serial RS232 Caja Versión Dimensiones AnchorAltryProfundiad</td><td>Velocidad programat<br/>CR2032 - 3V litit<br/>&gt; 10 :<br/>8<br/>7 NA + 1NA/NC<br/>12<br/>5/<br/>2500<br/>4400<br/>C/250,<br/>5x1<br/>4x1<br/>2x1<br/>-20<br/>-30<br/>&lt;90<br/>Extra<br/>0.2 - 2.5 mm2<br/>0.5 Nm (:<br/>Conecto<br/>Empoi</td><td>12         12         11 NA + 1 NA/NC         A         /AC         /AC         //AC         //AC         //AC         //AC         //AC         //AC         //AC         //AC         //AC         //AC         //AC         //AC         //AC         //AC         //AC         //AC         //AC         //AC         //AC</td></tr> <tr><td>Puerto serial RS232 Reloj de tiempo real Tipo de batería Duración de la batería Relé de salida Numero de salidas Tipo de salida Corriente máxima al terminal común Corriente termina nominal th Tensión nominal de funcionamiento Tensión nominal de funcionamiento Designación conforme a IEC/EN 60947-5-1 AC-DC Vida eléctrica a 0.33A, 250VAC con carga AC11 Vida eléctrica a 0.33A, 250VAC con carga AC11 Vida eléctrica 2A, 400VAC con carga AC11 Condiciones ambientales de operación Temperatura de almacenamiento Temperatura de funcionamiento Temperatura de funcionamiento Temperatura de funcionamiento Temperatura de salida consense Tipo de terminal Conexiones Tipo de terminal Sección de cables (min-max) Par de apriete Puerto serial RS232 Caja Versión Dimensiones AnchoxAltoxProfundidad Dimensiones AnchoxAltoxProfundidad Dim</td><td>Velocidad programat<br/>CR2032 - 3V litit<br/>&gt; 10 4<br/>8<br/>7 NA + 1NA/NC<br/>12<br/>5/<br/>2500<br/>4400<br/>C/250,<br/>5x1<br/>4401<br/>C/250,<br/>-20<br/>-30<br/>-20<br/>-30<br/>-20<br/>-20<br/>-30<br/>-20<br/>-30<br/>-21.5 mm2<br/>0.5 Nm (<br/>Conector<br/>Empod<br/>144x144<br/>402 - 144<br/>-24.5 mm2<br/>-25.5 mm2<br/>-25.5 mm2</td><td>12         12           11 NA + 1 NA/NC           A           11 NA + 1 NA/NC           A           A           AC           JAC           JAC</td></tr> <tr><td>Puerto serial RS232 Reloj de tiempo real Tipo de batería Duración de la batería Relé de salida Numero de salidas Tipo de salida Corriente máxima al terminal común Corriente termina nominal Ith Tensión nominal de funcionamiento Tensión máxima de interrupción Designación conforme a IEC/EN 60947-5-1 AC-DC Vida eléctrica a 0.33A, 250VAC con carga AC11 Vida eléctrica a 2A, 250VAC con carga AC11 Vida eléctrica a 2A, 250VAC con carga AC11 Condiciones ambientales de operación Temperatura de funcionamiento Temperatura de almacenamiento Temperatura de almacenamiento Tiepo de terminal Sección de cables (min-max) Par de apriete Puerto serial RS232 Caja Versión Dimensiones AnchoxAltoxProfundidad Dimensiones del troquel en el panel Corado de parteción Destingancia consorte de macenamiento Consistines Consistines</td><td>Velocidad programat<br/>CR2032 - 3V litit<br/>&gt; 10 4<br/>8<br/>7 NA + 1NA/NC<br/>12<br/>5/<br/>2500<br/>4400<br/>C/250,<br/>5x1<br/>440<br/>C/250,<br/>5x1<br/>441<br/>2x1<br/>-20<br/>-30<br/>-30<br/>-30<br/>0.5 Nm (<br/>Conecto<br/>Empot<br/>144x144<br/>138.5x13<br/>IP41 (IP54 con tag con tag)</td><td>12         12           11         NA + 1           NA + 1         NA/NC           A         A           AA         A           AA         A           AA         A           B/400         06           05         05           460°C         +80°C           1%        </td></tr> <tr><td>Puerto serial RS232 Reloj de tiempo real Tipo de batería Duración de la batería Relé de salida Numero de salidas Tipo de salida Corrient enxima al terminal común Corrient etermina nominal th Tensión nominal de funcionamiento Tensión nominal de funcionamiento Designación conforme a IEC/EN 60947-5-1 AC-DC Vida eléctrica a 0.33A, 250VAC con carga AC11 Vida eléctrica a 0.33A, 250VAC con carga AC11 Vida eléctrica 2A, 250VAC con carga AC11 Condiciones ambientales de operación Temperatura de funcionamiento Temperatura de funcionamiento Temperatura de funcionamiento Temperatura de funcionamiento Temperatura de funcionamiento Temperatura de almacenamiento Tiende eterminal Conexiones Tipo de terminal Sección de cables (min-max) Par de apriete Puerto serial RS232 Caja Versión Dimensiones AnchoxAltoxProfundidad Dimensiones del troquel en el panel Grado de protección Desc</td><td>Velocidad programat<br/>CR2032 - 3V litit<br/>&gt; 10 a<br/>8<br/>7 NA + 1NA/NC<br/>12<br/>5/<br/>2500<br/>4400<br/>C/250,<br/>5x1<br/>4x1<br/>2x1<br/>-20<br/>-30<br/>-30<br/>-30<br/>0.5 Nm (<br/>Conecto<br/>Empoi<br/>144x144<br/>138.5x13<br/>IP41 (IP54 con tapa de prote</td><td>12         12           11 NA + 1 NA/NC         11 NA + 1 NA/NC           A         14           /AC         14           /AC</td></tr> <tr><td>Puerto serial RS232 Reloj de tiempo real Tipo de batería Duración de la batería Relé de salida Numero de salidas Tipo de salida Corriente máxima al terminal común Corriente termina nominal Ith Tensión nominal de funcionamiento Tensión máxima de interrupción Designación conforme a IEC/EN 60947-5-1 AC-DC Vida eléctrica a 0.33A, 250VAC con carga AC11 Vida eléctrica a 2A, 250VAC con carga AC11 Vida eléctrica 2A, 400VAC con carga AC11 Condiciones ambientales de operación Temperatura de almacenamiento Temseines Tipo de terminal Conexiones Tipo de terminal Sección de cables (min-max) Par de apriete Puerto serial RS232 Caja Versión Dimensiones AnchoxAltoxProfundidad Dimensiones del troquel en el panel Grado de protección Pesso</td><td>Velocidad programat<br/>CR2032 - 3V litit<br/>&gt; 10 a<br/>8<br/>7 NA + 1NA/NC<br/>12<br/>5/<br/>2500<br/>4400<br/>C/250,<br/>5x1<br/>4x1<br/>2x1<br/>-20<br/>-30<br/>-30<br/>-20<br/>-30<br/>-20<br/>-30<br/>-20<br/>-30<br/>-20<br/>-30<br/>-20<br/>-30<br/>-20<br/>-30<br/>-20<br/>-30<br/>-20<br/>-30<br/>-20<br/>-30<br/>-20<br/>-30<br/>-20<br/>-20<br/>-30<br/>-20<br/>-30<br/>-20<br/>-30<br/>-20<br/>-30<br/>-20<br/>-20<br/>-30<br/>-20<br/>-20<br/>-20<br/>-30<br/>-20<br/>-30<br/>-20<br/>-20<br/>-30<br/>-20<br/>-20</td><td>12         12         11 NA + 1 NA/NC         A         /AC         /AC      //&gt;</td></tr> <tr><td>Puerto serial RS232 Reloj de tiempo real Tipo de batería Duración de la batería Rue de salida Numero de salidas Tipo de batería Corriente máxima al terminal común Corriente terminan nominal th Tensión nominal de funcionamiento Tensión máxima de interrupción Designación conforme al EC/EN 60947-5-1 AC-DC Vida eléctrica a 2.A, 250VAC con carga AC11 Vida eléctrica a 2.A, 250VAC con carga AC11 Vida eléctrica a 2.A, 250VAC con carga AC11 Condiciones ambientales de operación Temperatura de funcionamiento Temperatura de almacenamiento Temperatura de almacenamiento Temperatura de lancenamiento Tipo de terminal Sección de cables (min-max) Par de apriete Puerto serial RS232 Caja Versión Dimensiones AnchoxAltoxProfundidad Dimensiones AnchoxAltoxProfundidad Dimensiones AnchoxAltoxProfundi</td><td>Velocidad programat<br/>CR2032 - 3V litit<br/>&gt; 10 :<br/>8<br/>7 NA + 1NA/NC<br/>12<br/>5/<br/>2500<br/>4400<br/>C/250,<br/>5x1<br/>4x1<br/>2x1<br/>-20<br/>-30<br/>-30<br/>-30<br/>-30<br/>-20<br/>-30<br/>-11<br/>2x1<br/>-20<br/>-30<br/>-30<br/>-20<br/>-30<br/>-20<br/>-30<br/>-20<br/>-30<br/>-30<br/>-20<br/>-30<br/>-30<br/>-20<br/>-30<br/>-20<br/>-30<br/>-20<br/>-30<br/>-30<br/>-20<br/>-30<br/>-20<br/>-30<br/>-20<br/>-30<br/>-30<br/>-20<br/>-30<br/>-20<br/>-30<br/>-30<br/>-20<br/>-20<br/>-30<br/>-20<br/>-20<br/>-30<br/>-20<br/>-30<br/>-20<br/>-20<br/>-30<br/>-20<br/>-20<br/>-20<br/>-30<br/>-20<br/>-30<br/>-20<br/>-20<br/>-20<br/>-30<br/>-20<br/>-20<br/>-20<br/>-20<br/>-30<br/>-20<br/>-20.</td><td>12         12         11 NA + 1 NA/NC         A         /AC         /AC   <!--</td--></td></tr> <tr><td>Puerto serial RS232<br/>Reloj de tiempo real<br/>Tipo de batería<br/>Duración de la batería<br/>Relé de salida<br/>Numero de salida<br/>Corriente máxima al terminal común<br/>Corriente máxima al terminal común<br/>Corriente termina nominal Ith<br/>Tensión nominal de funcionamiento<br/>Tensión máxima de interrupción<br/>Designación conforme a IEC/EN 60947-5-1 AC-DC<br/>Vida eléctrica a 0.33A, 250VAC con carga AC11<br/>Vida eléctrica a 2.3A, 250VAC con carga AC11<br/>Vida eléctrica a 2.3, 250VAC con carga AC11<br/>Condiciones ambientales de operación<br/>Temperatura de funcionamiento<br/>Temperatura de funcionamiento<br/>Temperatura de funcionamiento<br/>Temperatura de funcionamiento<br/>Temperatura de funcionamiento<br/>Temperatura de funcionamiento<br/>Temperatura de funcionamiento<br/>Temperatura de funcionamiento<br/>Tipo de terminal<br/>Sección de cables (min-max)<br/>Par de apriete<br/>Puerto serial RS232<br/>Caja<br/>Versión<br/>Dimensiones AnchoxAltoxProfundidad<br/>Dimensiones AnchoxAltoxProfundidad<br/>Dimensiones del troquel en el panel<br/>Grado de protección<br/>Peso<br/>Homologación y conformidad<br/>IEC/EN 61010-1, IEC/EN 61000-6-2, ENV 50204, CISPR 11/EN 55011, IEC/EN 61000-3-3, IEC/EN 60068-2-61, IEC/EN60068-2-27, IEC</td><td>Velocidad programat<br/>CR2032 - 3V liti<br/>&gt; 10 :<br/>8<br/>7 NA + 1NA/NC<br/>12<br/>5/<br/>2500<br/>4400<br/>C/250,<br/>5x1<br/>4x1<br/>2x1<br/>-20<br/>-30<br/>-30<br/>-30<br/>-20<br/>-30<br/>-20<br/>-30<br/>-20<br/>-30<br/>-20<br/>-30<br/>-20<br/>-30<br/>-20<br/>-30<br/>-20<br/>-30<br/>-20<br/>-30<br/>-20<br/>-30<br/>-20<br/>-30<br/>-20<br/>-30<br/>-20<br/>-30<br/>-20<br/>-30<br/>-20<br/>-30<br/>-20<br/>-30<br/>-20<br/>-20<br/>-30<br/>-20<br/>-20<br/>-30<br/>-20<br/>-30<br/>-20<br/>-20<br/>-20<br/>-30<br/>-20<br/>-30<br/>-20<br/>-20<br/>-30<br/>-20<br/>-20<br/>-20<br/>-30<br/>-20<br/>-20<br/>-30<br/>-20<br/>-20</td><td>12         12         11 NA + 1 NA/NC         A         /AC         /AC   <!--</td--></td></tr> <tr><td>Puerto serial RS232<br/>Reloj de tiempo real<br/>Tipo de batería<br/>Duración de la batería<br/>Relé de salida<br/>Numero de salida<br/>Corriente máxima al terminal común<br/>Corriente termina nominal Ith<br/>Tensión nominal de funcionamiento<br/>Tensión nómina de interrupción<br/>Designación conforme a IEC/EN 60947-5-1 AC-DC<br/>Vida eléctrica a 0.33A, 250VAC con carga AC11<br/>Vida eléctrica a 2A, 250VAC con carga AC11<br/>Vida eléctrica a 2A, 250VAC con carga AC11<br/>Vida eléctrica 2A, 400VAC con carga AC11<br/>Condiciones ambientales de operación<br/>Temperatura de funcionamiento<br/>Temperatura de funcionamiento<br/>Temperatura de duracenamiento<br/>Temperatura de duracenamiento<br/>Temperatura de duracenamiento<br/>Temperatura de lanacenamiento<br/>Temperatura de lanacenamiento<br/>Tipo de terminal<br/>Sección de cables (min-max)<br/>Par de apriete<br/>Puerto serial RS232<br/>Caja<br/>Versión<br/>Dimensiones AnchoxAltoxProfundidad<br/>Dimensiones AnchoxAltoxProfundidad<br/>Dimensiones del troquel en el panel<br/>Grado de protección<br/>Peso<br/>Homologación y conformidad<br/>IEC/EN 61010-1, IEC/EN 61000-6-2, ENV 50204, CISPR 11/EN 55011, IEC/EN 61000-3-3, IEC/EN 60068-2-21, IEC/EN60068-2-27, IEC<br/>Certificados</td><td>Velocidad programat<br/>CR2032 - 3V litii<br/>&gt; 10 :<br/>8<br/>7 NA + 1NA/NC<br/>12<br/>5/<br/>2500<br/>4400<br/>C/250,<br/>5x1<br/>4x1<br/>2x1<br/>-20<br/>-30<br/>&lt;90<br/>Extra<br/>0.2 - 2.5 mm2<br/>0.5 Nm (:<br/>Conecto<br/>Empoi<br/>144x144<br/>138.5x13<br/>IP41 (IP54 con tapa de prote<br/>940g<br/>/EN60068-2-6, UL508, CSA C2</td><td>12         12         11 NA + 1 NA/NC         A         /AC         /AC   <!--</td--></td></tr> | Puerto serial RS232 Reloj de tiempo real Tipo de batería Duración de la batería Reló de salida Numero de salidas Tipo de salida Corriente máxima al terminal común Corriente termina nominal Ith Tensión nominal de funcionamiento Tensión máxima de interrupción Designación conforme a IEC/EN 60947-5-1 AC-DC Vida eléctrica a 0.33A, 250VAC con carga AC11 Vida eléctrica a 2A, 250VAC con carga AC11 Vida eléctrica 2A, 400VAC con carga AC11 Condiciones ambientales de operación Temperatura de almacenamiento Temperatura de almacenamiento Temperatura de almacenamiento Temperatura de almacenamiento Temperatura de almacenamiento Temperatura de almacenamiento Temperatura de almacenamiento Humedad relativa Conexiones Tipo de terminal Sección de cables (min-max) Par de apriete Puerto serial RS232 Caja Versión | Velocidad programat<br>CR2032 - 3V litit<br>> 10 :<br>8<br>7 NA + 1NA/NC<br>12<br>5/<br>2500<br>4400<br>C/250,<br>5x1<br>4x1<br>2x1<br>-20<br>-30<br>-30<br>-30<br>0.2 - 2.5 mm2<br>0.5 Nm (:<br>Conecto | 12         12         11 NA + 1 NA/NC         A         /AC         /AC         /AC         /AC         /AC         /AC         /AC         /AC         /AC         /AC         /AC         /AC         /AC         /AC         //AC         //AC         < | Puerto serial RS232 Reloj de tiempo real Tipo de batería Duración de la batería Relé de salida Numero de salidas Tipo de salida Corriente máxima al terminal común Corriente termina nominal Ith Tensión nominal de funcionamiento Tensión nóxima de interrupción Designación conforme a IEC/EN 60947-5-1 AC-DC Vida eléctrica a 0.33A, 250VAC con carga AC11 Vida eléctrica a 2.34, 250VAC con carga AC11 Vida eléctrica a 2.4, 250VAC con carga AC11 Vida eléctrica a 2.4, 250VAC con carga AC11 Condiciones ambientales de operación Temperatura de funcionamiento Temperatura de funcionamiento Temperatura de funcionamiento Temperatura de funcionamiento Temperatura de almacenamiento Humedad relativa Conexiones Tipo de terminal Sección de cables (min-max) Par de apriete Puerto serial RS232 Caja Versión Dimensiones AnchorAltryProfundiad | Velocidad programat<br>CR2032 - 3V litit<br>> 10 :<br>8<br>7 NA + 1NA/NC<br>12<br>5/<br>2500<br>4400<br>C/250,<br>5x1<br>4x1<br>2x1<br>-20<br>-30<br><90<br>Extra<br>0.2 - 2.5 mm2<br>0.5 Nm (:<br>Conecto<br>Empoi | 12         12         11 NA + 1 NA/NC         A         /AC         /AC         //AC         //AC         //AC         //AC         //AC         //AC         //AC         //AC         //AC         //AC         //AC         //AC         //AC         //AC         //AC         //AC         //AC         //AC         //AC | Puerto serial RS232 Reloj de tiempo real Tipo de batería Duración de la batería Relé de salida Numero de salidas Tipo de salida Corriente máxima al terminal común Corriente termina nominal th Tensión nominal de funcionamiento Tensión nominal de funcionamiento Designación conforme a IEC/EN 60947-5-1 AC-DC Vida eléctrica a 0.33A, 250VAC con carga AC11 Vida eléctrica a 0.33A, 250VAC con carga AC11 Vida eléctrica 2A, 400VAC con carga AC11 Condiciones ambientales de operación Temperatura de almacenamiento Temperatura de funcionamiento Temperatura de funcionamiento Temperatura de funcionamiento Temperatura de salida consense Tipo de terminal Conexiones Tipo de terminal Sección de cables (min-max) Par de apriete Puerto serial RS232 Caja Versión Dimensiones AnchoxAltoxProfundidad Dimensiones AnchoxAltoxProfundidad Dim | Velocidad programat<br>CR2032 - 3V litit<br>> 10 4<br>8<br>7 NA + 1NA/NC<br>12<br>5/<br>2500<br>4400<br>C/250,<br>5x1<br>4401<br>C/250,<br>-20<br>-30<br>-20<br>-30<br>-20<br>-20<br>-30<br>-20<br>-30<br>-21.5 mm2<br>0.5 Nm (<br>Conector<br>Empod<br>144x144<br>402 - 144<br>-24.5 mm2<br>-25.5 mm2<br>-25.5 mm2 | 12         12           11 NA + 1 NA/NC           A           11 NA + 1 NA/NC           A           A           AC           JAC           JAC | Puerto serial RS232 Reloj de tiempo real Tipo de batería Duración de la batería Relé de salida Numero de salidas Tipo de salida Corriente máxima al terminal común Corriente termina nominal Ith Tensión nominal de funcionamiento Tensión máxima de interrupción Designación conforme a IEC/EN 60947-5-1 AC-DC Vida eléctrica a 0.33A, 250VAC con carga AC11 Vida eléctrica a 2A, 250VAC con carga AC11 Vida eléctrica a 2A, 250VAC con carga AC11 Condiciones ambientales de operación Temperatura de funcionamiento Temperatura de almacenamiento Temperatura de almacenamiento Tiepo de terminal Sección de cables (min-max) Par de apriete Puerto serial RS232 Caja Versión Dimensiones AnchoxAltoxProfundidad Dimensiones del troquel en el panel Corado de parteción Destingancia consorte de macenamiento Consistines Consistines | Velocidad programat<br>CR2032 - 3V litit<br>> 10 4<br>8<br>7 NA + 1NA/NC<br>12<br>5/<br>2500<br>4400<br>C/250,<br>5x1<br>440<br>C/250,<br>5x1<br>441<br>2x1<br>-20<br>-30<br>-30<br>-30<br>0.5 Nm (<br>Conecto<br>Empot<br>144x144<br>138.5x13<br>IP41 (IP54 con tag con tag) | 12         12           11         NA + 1           NA + 1         NA/NC           A         A           AA         A           AA         A           AA         A           B/400         06           05         05           460°C         +80°C           1% | Puerto serial RS232 Reloj de tiempo real Tipo de batería Duración de la batería Relé de salida Numero de salidas Tipo de salida Corrient enxima al terminal común Corrient etermina nominal th Tensión nominal de funcionamiento Tensión nominal de funcionamiento Designación conforme a IEC/EN 60947-5-1 AC-DC Vida eléctrica a 0.33A, 250VAC con carga AC11 Vida eléctrica a 0.33A, 250VAC con carga AC11 Vida eléctrica 2A, 250VAC con carga AC11 Condiciones ambientales de operación Temperatura de funcionamiento Temperatura de funcionamiento Temperatura de funcionamiento Temperatura de funcionamiento Temperatura de funcionamiento Temperatura de almacenamiento Tiende eterminal Conexiones Tipo de terminal Sección de cables (min-max) Par de apriete Puerto serial RS232 Caja Versión Dimensiones AnchoxAltoxProfundidad Dimensiones del troquel en el panel Grado de protección Desc | Velocidad programat<br>CR2032 - 3V litit<br>> 10 a<br>8<br>7 NA + 1NA/NC<br>12<br>5/<br>2500<br>4400<br>C/250,<br>5x1<br>4x1<br>2x1<br>-20<br>-30<br>-30<br>-30<br>0.5 Nm (<br>Conecto<br>Empoi<br>144x144<br>138.5x13<br>IP41 (IP54 con tapa de prote | 12         12           11 NA + 1 NA/NC         11 NA + 1 NA/NC           A         14           /AC         14           /AC | Puerto serial RS232 Reloj de tiempo real Tipo de batería Duración de la batería Relé de salida Numero de salidas Tipo de salida Corriente máxima al terminal común Corriente termina nominal Ith Tensión nominal de funcionamiento Tensión máxima de interrupción Designación conforme a IEC/EN 60947-5-1 AC-DC Vida eléctrica a 0.33A, 250VAC con carga AC11 Vida eléctrica a 2A, 250VAC con carga AC11 Vida eléctrica 2A, 400VAC con carga AC11 Condiciones ambientales de operación Temperatura de almacenamiento Temseines Tipo de terminal Conexiones Tipo de terminal Sección de cables (min-max) Par de apriete Puerto serial RS232 Caja Versión Dimensiones AnchoxAltoxProfundidad Dimensiones del troquel en el panel Grado de protección Pesso | Velocidad programat<br>CR2032 - 3V litit<br>> 10 a<br>8<br>7 NA + 1NA/NC<br>12<br>5/<br>2500<br>4400<br>C/250,<br>5x1<br>4x1<br>2x1<br>-20<br>-30<br>-30<br>-20<br>-30<br>-20<br>-30<br>-20<br>-30<br>-20<br>-30<br>-20<br>-30<br>-20<br>-30<br>-20<br>-30<br>-20<br>-30<br>-20<br>-30<br>-20<br>-30<br>-20<br>-20<br>-30<br>-20<br>-30<br>-20<br>-30<br>-20<br>-30<br>-20<br>-20<br>-30<br>-20<br>-20<br>-20<br>-30<br>-20<br>-30<br>-20<br>-20<br>-30<br>-20<br>-20 | 12         12         11 NA + 1 NA/NC         A         /AC         /AC      //> | Puerto serial RS232 Reloj de tiempo real Tipo de batería Duración de la batería Rue de salida Numero de salidas Tipo de batería Corriente máxima al terminal común Corriente terminan nominal th Tensión nominal de funcionamiento Tensión máxima de interrupción Designación conforme al EC/EN 60947-5-1 AC-DC Vida eléctrica a 2.A, 250VAC con carga AC11 Vida eléctrica a 2.A, 250VAC con carga AC11 Vida eléctrica a 2.A, 250VAC con carga AC11 Condiciones ambientales de operación Temperatura de funcionamiento Temperatura de almacenamiento Temperatura de almacenamiento Temperatura de lancenamiento Tipo de terminal Sección de cables (min-max) Par de apriete Puerto serial RS232 Caja Versión Dimensiones AnchoxAltoxProfundidad Dimensiones AnchoxAltoxProfundidad Dimensiones AnchoxAltoxProfundi | Velocidad programat<br>CR2032 - 3V litit<br>> 10 :<br>8<br>7 NA + 1NA/NC<br>12<br>5/<br>2500<br>4400<br>C/250,<br>5x1<br>4x1<br>2x1<br>-20<br>-30<br>-30<br>-30<br>-30<br>-20<br>-30<br>-11<br>2x1<br>-20<br>-30<br>-30<br>-20<br>-30<br>-20<br>-30<br>-20<br>-30<br>-30<br>-20<br>-30<br>-30<br>-20<br>-30<br>-20<br>-30<br>-20<br>-30<br>-30<br>-20<br>-30<br>-20<br>-30<br>-20<br>-30<br>-30<br>-20<br>-30<br>-20<br>-30<br>-30<br>-20<br>-20<br>-30<br>-20<br>-20<br>-30<br>-20<br>-30<br>-20<br>-20<br>-30<br>-20<br>-20<br>-20<br>-30<br>-20<br>-30<br>-20<br>-20<br>-20<br>-30<br>-20<br>-20<br>-20<br>-20<br>-30<br>-20<br>-20. | 12         12         11 NA + 1 NA/NC         A         /AC         /AC </td | Puerto serial RS232<br>Reloj de tiempo real<br>Tipo de batería<br>Duración de la batería<br>Relé de salida<br>Numero de salida<br>Corriente máxima al terminal común<br>Corriente máxima al terminal común<br>Corriente termina nominal Ith<br>Tensión nominal de funcionamiento<br>Tensión máxima de interrupción<br>Designación conforme a IEC/EN 60947-5-1 AC-DC<br>Vida eléctrica a 0.33A, 250VAC con carga AC11<br>Vida eléctrica a 2.3A, 250VAC con carga AC11<br>Vida eléctrica a 2.3, 250VAC con carga AC11<br>Condiciones ambientales de operación<br>Temperatura de funcionamiento<br>Temperatura de funcionamiento<br>Temperatura de funcionamiento<br>Temperatura de funcionamiento<br>Temperatura de funcionamiento<br>Temperatura de funcionamiento<br>Temperatura de funcionamiento<br>Temperatura de funcionamiento<br>Tipo de terminal<br>Sección de cables (min-max)<br>Par de apriete<br>Puerto serial RS232<br>Caja<br>Versión<br>Dimensiones AnchoxAltoxProfundidad<br>Dimensiones AnchoxAltoxProfundidad<br>Dimensiones del troquel en el panel<br>Grado de protección<br>Peso<br>Homologación y conformidad<br>IEC/EN 61010-1, IEC/EN 61000-6-2, ENV 50204, CISPR 11/EN 55011, IEC/EN 61000-3-3, IEC/EN 60068-2-61, IEC/EN60068-2-27, IEC | Velocidad programat<br>CR2032 - 3V liti<br>> 10 :<br>8<br>7 NA + 1NA/NC<br>12<br>5/<br>2500<br>4400<br>C/250,<br>5x1<br>4x1<br>2x1<br>-20<br>-30<br>-30<br>-30<br>-20<br>-30<br>-20<br>-30<br>-20<br>-30<br>-20<br>-30<br>-20<br>-30<br>-20<br>-30<br>-20<br>-30<br>-20<br>-30<br>-20<br>-30<br>-20<br>-30<br>-20<br>-30<br>-20<br>-30<br>-20<br>-30<br>-20<br>-30<br>-20<br>-30<br>-20<br>-20<br>-30<br>-20<br>-20<br>-30<br>-20<br>-30<br>-20<br>-20<br>-20<br>-30<br>-20<br>-30<br>-20<br>-20<br>-30<br>-20<br>-20<br>-20<br>-30<br>-20<br>-20<br>-30<br>-20<br>-20 | 12         12         11 NA + 1 NA/NC         A         /AC         /AC </td | Puerto serial RS232<br>Reloj de tiempo real<br>Tipo de batería<br>Duración de la batería<br>Relé de salida<br>Numero de salida<br>Corriente máxima al terminal común<br>Corriente termina nominal Ith<br>Tensión nominal de funcionamiento<br>Tensión nómina de interrupción<br>Designación conforme a IEC/EN 60947-5-1 AC-DC<br>Vida eléctrica a 0.33A, 250VAC con carga AC11<br>Vida eléctrica a 2A, 250VAC con carga AC11<br>Vida eléctrica a 2A, 250VAC con carga AC11<br>Vida eléctrica 2A, 400VAC con carga AC11<br>Condiciones ambientales de operación<br>Temperatura de funcionamiento<br>Temperatura de funcionamiento<br>Temperatura de duracenamiento<br>Temperatura de duracenamiento<br>Temperatura de duracenamiento<br>Temperatura de lanacenamiento<br>Temperatura de lanacenamiento<br>Tipo de terminal<br>Sección de cables (min-max)<br>Par de apriete<br>Puerto serial RS232<br>Caja<br>Versión<br>Dimensiones AnchoxAltoxProfundidad<br>Dimensiones AnchoxAltoxProfundidad<br>Dimensiones del troquel en el panel<br>Grado de protección<br>Peso<br>Homologación y conformidad<br>IEC/EN 61010-1, IEC/EN 61000-6-2, ENV 50204, CISPR 11/EN 55011, IEC/EN 61000-3-3, IEC/EN 60068-2-21, IEC/EN60068-2-27, IEC<br>Certificados | Velocidad programat<br>CR2032 - 3V litii<br>> 10 :<br>8<br>7 NA + 1NA/NC<br>12<br>5/<br>2500<br>4400<br>C/250,<br>5x1<br>4x1<br>2x1<br>-20<br>-30<br><90<br>Extra<br>0.2 - 2.5 mm2<br>0.5 Nm (:<br>Conecto<br>Empoi<br>144x144<br>138.5x13<br>IP41 (IP54 con tapa de prote<br>940g<br>/EN60068-2-6, UL508, CSA C2 | 12         12         11 NA + 1 NA/NC         A         /AC         /AC </td |
|                                                                                                    |                                                                                                    |                                                                                                    |                                                                                                    |                                                                                                    |                                                                                                    |                                                                                                    |                                                                                                    |                                                                                                    |                                                                                                    |                                                                                                    |                                                                                                    |                                                                                                    |                                                                                                    |                                                                                                    |                                                                                                    |                                                                                                    |                                                                                                    |                                                                                                    |                                                                                                    |                                                                                                    |                                                                                                    |                                                                                                    |                                                                                                    |                                                                                                    |                                                                                                    |                                                                                                    |                                                                                                    |                                                                                                    |                                                                                                    |
| Puerto serial RS232 Reloj de tiempo real Tipo de batería Duración de la batería Reló de salida Numero de salidas Tipo de salida Corriente máxima al terminal común Corriente termina nominal Ith Tensión nominal de funcionamiento Tensión máxima de interrupción Designación conforme a IEC/EN 60947-5-1 AC-DC Vida eléctrica a 0.33A, 250VAC con carga AC11 Vida eléctrica a 2A, 250VAC con carga AC11 Vida eléctrica 2A, 400VAC con carga AC11 Condiciones ambientales de operación Temperatura de almacenamiento Temperatura de almacenamiento Temperatura de almacenamiento Temperatura de almacenamiento Temperatura de almacenamiento Temperatura de almacenamiento Temperatura de almacenamiento Humedad relativa Conexiones Tipo de terminal Sección de cables (min-max) Par de apriete Puerto serial RS232 Caja Versión                                                                                                    | Velocidad programat<br>CR2032 - 3V litit<br>> 10 :<br>8<br>7 NA + 1NA/NC<br>12<br>5/<br>2500<br>4400<br>C/250,<br>5x1<br>4x1<br>2x1<br>-20<br>-30<br>-30<br>-30<br>0.2 - 2.5 mm2<br>0.5 Nm (:<br>Conecto                                                                                                    | 12         12         11 NA + 1 NA/NC         A         /AC         /AC         /AC         /AC         /AC         /AC         /AC         /AC         /AC         /AC         /AC         /AC         /AC         /AC         //AC         //AC         <                                                                                                    |                                                                                                    |                                                                                                    |                                                                                                    |                                                                                                    |                                                                                                    |                                                                                                    |                                                                                                    |                                                                                                    |                                                                                                    |                                                                                                    |                                                                                                    |                                                                                                    |                                                                                                    |                                                                                                    |                                                                                                    |                                                                                                    |                                                                                                    |                                                                                                    |                                                                                                    |                                                                                                    |                                                                                                    |                                                                                                    |                                                                                                    |                                                                                                    |                                                                                                    |                                                                                                    |                                                                                                    |
| Puerto serial RS232 Reloj de tiempo real Tipo de batería Duración de la batería Relé de salida Numero de salidas Tipo de salida Corriente máxima al terminal común Corriente termina nominal Ith Tensión nominal de funcionamiento Tensión nóxima de interrupción Designación conforme a IEC/EN 60947-5-1 AC-DC Vida eléctrica a 0.33A, 250VAC con carga AC11 Vida eléctrica a 2.34, 250VAC con carga AC11 Vida eléctrica a 2.4, 250VAC con carga AC11 Vida eléctrica a 2.4, 250VAC con carga AC11 Condiciones ambientales de operación Temperatura de funcionamiento Temperatura de funcionamiento Temperatura de funcionamiento Temperatura de funcionamiento Temperatura de almacenamiento Humedad relativa Conexiones Tipo de terminal Sección de cables (min-max) Par de apriete Puerto serial RS232 Caja Versión Dimensiones AnchorAltryProfundiad                                                                                                    | Velocidad programat<br>CR2032 - 3V litit<br>> 10 :<br>8<br>7 NA + 1NA/NC<br>12<br>5/<br>2500<br>4400<br>C/250,<br>5x1<br>4x1<br>2x1<br>-20<br>-30<br><90<br>Extra<br>0.2 - 2.5 mm2<br>0.5 Nm (:<br>Conecto<br>Empoi                                                                                                    | 12         12         11 NA + 1 NA/NC         A         /AC         /AC         //AC         //AC         //AC         //AC         //AC         //AC         //AC         //AC         //AC         //AC         //AC         //AC         //AC         //AC         //AC         //AC         //AC         //AC         //AC                                                                                                    |                                                                                                    |                                                                                                    |                                                                                                    |                                                                                                    |                                                                                                    |                                                                                                    |                                                                                                    |                                                                                                    |                                                                                                    |                                                                                                    |                                                                                                    |                                                                                                    |                                                                                                    |                                                                                                    |                                                                                                    |                                                                                                    |                                                                                                    |                                                                                                    |                                                                                                    |                                                                                                    |                                                                                                    |                                                                                                    |                                                                                                    |                                                                                                    |                                                                                                    |                                                                                                    |                                                                                                    |
| Puerto serial RS232 Reloj de tiempo real Tipo de batería Duración de la batería Relé de salida Numero de salidas Tipo de salida Corriente máxima al terminal común Corriente termina nominal th Tensión nominal de funcionamiento Tensión nominal de funcionamiento Designación conforme a IEC/EN 60947-5-1 AC-DC Vida eléctrica a 0.33A, 250VAC con carga AC11 Vida eléctrica a 0.33A, 250VAC con carga AC11 Vida eléctrica 2A, 400VAC con carga AC11 Condiciones ambientales de operación Temperatura de almacenamiento Temperatura de funcionamiento Temperatura de funcionamiento Temperatura de funcionamiento Temperatura de salida consense Tipo de terminal Conexiones Tipo de terminal Sección de cables (min-max) Par de apriete Puerto serial RS232 Caja Versión Dimensiones AnchoxAltoxProfundidad Dimensiones AnchoxAltoxProfundidad Dim | Velocidad programat<br>CR2032 - 3V litit<br>> 10 4<br>8<br>7 NA + 1NA/NC<br>12<br>5/<br>2500<br>4400<br>C/250,<br>5x1<br>4401<br>C/250,<br>-20<br>-30<br>-20<br>-30<br>-20<br>-20<br>-30<br>-20<br>-30<br>-21.5 mm2<br>0.5 Nm (<br>Conector<br>Empod<br>144x144<br>402 - 144<br>-24.5 mm2<br>-25.5 mm2<br>-25.5 mm2 | 12         12           11 NA + 1 NA/NC           A           11 NA + 1 NA/NC           A           A           AC           JAC           JAC                                                                                                    |                                                                                                    |                                                                                                    |                                                                                                    |                                                                                                    |                                                                                                    |                                                                                                    |                                                                                                    |                                                                                                    |                                                                                                    |                                                                                                    |                                                                                                    |                                                                                                    |                                                                                                    |                                                                                                    |                                                                                                    |                                                                                                    |                                                                                                    |                                                                                                    |                                                                                                    |                                                                                                    |                                                                                                    |                                                                                                    |                                                                                                    |                                                                                                    |                                                                                                    |                                                                                                    |                                                                                                    |
| Puerto serial RS232 Reloj de tiempo real Tipo de batería Duración de la batería Relé de salida Numero de salidas Tipo de salida Corriente máxima al terminal común Corriente termina nominal Ith Tensión nominal de funcionamiento Tensión máxima de interrupción Designación conforme a IEC/EN 60947-5-1 AC-DC Vida eléctrica a 0.33A, 250VAC con carga AC11 Vida eléctrica a 2A, 250VAC con carga AC11 Vida eléctrica a 2A, 250VAC con carga AC11 Condiciones ambientales de operación Temperatura de funcionamiento Temperatura de almacenamiento Temperatura de almacenamiento Tiepo de terminal Sección de cables (min-max) Par de apriete Puerto serial RS232 Caja Versión Dimensiones AnchoxAltoxProfundidad Dimensiones del troquel en el panel Corado de parteción Destingancia consorte de macenamiento Consistines Consistines  | Velocidad programat<br>CR2032 - 3V litit<br>> 10 4<br>8<br>7 NA + 1NA/NC<br>12<br>5/<br>2500<br>4400<br>C/250,<br>5x1<br>440<br>C/250,<br>5x1<br>441<br>2x1<br>-20<br>-30<br>-30<br>-30<br>0.5 Nm (<br>Conecto<br>Empot<br>144x144<br>138.5x13<br>IP41 (IP54 con tag con tag)                                                                                                    | 12         12           11         NA + 1           NA + 1         NA/NC           A         A           AA         A           AA         A           AA         A           B/400         06           05         05           460°C         +80°C           1%                                                                                                    |                                                                                                    |                                                                                                    |                                                                                                    |                                                                                                    |                                                                                                    |                                                                                                    |                                                                                                    |                                                                                                    |                                                                                                    |                                                                                                    |                                                                                                    |                                                                                                    |                                                                                                    |                                                                                                    |                                                                                                    |                                                                                                    |                                                                                                    |                                                                                                    |                                                                                                    |                                                                                                    |                                                                                                    |                                                                                                    |                                                                                                    |                                                                                                    |                                                                                                    |                                                                                                    |                                                                                                    |
| Puerto serial RS232 Reloj de tiempo real Tipo de batería Duración de la batería Relé de salida Numero de salidas Tipo de salida Corrient enxima al terminal común Corrient etermina nominal th Tensión nominal de funcionamiento Tensión nominal de funcionamiento Designación conforme a IEC/EN 60947-5-1 AC-DC Vida eléctrica a 0.33A, 250VAC con carga AC11 Vida eléctrica a 0.33A, 250VAC con carga AC11 Vida eléctrica 2A, 250VAC con carga AC11 Condiciones ambientales de operación Temperatura de funcionamiento Temperatura de funcionamiento Temperatura de funcionamiento Temperatura de funcionamiento Temperatura de funcionamiento Temperatura de almacenamiento Tiende eterminal Conexiones Tipo de terminal Sección de cables (min-max) Par de apriete Puerto serial RS232 Caja Versión Dimensiones AnchoxAltoxProfundidad Dimensiones del troquel en el panel Grado de protección Desc                                                                                                    | Velocidad programat<br>CR2032 - 3V litit<br>> 10 a<br>8<br>7 NA + 1NA/NC<br>12<br>5/<br>2500<br>4400<br>C/250,<br>5x1<br>4x1<br>2x1<br>-20<br>-30<br>-30<br>-30<br>0.5 Nm (<br>Conecto<br>Empoi<br>144x144<br>138.5x13<br>IP41 (IP54 con tapa de prote                                                                                                    | 12         12           11 NA + 1 NA/NC         11 NA + 1 NA/NC           A         14           /AC         14           /AC                                                                                                    |                                                                                                    |                                                                                                    |                                                                                                    |                                                                                                    |                                                                                                    |                                                                                                    |                                                                                                    |                                                                                                    |                                                                                                    |                                                                                                    |                                                                                                    |                                                                                                    |                                                                                                    |                                                                                                    |                                                                                                    |                                                                                                    |                                                                                                    |                                                                                                    |                                                                                                    |                                                                                                    |                                                                                                    |                                                                                                    |                                                                                                    |                                                                                                    |                                                                                                    |                                                                                                    |                                                                                                    |
| Puerto serial RS232 Reloj de tiempo real Tipo de batería Duración de la batería Relé de salida Numero de salidas Tipo de salida Corriente máxima al terminal común Corriente termina nominal Ith Tensión nominal de funcionamiento Tensión máxima de interrupción Designación conforme a IEC/EN 60947-5-1 AC-DC Vida eléctrica a 0.33A, 250VAC con carga AC11 Vida eléctrica a 2A, 250VAC con carga AC11 Vida eléctrica 2A, 400VAC con carga AC11 Condiciones ambientales de operación Temperatura de almacenamiento Temseines Tipo de terminal Conexiones Tipo de terminal Sección de cables (min-max) Par de apriete Puerto serial RS232 Caja Versión Dimensiones AnchoxAltoxProfundidad Dimensiones del troquel en el panel Grado de protección Pesso                                                                                                    | Velocidad programat<br>CR2032 - 3V litit<br>> 10 a<br>8<br>7 NA + 1NA/NC<br>12<br>5/<br>2500<br>4400<br>C/250,<br>5x1<br>4x1<br>2x1<br>-20<br>-30<br>-30<br>-20<br>-30<br>-20<br>-30<br>-20<br>-30<br>-20<br>-30<br>-20<br>-30<br>-20<br>-30<br>-20<br>-30<br>-20<br>-30<br>-20<br>-30<br>-20<br>-30<br>-20<br>-20<br>-30<br>-20<br>-30<br>-20<br>-30<br>-20<br>-30<br>-20<br>-20<br>-30<br>-20<br>-20<br>-20<br>-30<br>-20<br>-30<br>-20<br>-20<br>-30<br>-20<br>-20                                                                                                    | 12         12         11 NA + 1 NA/NC         A         /AC         /AC      //>                                                                                                    |                                                                                                    |                                                                                                    |                                                                                                    |                                                                                                    |                                                                                                    |                                                                                                    |                                                                                                    |                                                                                                    |                                                                                                    |                                                                                                    |                                                                                                    |                                                                                                    |                                                                                                    |                                                                                                    |                                                                                                    |                                                                                                    |                                                                                                    |                                                                                                    |                                                                                                    |                                                                                                    |                                                                                                    |                                                                                                    |                                                                                                    |                                                                                                    |                                                                                                    |                                                                                                    |                                                                                                    |
| Puerto serial RS232 Reloj de tiempo real Tipo de batería Duración de la batería Rue de salida Numero de salidas Tipo de batería Corriente máxima al terminal común Corriente terminan nominal th Tensión nominal de funcionamiento Tensión máxima de interrupción Designación conforme al EC/EN 60947-5-1 AC-DC Vida eléctrica a 2.A, 250VAC con carga AC11 Vida eléctrica a 2.A, 250VAC con carga AC11 Vida eléctrica a 2.A, 250VAC con carga AC11 Condiciones ambientales de operación Temperatura de funcionamiento Temperatura de almacenamiento Temperatura de almacenamiento Temperatura de lancenamiento Tipo de terminal Sección de cables (min-max) Par de apriete Puerto serial RS232 Caja Versión Dimensiones AnchoxAltoxProfundidad Dimensiones AnchoxAltoxProfundidad Dimensiones AnchoxAltoxProfundi | Velocidad programat<br>CR2032 - 3V litit<br>> 10 :<br>8<br>7 NA + 1NA/NC<br>12<br>5/<br>2500<br>4400<br>C/250,<br>5x1<br>4x1<br>2x1<br>-20<br>-30<br>-30<br>-30<br>-30<br>-20<br>-30<br>-11<br>2x1<br>-20<br>-30<br>-30<br>-20<br>-30<br>-20<br>-30<br>-20<br>-30<br>-30<br>-20<br>-30<br>-30<br>-20<br>-30<br>-20<br>-30<br>-20<br>-30<br>-30<br>-20<br>-30<br>-20<br>-30<br>-20<br>-30<br>-30<br>-20<br>-30<br>-20<br>-30<br>-30<br>-20<br>-20<br>-30<br>-20<br>-20<br>-30<br>-20<br>-30<br>-20<br>-20<br>-30<br>-20<br>-20<br>-20<br>-30<br>-20<br>-30<br>-20<br>-20<br>-20<br>-30<br>-20<br>-20<br>-20<br>-20<br>-30<br>-20<br>-20.                                                                                                    | 12         12         11 NA + 1 NA/NC         A         /AC         /AC </td                                                                                                    |                                                                                                    |                                                                                                    |                                                                                                    |                                                                                                    |                                                                                                    |                                                                                                    |                                                                                                    |                                                                                                    |                                                                                                    |                                                                                                    |                                                                                                    |                                                                                                    |                                                                                                    |                                                                                                    |                                                                                                    |                                                                                                    |                                                                                                    |                                                                                                    |                                                                                                    |                                                                                                    |                                                                                                    |                                                                                                    |                                                                                                    |                                                                                                    |                                                                                                    |                                                                                                    |                                                                                                    |
| Puerto serial RS232<br>Reloj de tiempo real<br>Tipo de batería<br>Duración de la batería<br>Relé de salida<br>Numero de salida<br>Corriente máxima al terminal común<br>Corriente máxima al terminal común<br>Corriente termina nominal Ith<br>Tensión nominal de funcionamiento<br>Tensión máxima de interrupción<br>Designación conforme a IEC/EN 60947-5-1 AC-DC<br>Vida eléctrica a 0.33A, 250VAC con carga AC11<br>Vida eléctrica a 2.3A, 250VAC con carga AC11<br>Vida eléctrica a 2.3, 250VAC con carga AC11<br>Condiciones ambientales de operación<br>Temperatura de funcionamiento<br>Temperatura de funcionamiento<br>Temperatura de funcionamiento<br>Temperatura de funcionamiento<br>Temperatura de funcionamiento<br>Temperatura de funcionamiento<br>Temperatura de funcionamiento<br>Temperatura de funcionamiento<br>Tipo de terminal<br>Sección de cables (min-max)<br>Par de apriete<br>Puerto serial RS232<br>Caja<br>Versión<br>Dimensiones AnchoxAltoxProfundidad<br>Dimensiones AnchoxAltoxProfundidad<br>Dimensiones del troquel en el panel<br>Grado de protección<br>Peso<br>Homologación y conformidad<br>IEC/EN 61010-1, IEC/EN 61000-6-2, ENV 50204, CISPR 11/EN 55011, IEC/EN 61000-3-3, IEC/EN 60068-2-61, IEC/EN60068-2-27, IEC                                                                                                    | Velocidad programat<br>CR2032 - 3V liti<br>> 10 :<br>8<br>7 NA + 1NA/NC<br>12<br>5/<br>2500<br>4400<br>C/250,<br>5x1<br>4x1<br>2x1<br>-20<br>-30<br>-30<br>-30<br>-20<br>-30<br>-20<br>-30<br>-20<br>-30<br>-20<br>-30<br>-20<br>-30<br>-20<br>-30<br>-20<br>-30<br>-20<br>-30<br>-20<br>-30<br>-20<br>-30<br>-20<br>-30<br>-20<br>-30<br>-20<br>-30<br>-20<br>-30<br>-20<br>-30<br>-20<br>-20<br>-30<br>-20<br>-20<br>-30<br>-20<br>-30<br>-20<br>-20<br>-20<br>-30<br>-20<br>-30<br>-20<br>-20<br>-30<br>-20<br>-20<br>-20<br>-30<br>-20<br>-20<br>-30<br>-20<br>-20                                                                                                    | 12         12         11 NA + 1 NA/NC         A         /AC         /AC </td                                                                                                    |                                                                                                    |                                                                                                    |                                                                                                    |                                                                                                    |                                                                                                    |                                                                                                    |                                                                                                    |                                                                                                    |                                                                                                    |                                                                                                    |                                                                                                    |                                                                                                    |                                                                                                    |                                                                                                    |                                                                                                    |                                                                                                    |                                                                                                    |                                                                                                    |                                                                                                    |                                                                                                    |                                                                                                    |                                                                                                    |                                                                                                    |                                                                                                    |                                                                                                    |                                                                                                    |                                                                                                    |
| Puerto serial RS232<br>Reloj de tiempo real<br>Tipo de batería<br>Duración de la batería<br>Relé de salida<br>Numero de salida<br>Corriente máxima al terminal común<br>Corriente termina nominal Ith<br>Tensión nominal de funcionamiento<br>Tensión nómina de interrupción<br>Designación conforme a IEC/EN 60947-5-1 AC-DC<br>Vida eléctrica a 0.33A, 250VAC con carga AC11<br>Vida eléctrica a 2A, 250VAC con carga AC11<br>Vida eléctrica a 2A, 250VAC con carga AC11<br>Vida eléctrica 2A, 400VAC con carga AC11<br>Condiciones ambientales de operación<br>Temperatura de funcionamiento<br>Temperatura de funcionamiento<br>Temperatura de duracenamiento<br>Temperatura de duracenamiento<br>Temperatura de duracenamiento<br>Temperatura de lanacenamiento<br>Temperatura de lanacenamiento<br>Tipo de terminal<br>Sección de cables (min-max)<br>Par de apriete<br>Puerto serial RS232<br>Caja<br>Versión<br>Dimensiones AnchoxAltoxProfundidad<br>Dimensiones AnchoxAltoxProfundidad<br>Dimensiones del troquel en el panel<br>Grado de protección<br>Peso<br>Homologación y conformidad<br>IEC/EN 61010-1, IEC/EN 61000-6-2, ENV 50204, CISPR 11/EN 55011, IEC/EN 61000-3-3, IEC/EN 60068-2-21, IEC/EN60068-2-27, IEC<br>Certificados                                                                                                    | Velocidad programat<br>CR2032 - 3V litii<br>> 10 :<br>8<br>7 NA + 1NA/NC<br>12<br>5/<br>2500<br>4400<br>C/250,<br>5x1<br>4x1<br>2x1<br>-20<br>-30<br><90<br>Extra<br>0.2 - 2.5 mm2<br>0.5 Nm (:<br>Conecto<br>Empoi<br>144x144<br>138.5x13<br>IP41 (IP54 con tapa de prote<br>940g<br>/EN60068-2-6, UL508, CSA C2                                                                                                    | 12         12         11 NA + 1 NA/NC         A         /AC         /AC </td                                                                                                    |                                                                                                    |                                                                                                    |                                                                                                    |                                                                                                    |                                                                                                    |                                                                                                    |                                                                                                    |                                                                                                    |                                                                                                    |                                                                                                    |                                                                                                    |                                                                                                    |                                                                                                    |                                                                                                    |                                                                                                    |                                                                                                    |                                                                                                    |                                                                                                    |                                                                                                    |                                                                                                    |                                                                                                    |                                                                                                    |                                                                                                    |                                                                                                    |                                                                                                    |                                                                                                    |                                                                                                    |

1 contacto de salida galvanicamente aislado

Lovato

WIRING DIAGRAMS Three-phase wiring (Type "A") DIAGRAMAS DE CABLEADO Conexión trifásica (Tipo "A")

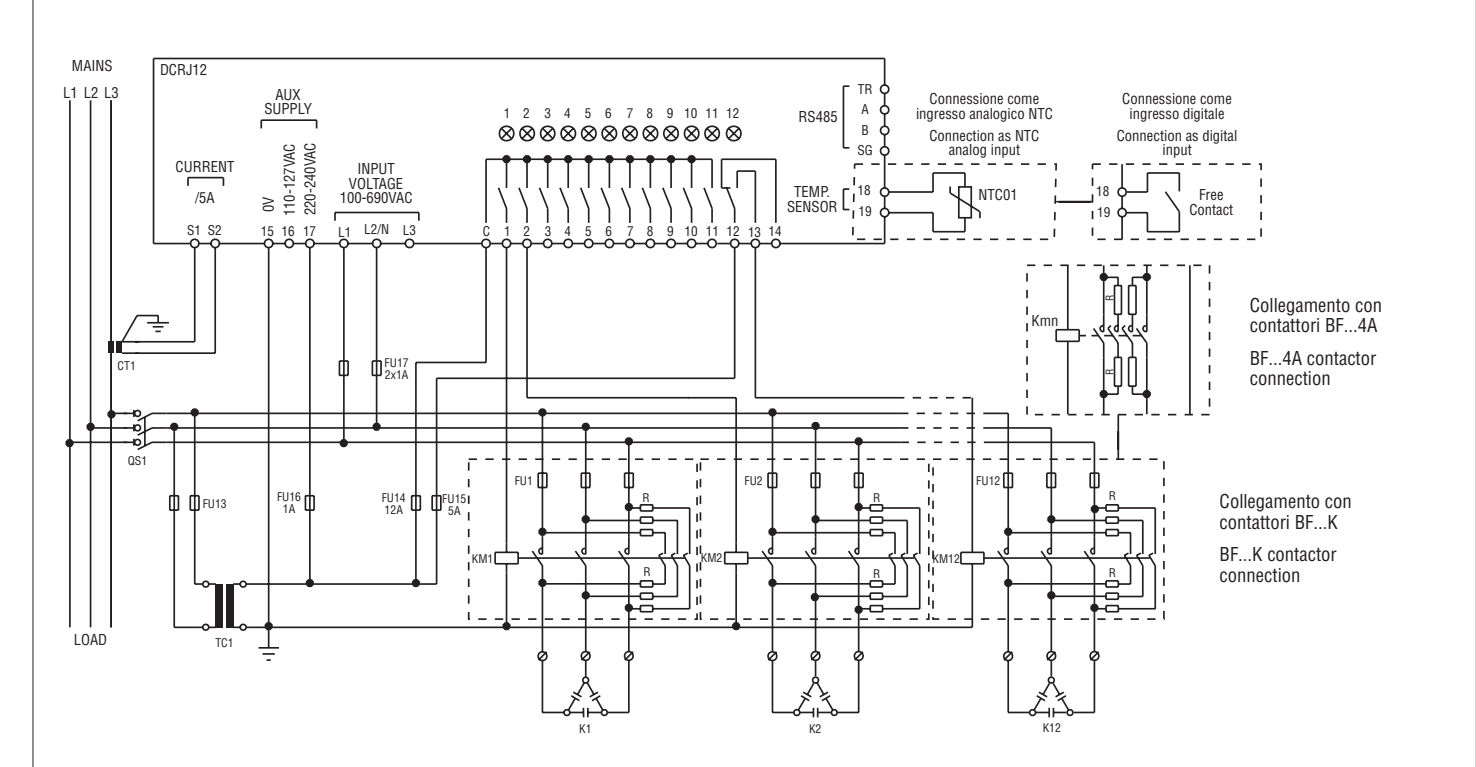

### INSERZIONE TRIFASE TIPO "A" - P.11 impostato su A.con (default) Configurazione di default per applicazioni standard

| <b>3</b>                             |                                        |  |  |
|--------------------------------------|----------------------------------------|--|--|
| Misura tensione                      | 1 misura di tensione concatenata L1-L2 |  |  |
| Misura corrente                      | Fase L3                                |  |  |
| Angolo di sfasamento                 | Fra V (L1-L2 ) e I (L3) => 90°         |  |  |
| Misura sovraccarico condensatori     | 1 misura calcolata su L1-L2            |  |  |
| Soglie di tensione P.45-P46          | Applicate alla tensione L1-L2          |  |  |
| Impostazione rapporto TV (opzionale) | Se utilizzato, impostare su P.41       |  |  |

### THREE-PHASE CONNECTION TYPE "A" - P.11 set to A.con (default)

Default wiring configuration for standard applications.

| Voltage measure                    | 1 ph-to-ph voltage reading L1-L2     |
|------------------------------------|--------------------------------------|
| Current measure                    | L3 phase                             |
| Phase angle offset                 | Between V (L1-L2 ) and I (L3) => 90° |
| Capacitor overload current measure | 1 reading calculated on L1-L2        |
| Voltage thresholds P.45-P46        | Applied to L1-L2 ph-to-ph voltage    |
| VT ratio setting (optional)        | If used, set in P.41                 |

### CONECCION TRIFASICA TIPO "A" - P.11 ajustado a A.con (default)

| configuración de cableado de Defadir para aplicaciónes estándar |                                  |  |
|-----------------------------------------------------------------|----------------------------------|--|
| Medición de voltaje                                             | 1 medición L1-L2                 |  |
| Medición de corriente                                           | Fase L3                          |  |
| Angulo de desplazamiento                                        | Entre V (L1-L2 ) y I (L3) => 90° |  |
| Sobrecarga de condensador                                       | 1 lectura calculada en L1-L2     |  |
| Umbrales de voltaje P.45-P46                                    | Aplicados a tensión L1-L2        |  |
| Relación TV (opcional)                                          | Si se usa ajuste en P.41         |  |
|                                                                 |                                  |  |

Inserzione monofase (Tipo "B")

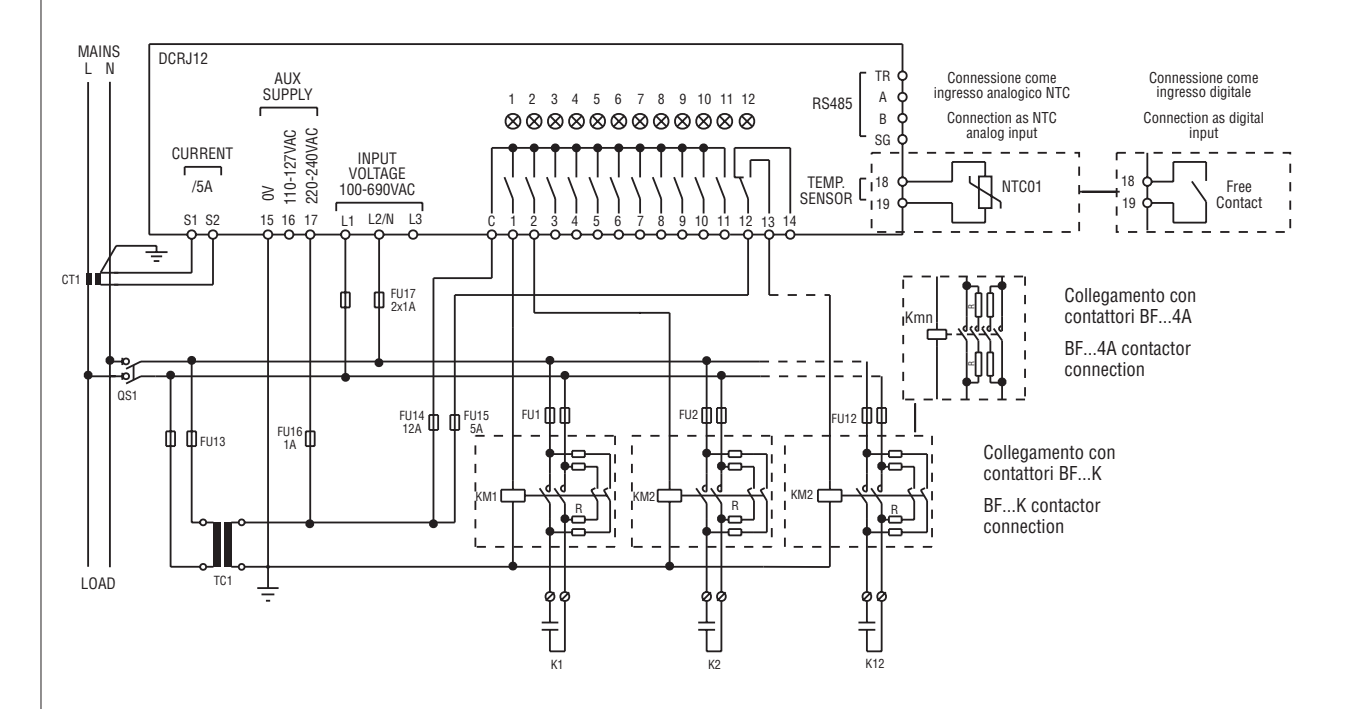

### INSERZIONE MONOFASE TIPO "B" - P.11 impostato su a b.con (default)

| Configurazione per applicazioni con rifasamento monofase |                                  |  |  |
|----------------------------------------------------------|----------------------------------|--|--|
| Misura tensione 1 misura di tensione di fase L1-N        |                                  |  |  |
| Misura corrente                                          | Fase L1                          |  |  |
| Angolo di sfasamento                                     | Fra V (L1-N) e I (L1) => 90°     |  |  |
| Sovraccarico condensatori                                | 1 misura calcolata su L1-N       |  |  |
| Soglie di tensione P.45-P46                              | Applicate alla tensione L1-N     |  |  |
| Impostazione rapporto TV (opzionale)                     | Se utilizzato, impostare su P.41 |  |  |

### SINGLE-PHASE CONNECTION TYPE "B" - P.11 set to b.con

Wiring configuration for single-phase applications

| Voltage measure                    | 1 phase voltage reading L1-N       |
|------------------------------------|------------------------------------|
| Current measure                    | L1 phase                           |
| Phase angle offset                 | Between V (L1-N ) and I (L1) => 0° |
| Capacitor overload current measure | 1 reading calculated on L1-N       |
| Voltage thresholds P.45-P46        | Applied to L1-N phase voltage      |
| VT ratio setting (optional)        | If used, set in P.41               |

### CONECXION MONOFASICA TIPO "B" - P.11 AJUSTADO A o b.con

| Configuración de cableado para aplicaciones monofásicas |                                |  |  |
|---------------------------------------------------------|--------------------------------|--|--|
| Medición de voltaje 1 tensión L1-N                      |                                |  |  |
| Medición de corriente                                   | Fase L1                        |  |  |
| Angulo de desplazamiento                                | Entre V (L1-N ) y I (L1) => 0° |  |  |
| Sobrecarga de condensador                               | 1 lectura calculada en L1-N    |  |  |
| Umbrales de voltaje P.45-P46                            | Aplicado a L1-N                |  |  |
| Relación TV (opcional)                                  | Si se usa ajuste en P.41       |  |  |
|                                                         |                                |  |  |

Inserzione trifase (Tipo "C")

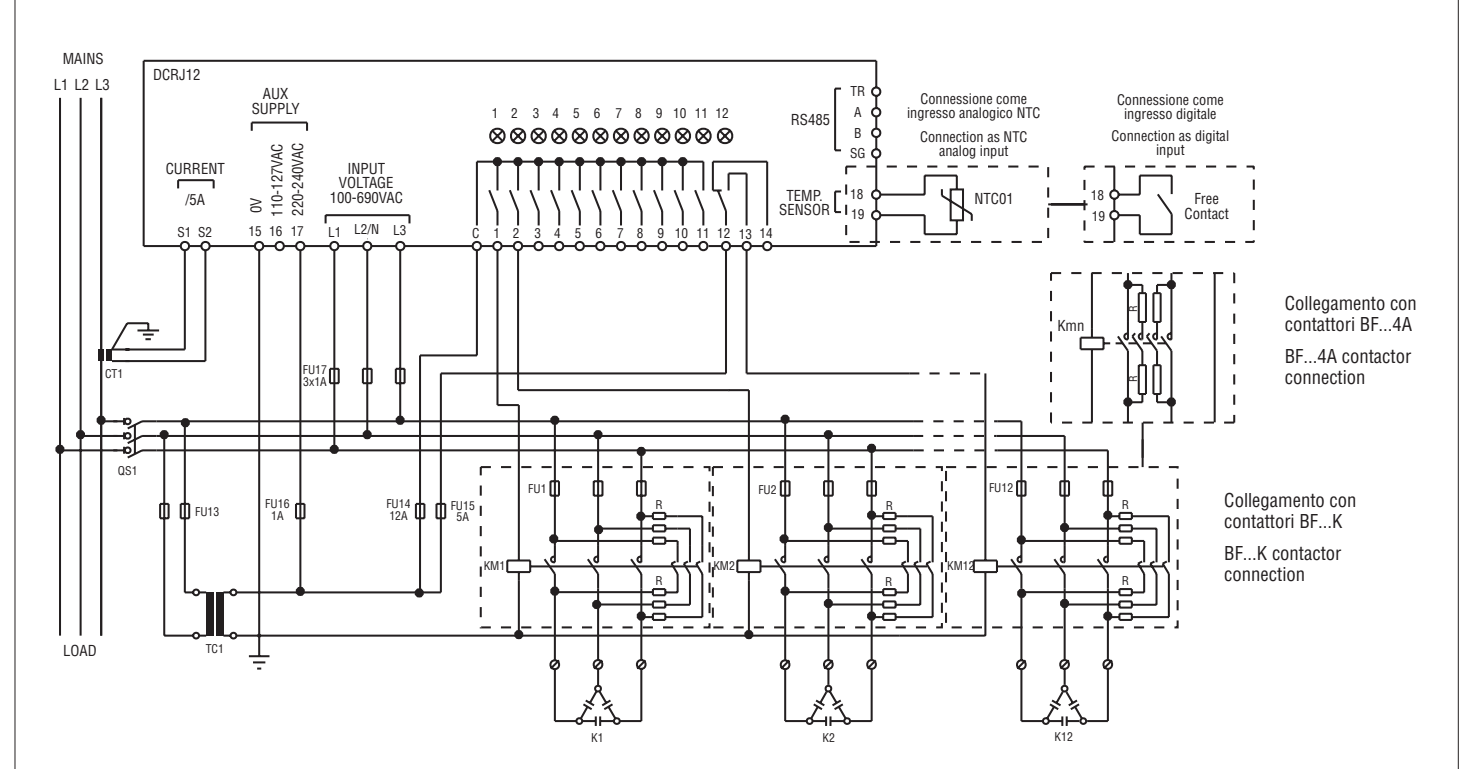

### INSERZIONE TRIFASE TIPO "C" - P.11 impostato a c.Con

| Configurazione per applicazioni standard con controllo di tensione trifase completo. |                                           |  |  |
|--------------------------------------------------------------------------------------|-------------------------------------------|--|--|
| Misura tensione 3 misure di tensione concat. L1-L2, L2-L3,                           |                                           |  |  |
| Misura corrente                                                                      | Fase L3                                   |  |  |
| Angolo di sfasamento                                                                 | Fra V (L1-L2 ) e I (L3) => 90°            |  |  |
| Sovraccarico condensatori                                                            | 3 misure calcolate su L1-L2,L2-L3,L3-L1   |  |  |
| Soglie di tensione P.45-P46                                                          | Applicate alle tensioni L1-L2,L2-L3,L3-L1 |  |  |
| Impostazione rapporto TV (opz.)                                                      | Se utilizzato, impostare su P.41          |  |  |

### THREE-PHASE CONNECTION TYPE "C" - P11 set to c.Con

| Wiring configuration used for standard applications with full three-phase voltage control. |                                                 |  |  |
|--------------------------------------------------------------------------------------------|-------------------------------------------------|--|--|
| Voltage measure                                                                            | 3 ph-to-ph voltage readings L1-L2, L2-L3, L3-L1 |  |  |
| Current measure                                                                            | L3 phase                                        |  |  |
| Phase angle offset                                                                         | Between V (L1-L2 ) and I (L3) => 90°            |  |  |
| Capacitor overload current measure                                                         | 3 readings on L1-L2,L2-L3,L3-L1                 |  |  |
| Voltage thresholds P.45-P46                                                                | Applied to L1-L2,L2-L3,L3-L1 voltage            |  |  |
| VT ratio setting (optional)                                                                | If used, set in P.41                            |  |  |

### CONEXION TRIFASICA TIPO "C" - P11 ajustado a c.Con

| Configuración para aplicaciones estándar con control de tensión trifásica completo. |                                  |  |  |
|-------------------------------------------------------------------------------------|----------------------------------|--|--|
| Medida de tensión 3 lectura L1-L2, L2-L3, L3-L1                                     |                                  |  |  |
| Medida de corriente                                                                 | Fase L3                          |  |  |
| Angulo de desplazamiento                                                            | Entre V (L1-L2 ) y I (L3) => 90° |  |  |
| Sobrecarga de condensadores                                                         | 3 lectura L1-L2,L2-L3,L3-L1      |  |  |
| Umbrales de tensión P.45-P46                                                        | Aplicados a L1-L2,L2-L3,L3-L1    |  |  |
| Ajuste de relación TV (opcional)                                                    | Si e usa ajuste en in P.41       |  |  |
|                                                                                     |                                  |  |  |

Inserzione trifase (Tipo "D")

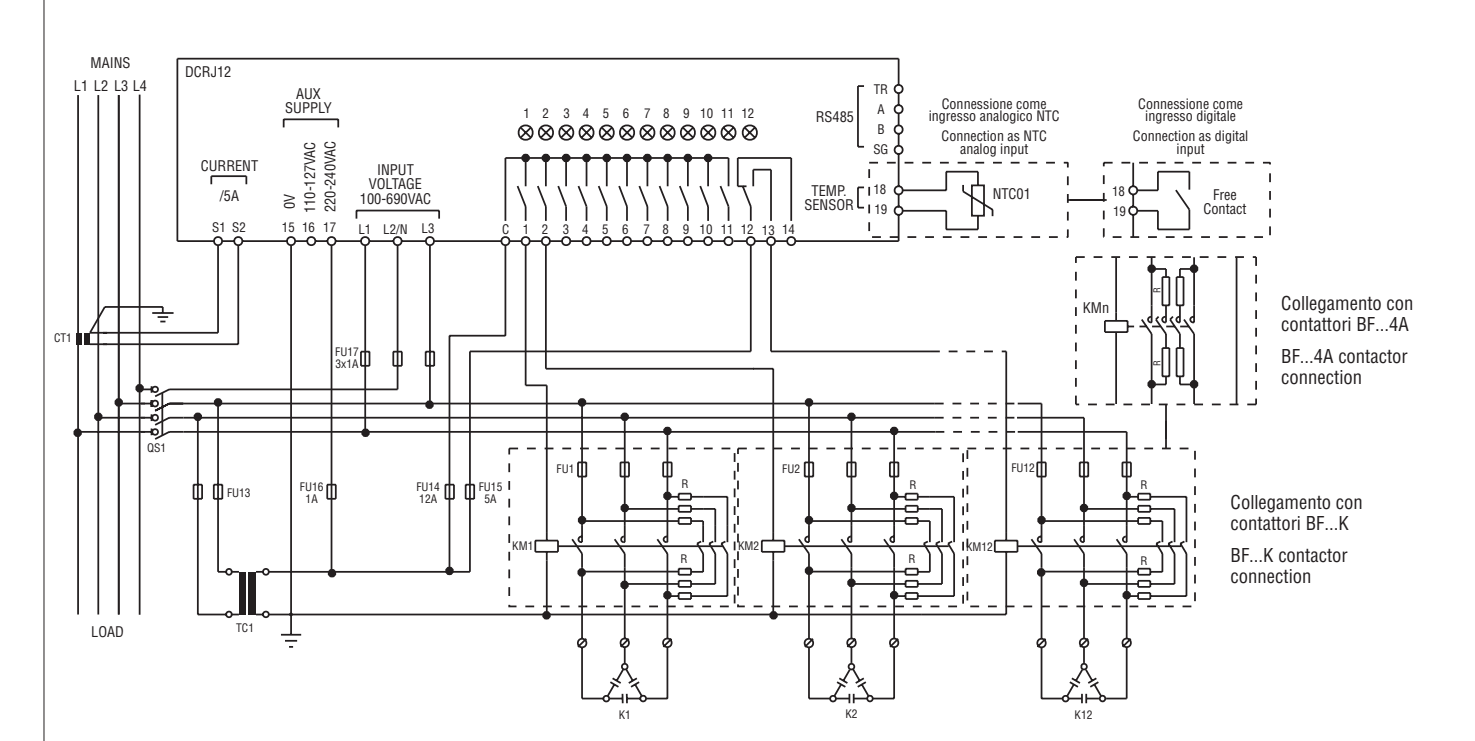

### INSERZIONE TRIFASE TIPO "D" - P.11 impostato a D.CON

Configurazione trifase con lettura angolo di sfasamento fra tensione e corrente prelevati sulla stessa fase.

| Misura tensione                 | 1 misura di tensione concatenata L1-L3 |
|---------------------------------|----------------------------------------|
| Misura corrente                 | Fase L1                                |
| Angolo di sfasamento            | Fra V (L1-N ) e I (L1) => 0°           |
| Sovraccarico condensatori       | 1 misura calcolata su L1-L3            |
| Soglie di tensione P.45-P46     | Applicate alla tensione L1-L3          |
| Impostazione rapporto TV (opz.) | Se utilizzato, impostare su P.41       |

### THREE-PHASE CONNECTION TYPE "D" - P11 set to D.CON

Three-phase wiring configuration with phase displacement reading from voltage and current taken from the same phase.

| Voltage measure                    | 1 ph-to-ph voltage reading L1-L3                     |
|------------------------------------|------------------------------------------------------|
| Current measure                    | L1 phase                                             |
| Phase angle offset                 | Between V (L1-N ) and I (L1) $\Rightarrow 0^{\circ}$ |
| Capacitor overload current measure | 1 reading on L1-L3                                   |
| Voltage thresholds P.45-P46        | Applied to L1-L3 voltage                             |
| VT ratio setting (optional)        | If used set in P 41                                  |

### CONECXION TRIFÁSICA TIPO "D" - P11 ajustado a D.CON

| Conexión trifásica con | lectura de | ángulo de | e desplazamiento | en la | misma | fase |
|------------------------|------------|-----------|------------------|-------|-------|------|
|                        |            |           |                  |       |       |      |

| Medida de tensión            | 1 lectura L1-L3                |
|------------------------------|--------------------------------|
| Medida de corriente          | Fase L1                        |
| Angulo de desplazamiento     | Entre V (L1-N ) y I (L1) => 0° |
| Sobrecarga condensador       | 1 lectura en L1-L3             |
| Umbrales de tensión P.45-P46 | Aplicado a L1-L3               |
| Relación TV (opcional)       | Si se usa, ajustado en P.41    |
|                              |                                |

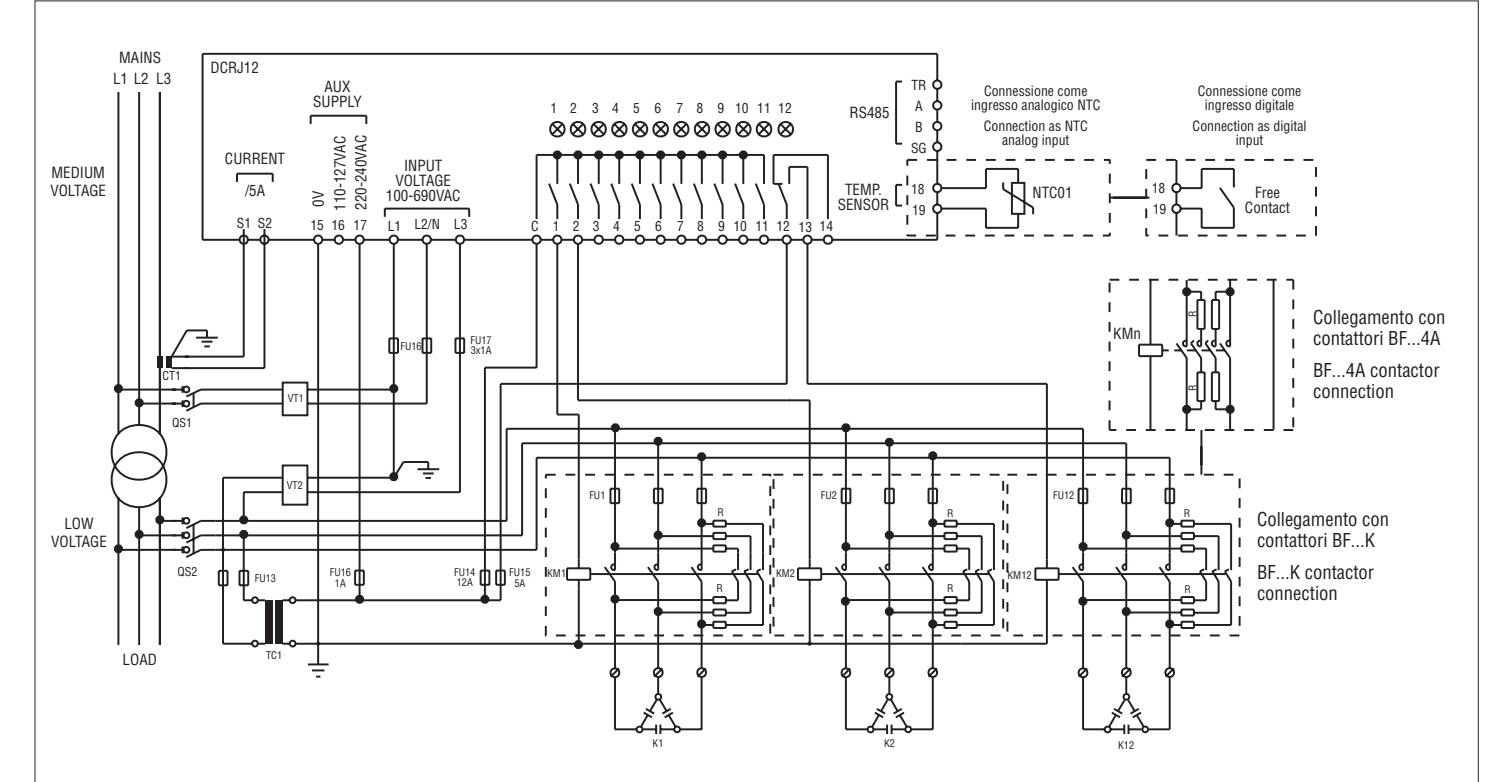

### INSERZIONE TRIFASE TIPO "E "- P.11 set to E.con

Configurazione con prelievo dei segnali di tensione e corrente in media tensione e rifasamento in bassa tensione.

La tensione e la corrente visualizzate sul display sono misurate media tensione attraverso il TV1, mentre la tensione applicata ai condensatori viene letta tramite il TV2 ed utilizzata per il calcolo del sovraccarico, la rilevazione della microinterruzione e il controllo degli allarmi A05 e A06.

| Misura tensione                            | 1 misura di tensione concatenata L1-L2<br>prelevata da media tensione tramite TV1 |
|--------------------------------------------|-----------------------------------------------------------------------------------|
| Misura corrente                            | Fase L3 su media tensione                                                         |
| Angolo di sfasamento                       | Fra V (L1-L2) e I (L3) => 90°                                                     |
| Sovraccarico condensatori                  | 1 misura calcolata su L1-L3                                                       |
| Soglie di tensione P.45-P46                | Applicate alla tensione L1-L3                                                     |
| Impostazione rapporto TV<br>(obbligatorio) | Impostare rapporto TV1 su P.41 e<br>Rapporto TV2 su P.42                          |

### THREE-PHASE CONNECTION TYPE "E" - P11 set to E.CON

Wiring configuration with voltage and current signals taken from medium voltage and power factor correction on low voltage.

The voltage and the current shown on display are measured on medium voltage through VT1, while the voltage applied to capacitors is read through VT2 and is used for capacitor overload measurement, the no-voltage release detection and the control of A05 and A06 alarms.

| Voltage measure                    | 1 ph-to-ph voltage reading L1-L2 taken from<br>medium voltage through VT1 |
|------------------------------------|---------------------------------------------------------------------------|
| Current measure                    | L3 phase on medium voltage                                                |
| Phase angle offset                 | Between V (L1-L2) and I (L3) => 90°                                       |
| Capacitor overload current measure | 1 reading on L1-L3                                                        |
| Voltage thresholds P.45-P46        | Applied to L1-L3 voltage                                                  |
| VT ratio setting (necessary)       | Set VT1 ratio in P.41 and<br>VT2 ratio in P.42                            |

### CONEXION TRIFASICA TIPO "E" - P11 ajustado a E.CON

Conexión con señales de tensión y corriente en media tensión y corrección del factor de potencia en baja tensión .

La tensión y la corriente visualizados en el display a través de TV1, mientras que la tensión aplicada a los condensadores se lee a través de TV2 y se usa para el calculo de sobrecarga de condensadores, control de micro interrupciones y las alarmas A05 y A06.

| Medición de tensión          | Lectura L1-L2 tomada en media tensión            |
|------------------------------|--------------------------------------------------|
|                              | a través de VI1                                  |
| Medición de corriente        | Fase L3 en media tensión                         |
| Angulo de desplazamiento     | Entre V (L1-L2) y I (L3) => 90°                  |
| Sobrecarga de condensadores  | 1 lectura en L1-L3                               |
| Umbrales de tensión P.45-P46 | Aplicados a L1-L3                                |
| Relación VT (necesario)      | Ajustar: relaciones VT1 en P.41 y<br>VT2 en P.42 |

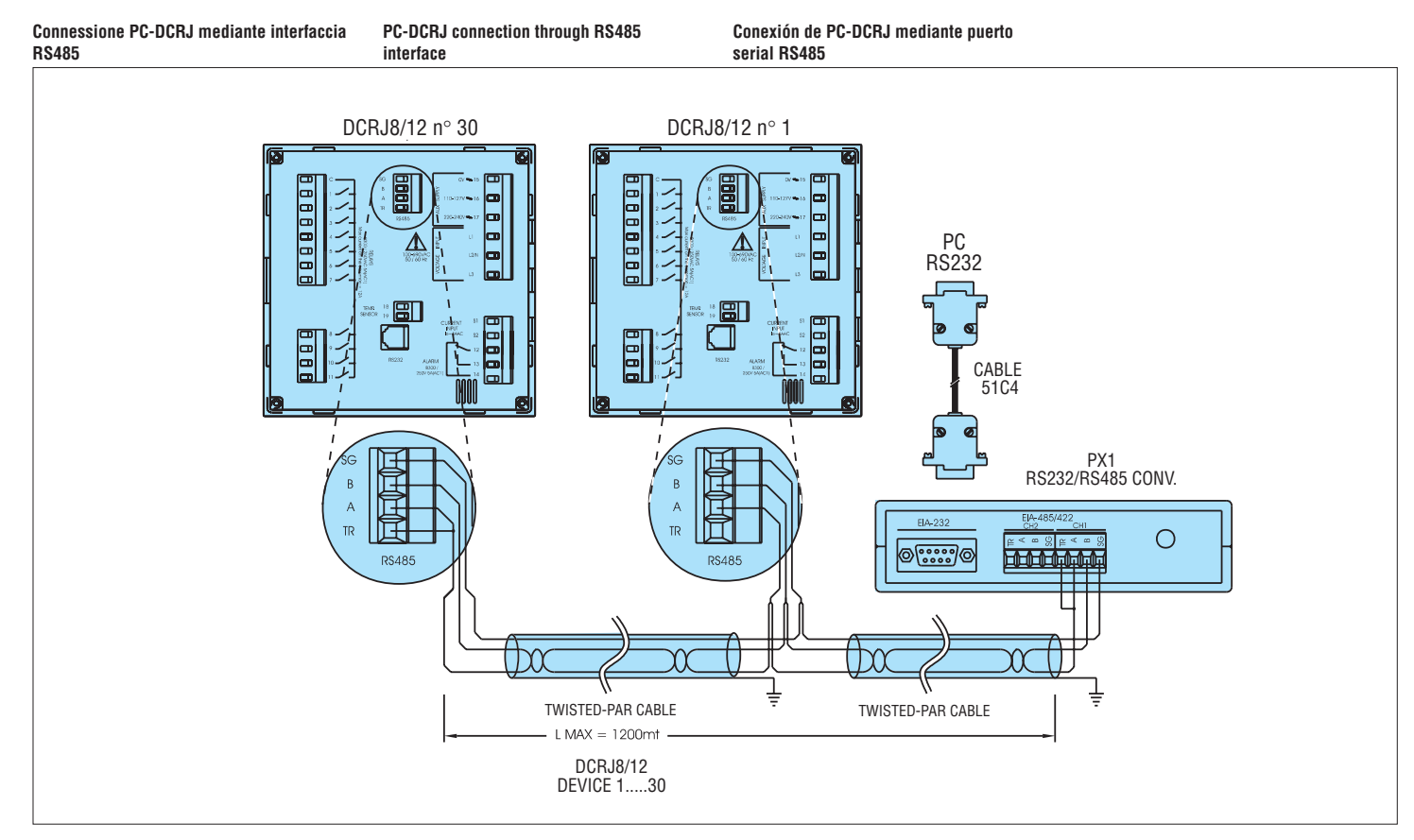

### Nota:

RS232

Il collegamento al terminale TR per la resistenza di terminazione va effettuato solo sull'ultimo apparecchio collegato al bus RS-485 (il piu' lontano).

#### Note:

The connection to the TR terminal is to be done only on the last device (the most distant on the RS-485 bus).

#### Nota:

La conexión al terminal TR par la resistencia de final de línea se realiza solo en el ultimo aparato conectado. (el mas distante en el bus RS-485).

### Connessione PC-DCRJ mediante interfaccia interface

PC-DCRJ connection through RS232

### Conexión PC-DCRJ a través de puerto serial RS-232

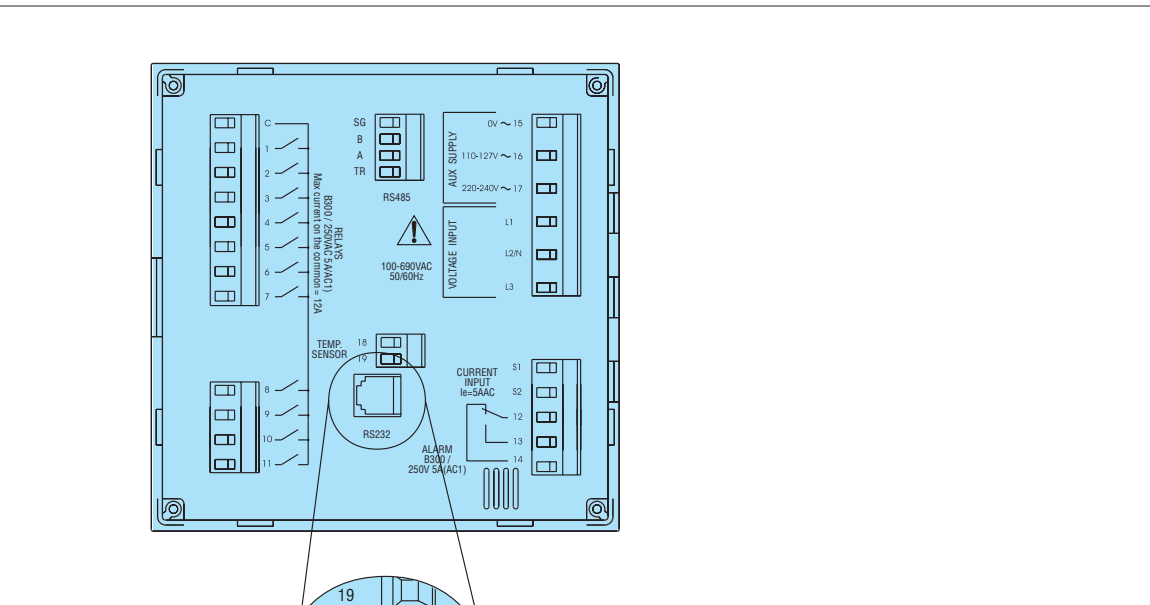

1

RJ6/6

RS232

Cable 51C2

PC RS232

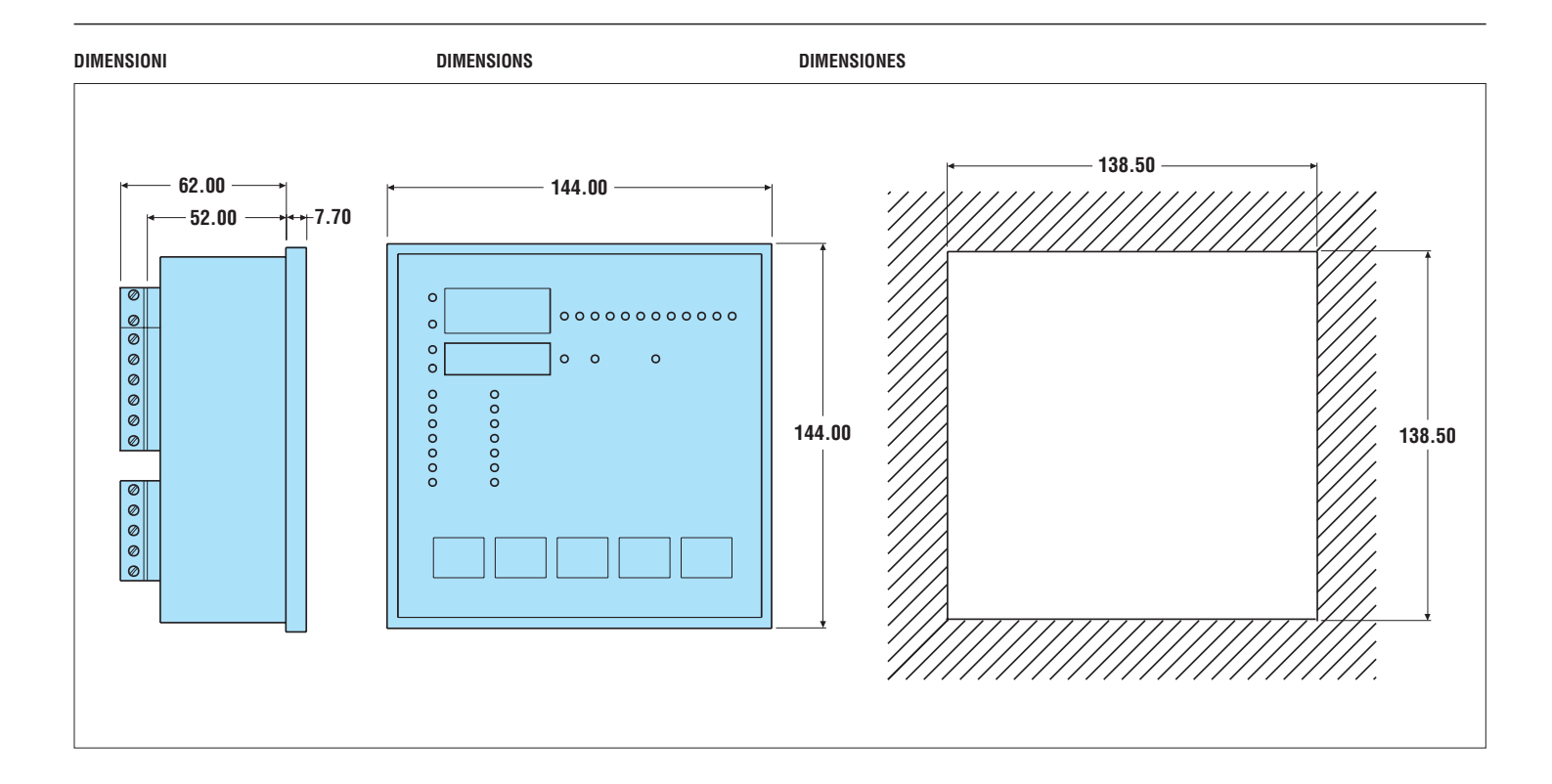